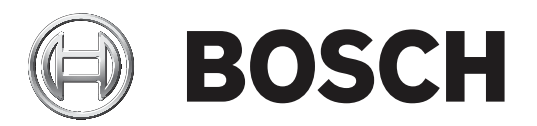

# **Easy Series/RADION**

ICP-EZM2

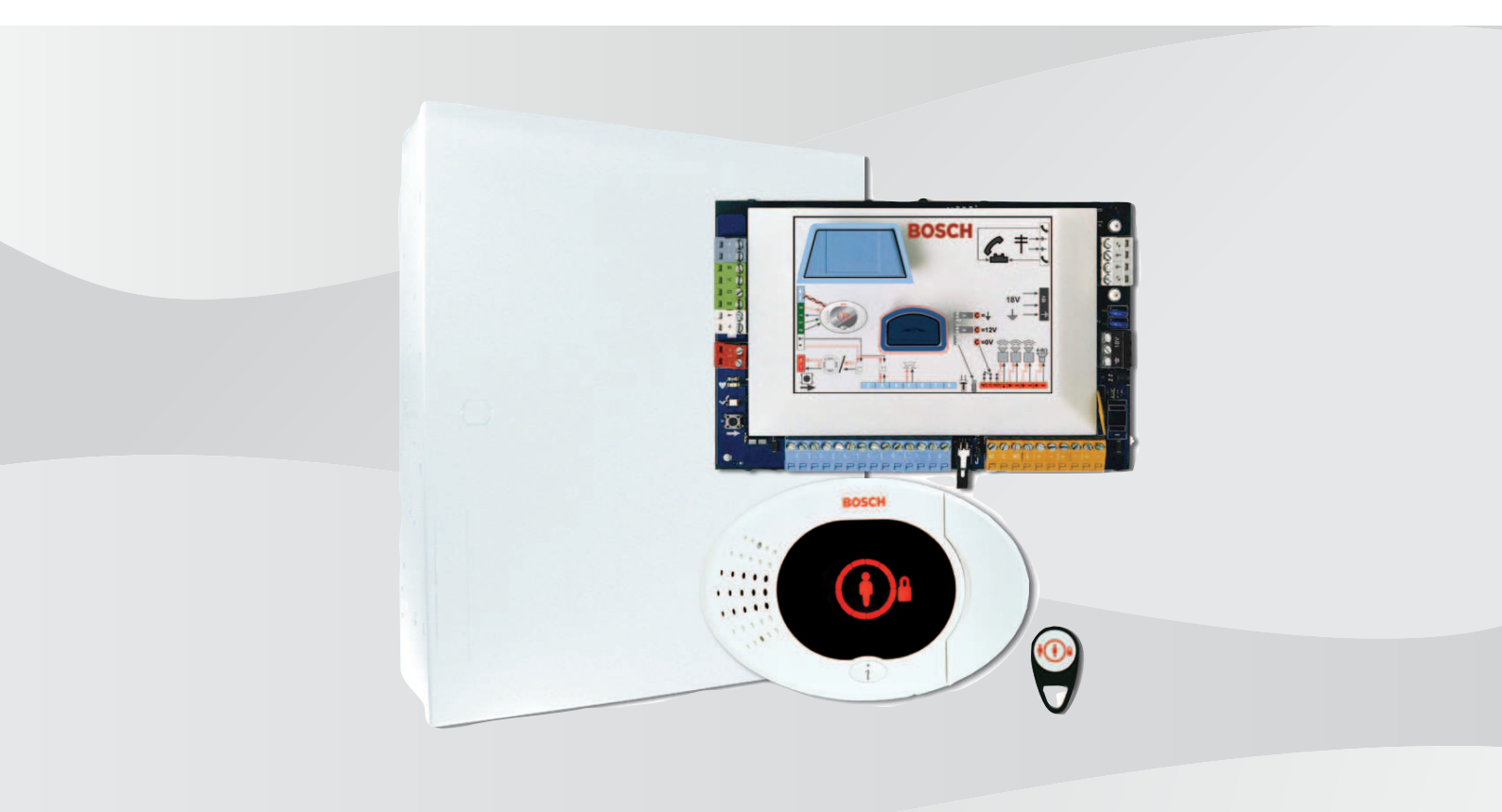

es Manual de instalación

### Tabla de contenidos

| 1     | Requisitos y aprobaciones oficiales                                                | 6        |
|-------|------------------------------------------------------------------------------------|----------|
| 1.1   | Certificaciones y aprobaciones                                                     | 6        |
| 1.2   | FCC                                                                                | 6        |
| 1.3   | Industry Canada                                                                    | 7        |
| 1.4   | SIA                                                                                | 7        |
| 1.5   | Underwriters Laboratories (UL)                                                     | 10       |
| 1.6   | Requisitos PD6662 y DD243                                                          | 11       |
| 1.7   | Requisitos de EN50131                                                              | 12       |
| 1.8   | INCERT                                                                             | 13       |
| 1.9   | cUL                                                                                | 13       |
| 1.10  | NF A2P                                                                             | 13       |
| 2     | Descripción general                                                                | 18       |
| 2.1   | Procedimiento de instalación                                                       | 18       |
| 2.2   | Componentes del sistema y cableado                                                 | 19       |
| 2.3   | Menús telefónicos                                                                  | 22       |
| 2.3.1 | Menú telefónico de instalación                                                     | 22       |
| 2.3.2 | Menú telefónico del usuario                                                        | 24       |
| 3     | Instalación v configuración del sistema                                            | 26       |
| 3.1   | Planificación de la instalación                                                    | 26       |
| 3.2   | Instalación de los componentes del sistema                                         | 26       |
| 3.2.1 | Instalación de la estación de recepción central RADION                             | 27       |
| 3.2.2 | Instalación de la caia del panel de control                                        | 27       |
| 3.2.3 | Instalación del centro de control                                                  | 28       |
| 324   | Enrutamiento del cableado de potencia limitada                                     | 29       |
| 325   | Instale el módulo B450 con un B44x compatible                                      | 29       |
| 326   | Instale el módulo B426                                                             | 30       |
| 327   | Instalación del expansor de entrada DX2010                                         | 31       |
| 328   | Conexión de los nuntos supervisados                                                | 31       |
| 3.3   | Conexión de la alimentación del sistema                                            | 32       |
| 3.4   | Arrangue inicial del sistema                                                       | 32       |
| 3.5   | Configuración del sistema                                                          | 33       |
| 3 5 1 | Actualización del papel de control (opcional)                                      | 33       |
| 352   | Inicio de una sesión telefónica desde el panel de control                          | 33       |
| 353   | Configuración de los ajustes del panel de control necesarios                       | 33       |
| 354   | Prueha de naseo de dispositivos inalámbricos                                       | 34       |
| 3 5 5 | Añadir usuarios testigos y llaveros                                                | .34      |
| 3.6   | Configuración de dispositivos inalámbricos desde el menú telefónico de instalación | 35       |
| 3.6.1 | Configurar el tipo de punto                                                        | 35       |
| 3.6.2 | Añadir un dispositivo                                                              | 36       |
| 363   | Sustituir un dispositivo                                                           | 36       |
| 364   | Eliminar un dispositivo                                                            | 37       |
| 3.7   | Configurar dispositivos inalámbricos desde RPS                                     | .37      |
| 3.8   | Configurar el módulo B426                                                          | .38      |
| 4     | Onciones de acceso a la programación                                               | 39       |
| 4.1   | Acceso al sistema por teléfono                                                     | .39      |
| 4 2   | RPS                                                                                | 40       |
| 4 2 1 | Métodos de conexión de RPS                                                         | 40<br>40 |
| 4.3   | Llaves de programación                                                             | 40<br>42 |
| 4.0   |                                                                                    | 74       |

| 5      | Programación                                               | 43 |
|--------|------------------------------------------------------------|----|
| 5.1    | Programación básica                                        | 43 |
| 5.1.1  | Entrar en la programación básica                           | 43 |
| 5.1.2  | Puntos                                                     | 44 |
| 5.1.3  | Configuración de informes                                  | 45 |
| 5.1.4  | Salidas                                                    | 46 |
| 5.2    | Programación avanzada                                      | 47 |
| 5.2.1  | Elementos de la versión de firmware de la ROM              | 47 |
| 5.2.2  | Elementos de programación del sistema                      | 48 |
| 5.2.3  | Elementos de programación del comunicador                  | 52 |
| 5.2.4  | Elementos de configuración de RPS                          | 55 |
| 5.2.5  | Opciones de presentación de informes de ruta               | 56 |
| 5.2.6  | Elementos de programación de puntos                        | 60 |
| 5.2.7  | Elementos de programación de salidas                       | 62 |
| 5.2.8  | Elementos de programación del centro de control            | 63 |
| 5.2.9  | Elementos de programación del usuario                      | 64 |
| 5.2.10 | Ajuste predeterminado de fábrica                           | 65 |
| 5.3    | Fin de la programación                                     | 65 |
| 6      | Códigos de eventos del panel de control (SIA y Contact ID) | 66 |
| 7      | Pruebas y mantenimiento del sistema                        | 71 |
| 7.1    | Prueba del sistema                                         | 71 |
| 7.2    | Mantenimiento del sistema                                  | 71 |
| 7.3    | Anuncios de eventos del historial de instalación           | 71 |
| 7.4    | Mensajes de eventos                                        | 71 |
| 8      | Especificaciones y descripción de dispositivo              | 73 |
| 8.1    | Panel de control                                           | 73 |
| 8.1.1  | Cálculo de la batería auxiliar                             | 74 |
| 8.2    | Centro de control                                          | 75 |
| 8.3    | Expansor de entrada DX2010                                 | 78 |
| 8.4    | B426 Módulo de comunicaciones Ethernet                     | 79 |
| 8.5    | Interfaz del comunicador conectable Conettix B450          | 80 |
| 8.6    | Repetidor RADION                                           | 81 |
| 8.6.1  | Consideraciones para la instalación                        | 81 |
| 8.6.2  | Consideraciones del cableado                               | 81 |
| 8.6.3  | Especificaciones                                           | 81 |
| 8.6.4  | LED                                                        | 82 |
| 8.7    | Detector de rotura de cristal RADION                       | 83 |
| 8.7.1  | Consideraciones para la instalación                        | 84 |
| 8.7.2  | Pruebas                                                    | 84 |
| 8.7.3  | Batería baja                                               | 86 |
| 8.7.4  | Pestaña del interruptor antisabotaje de pared              | 86 |
| 8.7.5  | Mantenimiento                                              | 86 |
| 8.8    | RADION TriTech                                             | 86 |
| 8.8.1  | Ajuste de alcance y altura de montaje                      | 87 |
| 8.8.2  | Ajustes de sensibilidad                                    | 88 |
| 8.8.3  | Prueba de paseo                                            | 88 |
| 8.9    | RADION PIR                                                 | 89 |
| 8.9.1  | Prueba de paseo                                            | 90 |
| 8.10   | RADION PIR C                                               | 91 |
|        |                                                            |    |

| 8.10.1 | Prueba de paseo                                                            | 92  |
|--------|----------------------------------------------------------------------------|-----|
| 8.11   | Detector de humo RADION                                                    | 93  |
| 8.11.1 | Sustitución de las baterías                                                | 94  |
| 8.11.2 | Prueba de los detectores de humo                                           | 94  |
| 8.11.3 | Prueba de sensibilidad                                                     | 95  |
| 8.11.4 | Botón de prueba/silencio                                                   | 95  |
| 8.11.5 | LED                                                                        | 96  |
| 8.11.6 | Limpieza del detector y sustitución de la cámara óptica                    | 96  |
| 8.12   | RADION contact SM                                                          | 97  |
| 8.12.1 | Consideraciones para la instalación                                        | 98  |
| 8.13   | RADION contact RM                                                          | 98  |
| 8.13.1 | Consideraciones para la instalación                                        | 99  |
| 8.14   | RADION para aplicaciones especiales                                        | 100 |
| 8.14.1 | Aplicaciones de este producto                                              | 101 |
| 8.14.2 | Consideraciones para la instalación                                        | 101 |
| 8.15   | Transmisor universal RADION                                                | 101 |
| 8.15.1 | Consideraciones para la instalación                                        | 102 |
| 8.15.2 | Ajustes del interruptor de láminas                                         | 103 |
| 8.16   | RADION inercial                                                            | 104 |
| 8.16.1 | Consideraciones para la instalación                                        | 105 |
| 8.16.2 | Ajustes del interruptor de puente                                          | 106 |
| 8.17   | RADION keyfob                                                              | 108 |
| 8.17.1 | RADION keyfob FB                                                           | 109 |
| 8.17.2 | RADION keyfob TB                                                           | 110 |
| 8.18   | Pulsador de pánico RADION                                                  | 111 |
| 9      | Detalles y valores de programación de fábrica                              | 113 |
| 9.1    | Detalles de programación de los elementos de programación                  | 113 |
| 9.2    | Códigos de país                                                            | 117 |
| 9.3    | Códigos de programación predeterminados específicos de cada código de país | 118 |
|        |                                                                            |     |

1 1.1

## Requisitos y aprobaciones oficiales Certificaciones y aprobaciones

El cumplimiento de determinados estándares, como SIA CP-01 y DD243, reduce las falsas alarmas y es obligatorio en muchos lugares. El panel de control Easy Series está diseñado para cumplir las siguientes certificaciones, aprobaciones y normas:

| <ul> <li>Inmunidad contra falsas alarmas ANSI/SIA CP-01</li> <li>E</li> <li>EN50131-1: 2006 +a1:2009, Grado 2, Clase medioambiental II*</li> <li>EN 50131-3, EN 50131-5-3, EN 50131-6, IP30 - IK04 (EN50529 - EN50102)</li> <li>DD243*</li> <li>PD6662*</li> <li>CCC*</li> <li>Normas UL: <ul> <li>UL365, Unidades y sistemas de alarma de robo conectadas a comisarías UL609, Unidades y sistemas de alarma de robo locales UL985, Unidades de sistema de aviso de incendio para hogares UL1023, Unidades de alarma de robo para hogares UL1076, Unidades y sistemas de alarma de robo para hogares UL1076, Unidades y sistemas de alarma de robo</li> </ul> </li> </ul> | <ul> <li>Normas cUL:         <ul> <li>CAN/ULC-S545, Unidades de control con sistema de aviso de incendios para hogares</li> <li>CAN/ULC-S545, Unidades de control con sistema de aviso de incendios para hogares</li> <li>CAN/ULC-S303, Unidades y sistemas de alarma de robo locales</li> <li>C1076, Unidades y sistemas de alarma de robo locales</li> <li>C1023, Unidades de alarma de robo para hogares</li> </ul> </li> <li>FCC</li> <li>Industria de Canadá (IC)</li> <li>A-Tick*</li> <li>CTick*</li> <li>TBR21 para PSTN*</li> <li>INCERT (Bélgica) *</li> <li>Listado CSFM: Unidad de control para hogares</li> <li>Instituto de aprobaciones japonés para equipos de telecomunicaciones (JATE) *</li> </ul> |
|----------------------------------------------------------------------------------------------------|----------------------------------------------------------------------------------------------------|
|----------------------------------------------------------------------------------------------------|----------------------------------------------------------------------------------------------------|

\* No investigado por Underwriters Laboratories, Inc.

#### 1.2

### Apartado 15

FCC

Este aparato se ha probado y cumple los requisitos de los dispositivos digitales de Clase B, según el apartado 15 de los reglamentos de la FCC. Estos requisitos se han dispuesto de forma que se proporcione una protección adecuada ante interferencias nocivas cuando se utiliza el aparato en un entorno comercial.

Este aparato genera, utiliza y puede emitir energía de radiofrecuencia. Si no se instala y se utiliza según las instrucciones, puede provocar interferencias en las comunicaciones por radio. Si se utiliza este aparato en una zona residencial, se podrían producir interferencias nocivas. En este caso, el usuario debe corregir la interferencia.

#### Apartado 68

Este aparato cumple con el apartado 68 de los reglamentos de la FCC. El número de registro FCC y el número de equivalencia Ringer (REN), entre otra información, están consignados en una etiqueta. De ser necesario, debe proporcionar esta información a la compañía telefónica. El panel de control Easy Series de Bosch Security Systems está preparado para conectarlo a la red telefónica pública a través de un conector hembra RJ38X o RJ31X.

El REN determina la cantidad de dispositivos que se pueden conectar a la línea telefónica. Un exceso de REN en la línea telefónica puede hacer que los dispositivos no suenen en caso de registrarse una llamada entrante. En la mayoría de las áreas, no debe haber más de cinco REN.

Para determinar la cantidad de dispositivos que podrán conectarse a una línea telefónica, póngase en contacto con la compañía telefónica para saber la cantidad máxima de REN para el área de llamadas.

La compañía telefónica le informará si el equipo daña la red telefónica. Si no es posible avisar al cliente con antelación, la empresa telefónica lo hará a la mayor brevedad. Asimismo, se le informará de su derecho a registrar una reclamación ante la FCC si lo estima oportuno. La compañía telefónica puede realizar cambios en sus instalaciones, equipos, funcionamiento o procedimientos que podrían afectar a este equipo. En ese caso, la compañía telefónica le notificará con antelación de manera que pueda realizar las modificaciones necesarias para mantener un servicio ininterrumpido.

Si tiene problemas con el panel de control Easy Series, póngase en contacto con el servicio de atención al cliente de Bosch Security Systems para obtener información sobre la garantía y el servicio de reparaciones. Si el problema ocasionado daña la red telefónica, la compañía telefónica puede solicitar que quite el equipo de la red hasta que se solucione el problema. El usuario no debe intentar reparar el equipo. Si lo hace, se anula la garantía.

No utilice este equipo en servicios públicos de monedas proporcionados por la compañía telefónica. La conexión a líneas compartidas está sujeta al pago de tarifas estatales. Póngase en contacto con la comisión de servicios públicos estatales para obtener más información.

- Número de registro FCC: US:ESVAL00BEZ1; Equivalencia Ringer: 0,0B
- Centro de servicios: póngase en contacto con su representante de Bosch Security Systems, Inc. para obtener la dirección del centro de servicios que le corresponda.

### 1.3 Industry Canada

Este producto cumple con las especificaciones técnicas aplicables de Industry Canada. El número de equivalencia Ringer (REN) para este terminal es 0.0. El REN asignado a cada equipo terminal indica la cantidad máxima de terminales que se pueden conectar a una interfaz telefónica. La finalización de una interfaz puede estar formada por cualquier combinación de dispositivos siempre y cuando la cantidad total de todos los dispositivos de REN no sea mayor de cinco.

### 1.4 SIA

#### Requisitos de programación

Para cumplir con la norma de reducción de falsas alarmas ANSI/SIA CP-01, ajuste estos elementos de programación de la siguiente manera:

| Elemento de programación               | N.º de elemento | Valor predeterminado | Página de inicio de<br>sección         |
|----------------------------------------|-----------------|----------------------|----------------------------------------|
| Ventana de abortar intrusión           | 110             | 30 segundos          | Elementos de                           |
| Ventana de cancelación de<br>intrusión | 112             | 5 minutos            | programación del sistema,<br>página 48 |
| Tiempo de salida                       | 126             | 60 segundos          |                                        |
| Tiempo de entrada                      | 127             | 30 segundos          |                                        |
| Recuento para exclusión                | 131             | 1                    |                                        |
| Nivel de autoprotección                | 132             | 1                    |                                        |

Para cumplir con la norma de reducción de falsas alarmas ANSI/SIA CP-01, de forma predeterminada este sistema:

- Envía informes de alarma de intrusión verificada y de error de salida.

- Envía un informe de cierre reciente para alarmas que se disparan en los dos minutos posteriores a la finalización del tiempo de salida.
- Incluye una opción de tipo de punto de incendio verificado que se desactiva por defecto.

#### Guía de consulta rápida

Consulte la siguiente tabla para conocer las funciones programables, los valores por defecto de envío y la programación recomendada que cumple con la norma de disminución de falsas alarmas ANSI/SIA CP-01.

El botón de prueba del sistema comprueba todos los puntos, todas las salidas, el panel de control y el comunicador. Para obtener más información, consulte *Prueba del sistema, página* 71.

| Número de<br>apartado en ANSI/<br>SIA CP-01 | Función                                                                         | Requisito                                                 | Alcance                                                                                             | Valor<br>predeterminad<br>o de envío             | Programación<br>recomendada <sup>1</sup>         |
|---------------------------------------------|---------------------------------------------------------------------------------|-----------------------------------------------------------|----------------------------------------------------------------------------------------------------|--------------------------------------------------|--------------------------------------------------|
| 4.2.2.1                                     | Tiempo de salida                                                                | Obligatorio<br>(programable)                              | Para un armado<br>completo o<br>automático: de 45<br>segundos a 2<br>minutos (255<br>segundos máx.) | 60 segundos                                      | 60 segundos                                      |
| 4.2.2.2                                     | Aviso de<br>progreso/<br>Desactivar para<br>salida silenciosa                   | Permitido                                                 | Los centros de<br>control<br>individuales se<br>pueden desactivar.                                  | Todos los<br>centros de<br>control<br>activados. | Todos los<br>centros de<br>control<br>activados. |
| 4.2.2.3                                     | Reinicio del<br>tiempo de salida                                                | Opción<br>obligatoria                                     | Para volver a<br>entrar durante el<br>tiempo de salida                                              | Activado                                         | Activado                                         |
| 4.2.2.5                                     | Armado Stay<br>(Interior)<br>automático en<br>instalaciones<br>ocupadas         | Opción<br>obligatoria (salvo<br>para el armado<br>remoto) | Si no hay salida<br>después del<br>armado completo                                                  | Activado                                         | Activado                                         |
| 4.2.4.4                                     | Tiempo de salida y<br>Aviso de<br>progreso/<br>Desactivar para<br>armado remoto | Opción permitida<br>(para armado<br>remoto)               | Se puede<br>desactivar para el<br>armado remoto                                                     | Activado                                         | Activado                                         |
| 4.2.3.1                                     | Tiempos de<br>entrada                                                           | Obligatorio<br>(programable)                              | De 30 segundos a<br>4 minutos²                                                                      | 30 segundos                                      | Por lo menos 30<br>segundos <sup>2</sup>         |
| 4.2.5.1                                     | Ventana de<br>abortar para zonas<br>de no-incendio                              | Opción<br>obligatoria                                     | Se puede<br>desactivar por<br>zona o tipo de<br>zona                                                | Activado                                         | Activado (todas<br>las zonas)                    |

| Número de<br>apartado en ANSI/<br>SIA CP-01 | Función                                                            | Requisito                    | Alcance                                                                                                    | Valor<br>predeterminad<br>o de envío | Programación<br>recomendada <sup>1</sup>                              |
|---------------------------------------------|--------------------------------------------------------------------|------------------------------|----------------------------------------------------------------------------------------------------|--------------------------------------|-----------------------------------------------------------------------|
| 4.2.5.1                                     | Tiempo de la<br>ventana de<br>abortar para zonas<br>de no-incendio | Obligatorio<br>(programable) | De 15 segundos a<br>45 segundos²                                                                           | 30 segundos                          | Por lo menos 15<br>segundos²                                          |
| 4.2.5.1.2                                   | Aviso de abortar                                                   | Opción<br>obligatoria        | Avisa que no se<br>transmitió ninguna<br>alarma                                                            | Activado                             | Activado                                                              |
| 4.2.5.4.1                                   | Cancelar aviso                                                     | Opción<br>obligatoria        | Avisa que se<br>transmitió una<br>cancelación                                                              | Activado                             | Activado                                                              |
| 4.2.6.1 y 4.2.6.2                           | Función de<br>coacción                                             | Opción permitida             | No hay 1+<br>derivado de otro<br>código de usuario;<br>no hay duplicados<br>de otros códigos<br>de usuario | Desactivado                          | Desactivado                                                           |
| 4.3.1                                       | Zonas cruzadas                                                     | Opción<br>obligatoria        | Programación nec<br>esaria                                                                                 | Desactivado                          | Activado y dos o<br>más zonas<br>programadas                          |
| 4.3.1                                       | Tiempo de zonas<br>cruzadas<br>programable                         | Permitido                    | Puede programar                                                                                            | Según<br>fabricante                  | Por cada ruta de<br>la instalación<br>protegida                       |
| 4.3.2                                       | Cierre para<br>exclusión                                           | Obligatorio<br>(programable) | Para todas las<br>zonas de no-<br>incendio, cerrar en<br>uno o dos fallos                                  | Un fallo                             | Un fallo                                                              |
| 4.3.2                                       | Desactivar cierre<br>para exclusión                                | Permitido                    | Para zonas de<br>respuesta no de la<br>policía                                                             | Activado                             | Activado (todas<br>las zonas)                                         |
| 4.3.3                                       | Verificación de<br>alarma de<br>incendios                          | Opción<br>obligatoria        | Depende del panel<br>de control y de los<br>sensores                                                       | Desactivado                          | Activado a<br>menos que los<br>sensores se<br>puedan<br>autoverificar |
| 4.5                                         | Cancelar llamada<br>en espera                                      | Opción<br>obligatoria        | Depende de la<br>línea telefónica del<br>usuario                                                           | Desactivado                          | Se activa si el<br>usuario tiene<br>una llamada en<br>espera.         |

| Número de<br>apartado en ANSI/<br>SIA CP-01                                                                                                    | Función | Requisito | Alcance | Valor<br>predeterminad<br>o de envío | Programación<br>recomendada <sup>1</sup> |  |
|----------------------------------------------------------------------------------------------------|---------|-----------|---------|--------------------------------------|------------------------------------------|--|
| <sup>1</sup> La programación en el lugar de la instalación puede estar sujeta a otros requisitos UL para la aplicación prevista.<br><sup>2</sup> El tiempo de entrada y la ventana de anulación no pueden superar 1 minuto en conjunto. |         |           |         |                                      |                                          |  |

<sup>3</sup> Si finaliza el temporizador de la zona de doble detección y no se produce un error en un segundo punto, el sistema enviará un informe de alarma de intrusión sin verificar.

### **1.5 Underwriters Laboratories (UL)**

#### Sistema de aviso de incendios para hogares

- Instale al menos un detector de humo de cuatro hilos del listado UL con un rango de voltaje nominal de 11,2 VCC a 12,3 VCC. La carga máxima del detector de humo es 50 mA.
- Instale al menos un dispositivo acústico de 85 dB del listado UL con un rango de voltaje nominal de 11,2 VCC a 12,3 VCC como requiere esta aplicación. Programe el tiempo límite de la sirena en al menos cuatro minutos. Consulte el elemento de programación 107 en *Elementos de programación del sistema, página 48*.
- Instale una resistencia de fin de línea N/P: 47819 después del último detector de humo.
- No use un módulo de interfaz de impresora.
- Donde se utilicen dispositivos direccionables de dos hilos, no coloque dispositivos de incendio e intrusión en la misma zona.
- El sistema debe poder funcionar durante al menos 24 horas y generar una salida de alarma completa durante al menos 4 minutos sin alimentación de CA.

#### Unidad de alarma de robo para hogares

- Instale al menos un dispositivo acústico de 85 dB del listado UL con un rango de voltaje nominal de 11,2 VCC a 12,3 VCC.
- Instale al menos un centro de control IUI-EZ1-NEW
- Programe todas las zonas para que usen supervisión de final de línea.
- Instale dispositivos de inicio de intrusión con un rango de voltaje nominal de 11,2 VCC a 12,3 VCC. Programe todas las zonas de intrusión con notificación acústica.
- No programe el tiempo de salida en más de 60 segundos. Consulte el elemento de programación 126 en *Elementos de programación del sistema, página 48*. No programe el tiempo de entrada en más de 45 segundos. Consulte el elemento de programación 127 en *Elementos de programación del sistema, página 48*. Programe el tiempo límite de la sirena en al menos cuatro minutos. Consulte el elemento de programación 108 en *Elementos de programación del sistema, página 48*.
- El sistema debe poder funcionar durante al menos 24 horas y generar una salida de alarma completa durante al menos 4 minutos sin alimentación de CA.

#### Antirrobo comercial, local

- Utilice la caja D8108A a prueba de ataques con el embellecedor de montaje D2402.
- Instale al menos un dispositivo acústico de 85 dB del listado UL con un rango de voltaje nominal de 11,2 VCC a 12,3 VCC. Todas las conexiones por cable entre el panel de control y el dispositivo deben ir por un conducto.
- No programe el tiempo de salida en más de 60 segundos. Consulte el elemento de programación 126 en *Elementos de programación del sistema, página 48*. No programe el tiempo de entrada en más de 60 segundos. Consulte el elemento de programación 127 en *Elementos de programación del sistema, página 48*.
- Instale un interruptor de bucle antisabotaje para proteger la puerta de la caja.

- Defina el elemento de programación 116 en 1 (diario) para garantizar que el informe de prueba automático se envía a diario. Consulte *Elementos de programación del sistema*, página 48.
- Asegúrese de que el comunicador integrado está activado (elemento de programación 304 = 0; consulte ). Asegúrese de que el sistema puede enviar informes de batería baja (elemento de programación 358 = 1, 2, o 3; consulte ).
- Instale al menos un centro de control IUI-EZ1-NEW
- Programe el tiempo límite de la sirena en al menos 15 minutos. Consulte el elemento de programación 108 en *Elementos de programación del sistema, página 48*.
- Este sistema no se ha evaluado para la seguridad en bancos y cámaras acorazadas.
- El sistema debe poder funcionar durante al menos 24 horas y generar una salida de alarma completa durante al menos 15 minutos sin alimentación de CA.

#### Antirrobo comercial, instalaciones protegidas conectadas con comisarías\*

- Consulte para conocer los requisitos de instalación.
- Asegúrese de que el comunicador integrado está activado (elemento de programación 304 = 0; consulte ).

\* Sistemas aprobados para seguridad cifrada cuando se usan junto con el módulo de captura del comunicador Conettix IP C900V2 y comunicación por una red de datos de paquetes conmutados (PSDN).

#### Antirrobo comercial, privado\*

- El comunicador integrado está activado (elemento de programación 304 = 0; consulte ).
- El sistema tiene un propietario.
- El sistema debe poder funcionar sin alimentación de CA durante al menos 24 horas. La estación de recepción central debe poder recibir informes sin alimentación de CA durante al menos 24 horas.

\* Sistemas aprobados para seguridad cifrada cuando se usan junto con el módulo de captura del comunicador Conettix IP C900V2 y comunicación por una red de datos de paquetes conmutados (PSDN).

#### Ver también

– Elementos de programación del sistema, página 48

### 1.6Requisitos PD6662 y DD243

Para cumplir con PD6662 y DD243, debe reunir todos los requisitos EN50131-3 además los siguientes requisitos:

- Mantenimiento: un técnico cualificado debe revisar el sistema al menos dos veces por año.
- Fuente de alimentación CA:
  - **Tipo:** A
  - Tensión nominal: 230 V
  - Rango de frecuencia de entrada: 50 Hz
  - Corriente de entrada nominal: 250 mA máximo
  - Valor nominal de fusible: 0,25 A, 250 V acción retardada
- Materiales de construcción: las cajas y carcasas del panel de control, centro de control, DX2010, receptor inalámbrico y dispositivos inalámbricos están fabricadas con materiales duraderos, seguros y resistentes a los ataques con herramientas manuales.
- Alarmas confirmadas: ajuste el elemento número 124 de programación avanzada en la opción 3 o 4. Consulte *Elementos de programación del sistema, página 48* para obtener más información.

El diseño del panel de control de Easy Series cumple con la normativa PD6662:2004 como sistema de Grado 2 compatible con las opciones de notificación A, B, C o X con los dispositivos de notificados adecuados instalados (los dispositivos no se suministran con el sistema).

### 1.7 Requisitos de EN50131

El diseño del panel de control Easy Series cumple con la normativa EN50131-1: 2006 +a1:2009, Grado 2, Clase medioambiental II.

Instalación, programación y mantenimiento

Instalación: consulte la Instalación de los componentes del sistema, página 26.

Programación: consulte la Programación, página 43.

**Pruebas:** consulte la Pruebas y mantenimiento del sistema, página 71.

Mantenimiento: consulte la Pruebas y mantenimiento del sistema, página 71.

#### Inhibición automática

Alarma de intrusos y señal o mensaje de fallos: configure el *elemento número 131 de programación avanzada* con un valor comprendido entre 1 y 3.

Para obtener más información, consulte Elementos de programación del sistema, página 48.

**Código de autorización:** configure el elemento número 892 de programación avanzada con un valor comprendido entre 3 y 8.

Para obtener más información, consulte Elementos de programación del centro de control, página 63.

#### Teclas lógicas y físicas

#### Cantidad mínima de combinaciones por usuario:

- Contraseñas: 15.625 (la contraseña debe estar compuesta por seis dígitos)
- **Testigos:** 42.000.000.000
- Llaveros: 2.800.000.000.000.000

#### Método utilizado para determinar la cantidad de combinaciones:

- **Contraseñas:** se permiten los dígitos 1 a 5. Una contraseña de seis dígitos admite todas las combinaciones.
- Testigos: 32 bits. Se permiten todas las combinaciones.
- Llaveros: 56 bits (48 serializados durante la fabricación, 8 permanecen estáticos)

Para que estos elementos de programación cumplan con la normativa EN50131-1, configúrelos de la siguiente manera:

| Elemento de programación                                | N.º de<br>elemento | Ajuste                        | Página de inicio<br>de sección                     |
|---------------------------------------------------------|--------------------|-------------------------------|----------------------------------------------------|
| Transferencia automática de la<br>llave de programación | 123                | Seleccionar opción 0          | Elementos de<br>programación del                   |
| Tiempo de entrada                                       | 127                | Ajustar a 45 segundos o menos | sistema, página<br>48                              |
| Recuento para exclusión                                 | 131                | Seleccionar opción 3          |                                                    |
| Contraseña de instalación<br>restringida                | 142                | Seleccionar opción 1          |                                                    |
| Frecuencia de llamadas entrantes<br>automáticas del RPS | 224                | Seleccionar opción 0          | Elementos de<br>configuración de<br>RPS, página 55 |

| Elemento de programación | N.º de<br>elemento | Ajuste                                                 | Página de inicio<br>de sección                            |
|--------------------------|--------------------|--------------------------------------------------------|-----------------------------------------------------------|
| Longitud de contraseña   | 861                | Ajustar la longitud de la contraseña a seis<br>dígitos | Elementos de<br>programación del<br>usuario, página<br>64 |

Información adicional para que SPT cumpla con la norma EN 50136-2: 2013 (sección 7.1):

| Norma con la cual se declara la conformidad del componente             | EN 50136-2: 2013 y EN 50136-1: 2012 |
|------------------------------------------------------------------------|-------------------------------------|
| Categoría ATS para las cuales es apto SPT                              | SP1-SP3                             |
| Declaración de compatibilidad con el tipo AS de interfaces compatibles | Interfaz en serie                   |
| Declaración del modo de funcionamiento de confirmación                 | Almacenar y enviar                  |

#### 1.8 INCERT

Para que estos elementos de programación cumplan con la normativa INCERT, configúrelos de la siguiente manera:

| Elemento de programación                   | N.º de elemento | Valor predet. | Página de inicio de la<br>sección                      |  |
|--------------------------------------------|-----------------|---------------|--------------------------------------------------------|--|
| Contraseña de instalación<br>restringida   | 142             | 1             | Elementos de<br>programación del sistema               |  |
| Longitud de contraseña                     | 861             | 6 dígitos     | página 48                                              |  |
| Intentos de contraseñas no<br>válidas      | 892             | 3*            | -                                                      |  |
| Tiempo de bloqueo del centro de<br>control | 893             | 3*            | Elementos de<br>programación del usuario,<br>página 64 |  |

\* Para que estos elementos de programación cumplan con la normativa INCERT, ajústelos a 3 o superior.

### 1.9 cUL

Para las instalaciones canadienses, instale sistemas conformes con ULC-S302. Los sistemas que utilizan el módulo de captura marcador IP C900V2 de Conettix cumplen el nivel 3 de seguridad de línea cuando se comunican a través de una red de datos por conmutación de paquetes (PSDN).

### 1.10 NF A2P

Si modifica parámetros del sistema, es responsable de mantener el sistema dentro del ámbito de las normas y reglamentos aplicables al hardware y/o al sistema en el que se usa. En una instalación compatible con NF A2P, use solo componentes del listado NF A2P y compruebe que cada parámetro está dentro del rango autorizado.

Nota: Afnor no ha evaluado el cumplimiento de los dispositivos RADION de la normativa NF A2P.

#### Accesorios autorizados en una instalación certificada

| Referencia   | Descripción                                      |
|--------------|--------------------------------------------------|
| IUI-EZ1-NEW  | Centro de control                                |
| NP17-12IFR   | Batería Yuasa 17AH                               |
| ICP-EZPK     | Memoria flash                                    |
| EZPS-FRA     | Fuente de alimentación para detectores y sirenas |
| IPP-PSU-2A5  | Fuente de alimentación auxiliar supervisada      |
| ICP-EZVM-FRF | Módulo de voz en francés                         |
| DX2010       | Placa de ampliación de ocho zonas cableadas      |

#### Cableado de sirena en una instalación certificada por NF A2P

Utilice solo sirenas que tengan una batería de reserva. Cuando las sirenas exijan una tensión principal de 14,4 V, se puede utilizar el módulo opcional EZPS-FRA o la fuente de alimentación auxiliar IPP-PSU-2A5.

Lleve la tensión de retención +12 V mediante el panel PO1, ajuste como una sirena interior, como se indica en la guía de instalación de la sirena. Según el requisito de corriente de la batería de la sirena, la tensión + de retención puede obtenerse del terminal naranja, terminal blanco, +14,4 V de la salida de alimentación de la sirena del módulo opcional EZPS-FRA o una de las salidas de la fuente de alimentación auxiliar IPP-PSU-2A5.

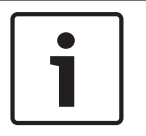

#### Notificación!

En una instalación con certificación NF A2P, no utilice la misma fuente de alimentación para la sirena que para los detectores de movimiento.

#### Cableado de detector de movimiento en una instalación con certificación NF A2P

La alimentación de detectores de movimiento debe ser independiente de la alimentación de las sirenas. La alimentación de detectores de movimiento puede provenir del terminal blanco + y -, del módulo opcional EZPS-FRA cuando el número de detector de movimiento exija líneas de alimentación separadas, o bien de la fuente de alimentación auxiliar IPP-PSU-2A5.

**Configuración del panel de control en una instalación con certificación NF A2P** Compruebe si cada parámetro está dentro del rango de valores autorizados para las instalaciones con certificación NF A2P.

#### Gráfico de corriente en una instalación con certificación NF A2P Tipo 2

Para poder suministrar las 36 horas de alimentación de reserva, compruebe que la corriente que necesitan todos los equipos utilizados en el sistema sea inferior a la corriente de reserva disponible:

- Corriente máx. en estado inactivo: 465 mA (es decir, 270 mA de corriente para el panel de control, con un centro de control)
- Corriente máx. en alarma: 1000 mA (es decir, 675 mA de corriente para el panel de control, con un centro de control)
   Consulta al gréfica a continuación

| Consulte e | l gráfico a | continuación. |
|------------|-------------|---------------|
|------------|-------------|---------------|

|                              | Corriente máx. en estado inactivo |    |       | Corriente máx. en estado Alarma |    |        |
|------------------------------|-----------------------------------|----|-------|---------------------------------|----|--------|
| Módulo                       | l Máx.                            |    | Total | I Máx. Tota                     |    | Total  |
| Panel de control Easy Series | 85 mA                             | x1 | 85 mA | 160 mA                          | x1 | 160 mA |

| Corriente para el panel de control: <b>A</b>                                    |        |       | mA     |        |       | mA      |
|---------------------------------------------------------------------------------|--------|-------|--------|--------|-------|---------|
| Centro de control IUI-EZ1-NEW<br>(al menos 1)                                   | 110 mA | X Ctd |        | 165 mA | xCtd. |         |
| Corriente en el option bus: <b>B</b>                                            |        |       | mA     |        |       | mA      |
| Detectores de movimiento                                                        |        | X Ctd |        |        | X Ctd |         |
| Sirenas                                                                         |        | X Ctd |        |        | X Ctd |         |
| (Otro)                                                                          |        | X Ctd |        |        | X Ctd |         |
| Corriente aux total: <b>C</b>                                                   |        |       | mA     |        |       | mA      |
| Total <b>A + B + C</b>                                                          |        |       | mA     |        |       | mA      |
| Corriente de reserva máx. disponible, con una batería<br>de 17 AH (tipo 2, 36H) |        |       | 465 mA |        |       | 1000 mA |

#### Gráfico de corrientes de la fuente de alimentación aux IPP-PSU-2A5

Cuando los componentes adicionales exijan una corriente superior a la corriente de reserva disponible desde el panel de control con la batería 17AH, añada una o varias fuentes de alimentación auxiliar IPP-PSU-2A5.

La IPP-PSU-2A5 también proporciona la salida de 14,5 V que exigen las baterías de las sirenas.

|                                                                   | Corriente máx. en estado inactivo |       |        | Corriente máx. en estado Alarma |       |        |
|-------------------------------------------------------------------|-----------------------------------|-------|--------|---------------------------------|-------|--------|
| Módulo                                                            | l Máx.                            |       | Total  | l Máx.                          |       | Total  |
| IPP-PSU-2A5                                                       | 55 mA                             | x1    | 55 mA  | 55 mA                           | x1    | 55 mA  |
| Detectores                                                        |                                   | X Ctd |        |                                 | xCtd. |        |
| Sirenas                                                           |                                   | X Ctd |        |                                 | X Ctd |        |
| Centros de control X Ctd                                          |                                   | X Ctd |        |                                 | X Ctd |        |
| Corriente aux total: C                                            |                                   |       | mA     |                                 |       | mA     |
| Total en estado inactivo                                          |                                   |       | mA     | Total en estado alarma          |       | mA     |
| Corriente de reserva máx. disponible, con una batería<br>de 17 AH |                                   |       | 465 mA |                                 |       | 750 mA |

La fuente de alimentación auxiliar IPP-PSU-2A5 proporciona protección frente a una descarga completa de la batería (activa en estado inactivo) y de los LED de estado. Esta corriente debe tenerse en cuenta en el gráfico de corrientes.

Corriente máx. disponible en estado inactivo: 465 mA.

Corriente máx en alarma: 750 mA.

#### Notificación!

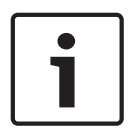

Para la supervisión de la fuente de alimentación Aux, utilice una entrada desde el panel de control o desde un DX2010, con cableados de resistencias (alarma y sabotaje) Conecte el relé de salida "problema" desde la fuente de alimentación aux a una entrada 24 horas/24 horas. Registre el nombre de la zona con un texto que signifique "Fuente de alimentación aux pérdida de CA"

En la zona de sabotaje, conecte el contacto de sabotaje de la caja de la fuente de alimentación

#### Cableado del grabador del controlador

Para conectar un controlador/grabador, conecte la entrada de la bobina del grabador a + y - de PO2, PO3 y/o PO4.

Ajuste la salida de la siguiente manera:

- Para registrar el estado "armar desocupado", ajuste la salida como "armado desocupado"
- Para registrar el estado "alarma", ajuste la salida correspondiente como "intrusión e incendio 2" (nivel inverso)

#### Elementos de programación

Para cumplir con la normativa NF A2P, ajuste estos elementos de programación de la siguiente manera:

| Elemento de programación                                              | N.º de<br>elemento | Rango aprobado de NF<br>A2P          | Página de inicio de<br>sección                         |  |
|-----------------------------------------------------------------------|--------------------|--------------------------------------|--------------------------------------------------------|--|
| Código de país                                                        | 102                | 17                                   | Elementos de                                           |  |
| Bucle antisabotaje de la caja activado                                | 103                | 1                                    | programación del                                       |  |
| Tiempo límite de la sirena de incendios                               | 107                | 2 o 3                                |                                                        |  |
| Tiempo límite de la sirena de intrusión                               | 108                | 2 o 3                                |                                                        |  |
| Ventana de abortar intrusión                                          | 110                | 0                                    |                                                        |  |
| Verificación de la alarma por punto                                   | 124                | 0                                    | -                                                      |  |
| Tiempo de entrada                                                     | 127                | Más corto que el tiempo<br>de salida |                                                        |  |
| Nivel de autoprotección                                               | 132                | 0                                    |                                                        |  |
| Enclavamiento del bucle antisabotaje del<br>punto y de la caja        | 137                | 1                                    | _                                                      |  |
| Enclavamiento del bucle antisabotaje de un<br>dispositivo del sistema | 138                | 1                                    |                                                        |  |
| Contraseña de instalación restringida                                 | 142                | 1                                    |                                                        |  |
| Iniciar el armado con zonas en detección                              | 159                | 0                                    |                                                        |  |
| Longitud de contraseña                                                | 861                | 6                                    | Elementos de<br>programación del<br>usuario, página 64 |  |
| Estilo de circuito                                                    | 9xx2*              | 0                                    | Elementos de                                           |  |
| Tiempo de respuesta                                                   | 9xx5*              | 4 o 5                                | programación de puntos,<br>página 60                   |  |
|                                                                       |                    | 4                                    |                                                        |  |

\* Dígitos medios = número de punto. Por ejemplo, "01" = Punto 1 y "32" = Punto 32.

Tabla 1.1: Valores de configuración con certificación NF A2P

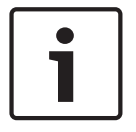

#### Notificación!

Para los puntos supervisados (RFL doble), se requieren resistencias RFL de 2,2k  $\Omega$  (P/N: 47819).

#### Cierre la caja

- 1. Abra el orificio preabierto situado a la derecha de la caja.
- 2. Pase el hilo de cierre por este orificio y tire de los dos hilos en el orificio correspondiente de la puerta de la caja.
- 3. Cierre el terminal de cierre lo más cerca posible de la caja.

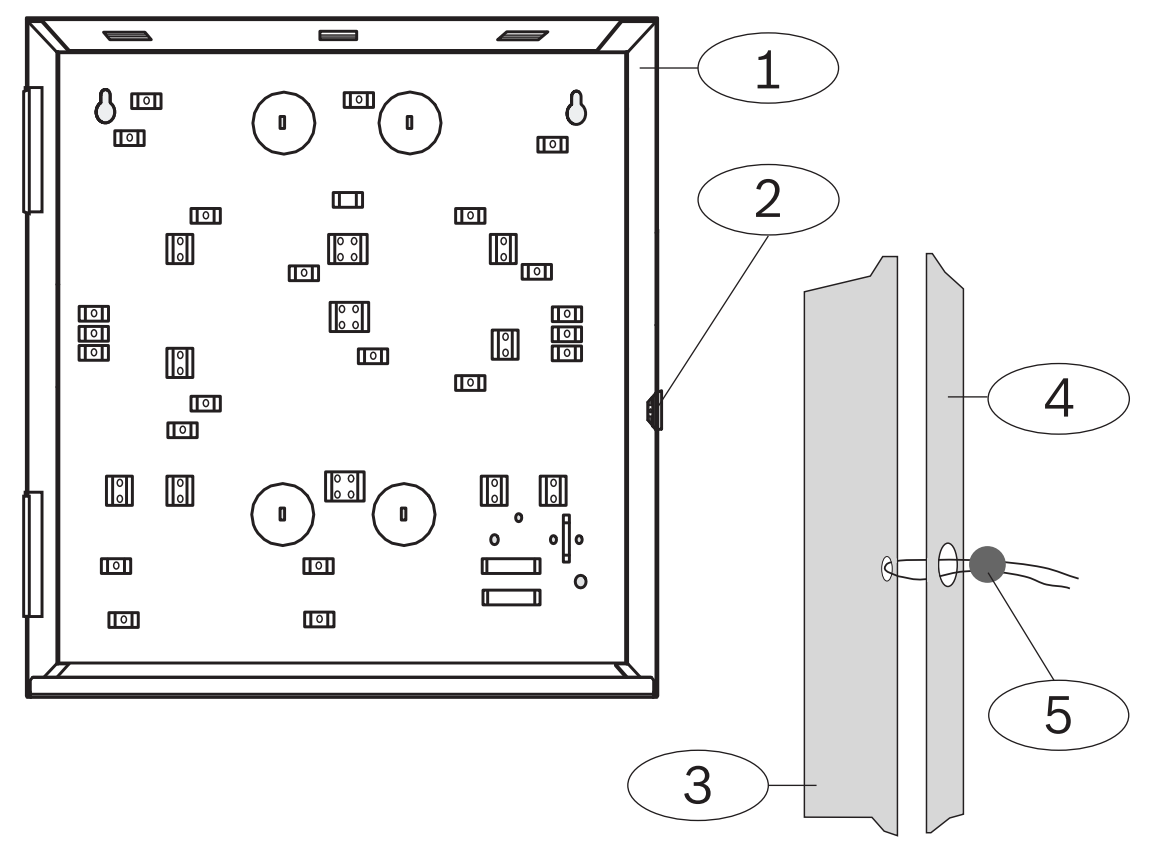

| 1 | Caja                             | 4 | Lado derecho de la puerta |
|---|----------------------------------|---|---------------------------|
| 2 | Ubicación de cierre (preabierta) | 5 | Terminal de cierre        |
| 3 | Lado derecho de la caja          |   |                           |

### 2 Descripción general

Este documento contiene instrucciones para que un instalador capacitado instale, configure y utilice correctamente el panel de control Easy Series y todos los dispositivos periféricos opcionales.

Para instalar y configurar el sistema, use las figuras comenzando por *Componentes del sistema y cableado, página 19* y la información que se proporciona en *Instalación y configuración del sistema, página 26.* Las secciones siguientes a las secciones 1 y 2 proporcionan información detallada para la instalación, configuración, realización de pruebas y asistencia.

### 2.1 Procedimiento de instalación

Para instalar, configurar y comprobar el sistema correctamente, utilice el siguiente procedimiento:

| Pasos                                 | Descripción                                                                                                    | Página                                                      |
|---------------------------------------|----------------------------------------------------------------------------------------------------|-------------------------------------------------------------|
| 1. Planificación de la<br>instalación | ficación de laIdentifique las ubicaciones adecuadas para colocar losFióncomponentes del sistema en el lugar de la instalación.i    |                                                             |
| 2. Instalación del<br>hardware        | Instale todos los componentes del sistema.                                                                                         | Instalación de los<br>componentes del<br>sistema, página 26 |
| 4. Configuración del sistema          | Registre los dispositivos inalámbricos en el sistema, realice la<br>programación básica del sistema y agregue usuarios al sistema. | Configuración del<br>sistema, página 33                     |
| 5. Programación del sistema           | Actualice el sistema con la programación avanzada.                                                                                 | Opciones de acceso a la<br>programación, página<br>39       |
| 6. Prueba del<br>sistema              | Realice una prueba completa del sistema. Asegúrese de que la<br>central receptora de alarmas recibió los informes de prueba.       | Prueba del sistema,<br>página 71                            |

Tabla 2.2: Procedimiento de instalación

2.2

### Componentes del sistema y cableado

Esta sección proporciona información general sobre los componentes del sistema, el cableado y la colocación de la caja.

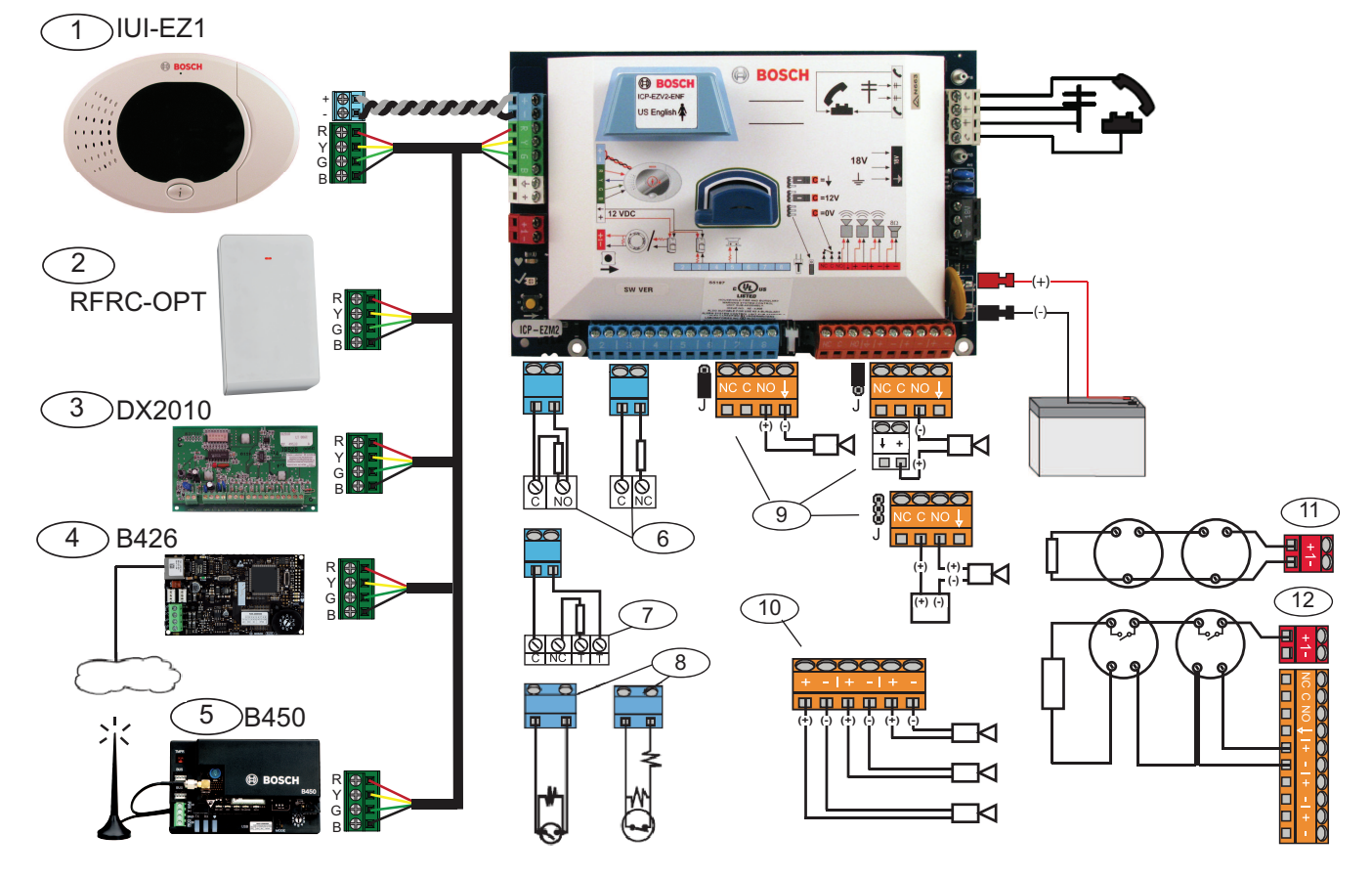

| Leyenda                                      | Descripción                  |                   |                                                                                                    |  |  |
|----------------------------------------------|------------------------------|-------------------|----------------------------------------------------------------------------------------------------|--|--|
| 1                                            | Centro de control            |                   | Móntelo a no más de 3 m del panel de<br>control, utilice un cable CAT5 (par<br>trenzado) para el bus de audio, ajuste<br>la dirección del bus de datos (1 - 4),<br>hasta un máximo de 4 controles |  |  |
| 2 Estación de<br>recepción central<br>RADION |                              |                   | 1 = Funcionamiento normal<br>5 = Modo de mantenimiento                                                                                                    |  |  |
| 3                                            | Expansor de<br>puntos DX2010 | ON<br>1 2 3 4 5 6 | Dirección 102 del bus de datos:<br>puntos 9-16                                                                                                    |  |  |
|                                              |                              | ON<br>1 2 3 4 5 6 | Dirección 103 del bus de datos:<br>puntos 17-24                                                                                                    |  |  |
|                                              |                              | ON<br>1 2 3 4 5 6 | Dirección 104 del bus de datos:<br>puntos 25-32                                                                                                    |  |  |

| Leyenda                                                                    | Descripción                                |                                                                                                    |                             |                  |  |  |  |
|----------------------------------------------------------------------------|--------------------------------------------|----------------------------------------------------------------------------------------------------|-----------------------------|------------------|--|--|--|
| 4                                                                          | Módulo de interfaz<br>de red B426          | 9,0,1<br>8,2<br>7,3<br>6,5,4                                                                                                    | Utilice la dirección (      | 5.               |  |  |  |
| 5                                                                          | Comunicador<br>conectable<br>Conettix B450 | Utilice la dirección 6.                                                                                                    |                             |                  |  |  |  |
| 6                                                                          | Puntos<br>supervisados (un<br>RFL)         | Opciones normalmente abierto y normalmente cerrado (2,2 k<br>Ω)                                                                                                    |                             |                  |  |  |  |
| 7                                                                          | Puntos<br>supervisados (RFL<br>doble)      | Normalmente cerrado (2,2 k Ω)                                                                                                    |                             |                  |  |  |  |
| 8                                                                          | Opciones de interru                        | ptor de llave de cont                                                                                                    | tacto (una o dos RFL)       | (2,2 k Ω)        |  |  |  |
| 9                                                                          | Opciones de Prog.<br>de salida (PO) 1      | Conmutada 12 V                                                                                                    | Toma de tierra<br>conmutada | Contacto en seco |  |  |  |
|                                                                            |                                            | J                                                                                                    | te<br>J                     | 8<br>J           |  |  |  |
| 10                                                                         | Prog. salidas 2 - 4                        | NF A2P exige que las sirenas tengan una batería de reserva.<br>Cuando esta sirena exija una alimentación de 14,1 V a 14,4 V,<br>utilice el módulo opcional EZPS-FRA o la fuente de<br>alimentación auxiliar IPP-PSU-2A5. Configure la salida como<br>alarma de robo interior. |                             |                  |  |  |  |
| 11                                                                         | Opción Detector<br>de humo de 2 hilos      | Resistencia de RFL (N/P: 25899) obligatoria.                                                                                                    |                             |                  |  |  |  |
| 12                                                                         | Opción Detector<br>de humo de 4 hilos      | Resistencia de RFL (N/P: 25899) y módulo de salida de relé<br>Bosch obligatorios                                                                                                    |                             |                  |  |  |  |
| Nota: el sistema utiliza una batería de 12 VCC, conectada como se muestra. |                                            |                                                                                                    |                             |                  |  |  |  |

#### Colocación de los componentes del sistema en la caja

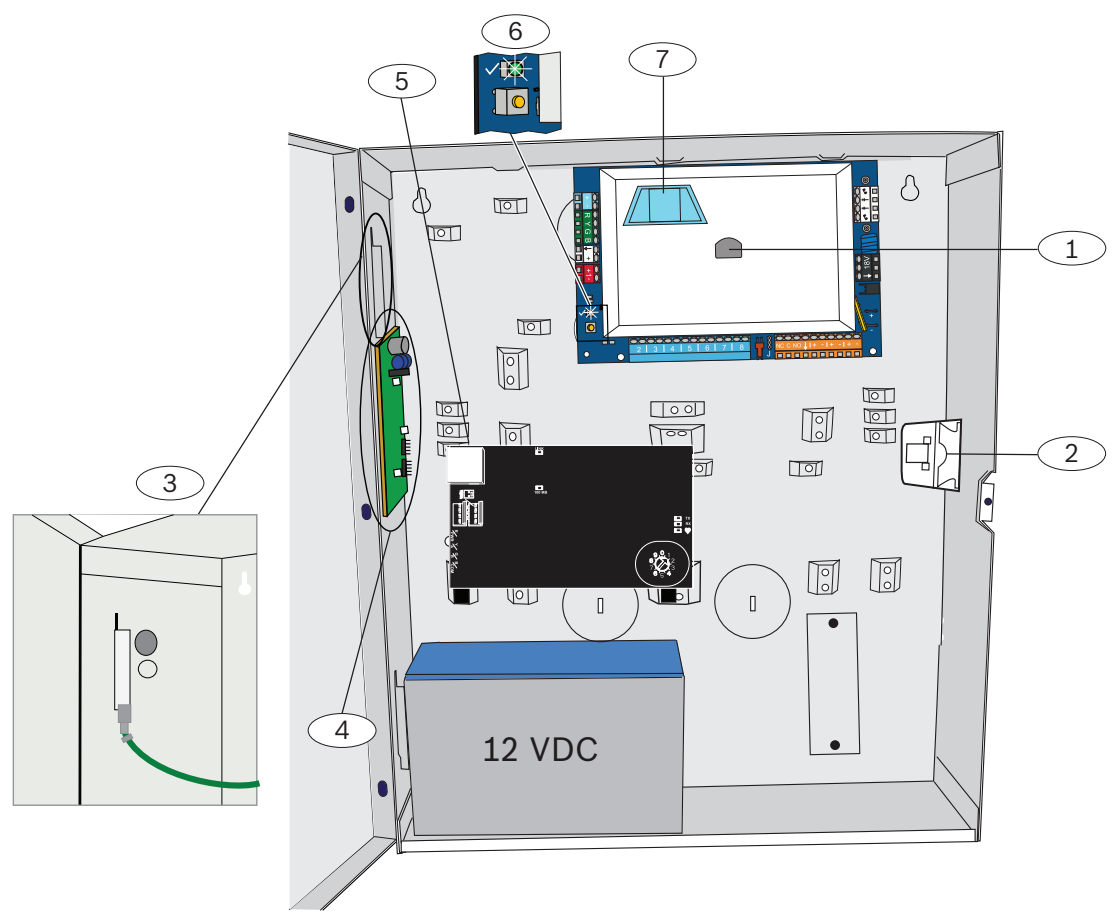

Imagen 2.1: Información general sobre la ubicación de los componentes del sistema para la caja ICP-EZM2-EU

| Leye | Leyenda - Descripción                                                                                                    |  |  |  |  |
|------|----------------------------------------------------------------------------------------------------|--|--|--|--|
| 1    | Puerto para llave de programación y llave de actualización ROM ICP-EZRU-V3                                                                                                    |  |  |  |  |
| 2    | Cubierta de la caja e interruptor de bucle antisabotaje de pared                                                                                                    |  |  |  |  |
| 3    | <b>Conexión a tierra</b><br>Conecte el cable a tierra desde la caja hasta su puerta.                                                                                                   |  |  |  |  |
| 4    | Ubicación de montaje del módulo                                                                                                    |  |  |  |  |
| 5    | Ubicación de montaje del módulo                                                                                                    |  |  |  |  |
| 6    | <b>Botón de prueba del sistema</b><br>Cuando el sistema esté totalmente instalado y programado, pulse el botón de prueba del sistema para<br>comenzar una prueba completa del sistema. |  |  |  |  |
| 7    | Puerto para módulo de voz ICP-EZVM                                                                                                    |  |  |  |  |

### 2.3 Menús telefónicos

### 2.3.1 Menú telefónico de instalación

|                       | 1 Set date and time               |                          | 1 Warning device t   | est                                           |
|-----------------------|-----------------------------------|--------------------------|----------------------|-----------------------------------------------|
| Installer             | Full system test                  |                          | 2 Battery test       |                                               |
| Passcode              |                                   |                          | 3 Communication to   | est                                           |
| 2                     |                                   | Most recent events       | 4 Control center te  | st                                            |
|                       | -2                                | Events by date           | 5 Point test         |                                               |
|                       | 4 Event history 3                 | Last alarm event         | 6 Operate Outputs    |                                               |
| System<br>Maintenance |                                   | Last 10 events<br>Exit   | # Exit               |                                               |
|                       |                                   | 1 Set p                  | oint type            |                                               |
|                       | Wireless configuration -          | 2 Add a                  | a device             |                                               |
|                       |                                   | -3 Repla                 | ice a device         | 1 Signal level summary                        |
|                       | # Exit                            | 4 Delet                  | e a device           | 2 Messages and packets received               |
|                       |                                   | - 7 Exper                | t diagnostic menu    | 3 Signal level in percentage                  |
|                       | Change installer passcode         | <u> </u>                 |                      | 4 Filtered ambient signal level in percentage |
| User Menu             | Change master user (User 1)       | Dasscode                 |                      | 5 Realtime ambient signal level in percentage |
|                       |                                   | cord point description   |                      | # Exit                                        |
|                       | -1 Points                         | et point type            | _                    |                                               |
| 3                     | Exi                               | it 🛛                     | -1 Enter account num | ber                                           |
| Basic                 | 2 Report                          |                          | Configure report de  | estinations                                   |
| Programming           | 1 Sele                            | ct output function       | -3 Remote programmi  | ng success                                    |
|                       | # Exit                            | L                        | —# Exit              |                                               |
|                       | 4 Country code                    |                          |                      |                                               |
|                       | # Exit                            |                          |                      |                                               |
| 4 Enter p             | rogramming item, enter selection. |                          |                      |                                               |
| Expert                |                                   |                          |                      |                                               |
| Programming           | Talk to person at con             | trol center              |                      |                                               |
| -5                    | 2 Listen to person at c           | ontrol center            |                      |                                               |
| Two-Way               | # Exit                            |                          |                      |                                               |
| Voice Session         |                                   | ecord site description   |                      |                                               |
|                       | -2 R                              | ecord Call for Service m | nessage              |                                               |
| 0<br>Custom           | <b>—</b> #]Ех                     | kit                      |                      |                                               |
| Messages              | -I Sond data from key to cont     | rol papol                |                      |                                               |
|                       | 2 Send data from control par      |                          |                      |                                               |
| 7                     |                                   | iei to key               |                      |                                               |
| Programming<br>Kev    |                                   |                          |                      |                                               |
|                       |                                   |                          |                      |                                               |
|                       |                                   |                          |                      |                                               |

Los números de color gris indican el estado de armado del sistema (activado o desactivado) y el valor (0 o 1) del elemento de programación avanzada 142 determina la disponibilidad de estos elementos de menú. Consulte *Elementos de programación del sistema, página 48*.

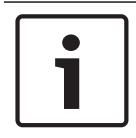

#### Notificación!

Cuando grabe alguna descripción (punto, salida, usuario o mensaje personalizado), no pulse ningún botón del teléfono hasta que lo solicite el sistema.

| Valores de menú de diagnóstico avanzado |                            |                             |
|-----------------------------------------|----------------------------|-----------------------------|
| Número Informe C                        |                            | Descripción del valor       |
| de menú                                 |                            |                             |
| 1                                       | Resumen del nivel de señal | OC = buena<br>04 = reubicar |

| Valores de menú de diagnóstico avanzado |                                       |                                                                                 |
|-----------------------------------------|---------------------------------------|---------------------------------------------------------------------------------|
| Número<br>de menú                       | Informe                               | Descripción del valor                                                           |
| 2                                       | Mensajes y paquetes recibidos         | Primer dígito = número de<br>mensajes<br>Segundo dígito = número de<br>paquetes |
| 3                                       | Nivel de señal en porcentaje          | 00 = 0 %<br>64 = 100 %                                                          |
| 4                                       | Nivel de señal filtrada en porcentaje | 00 = 0 %<br>64 = 100 %                                                          |
| 5                                       | Nivel de señal real en porcentaje     | 00 = 0 %<br>64 = 100 %                                                          |

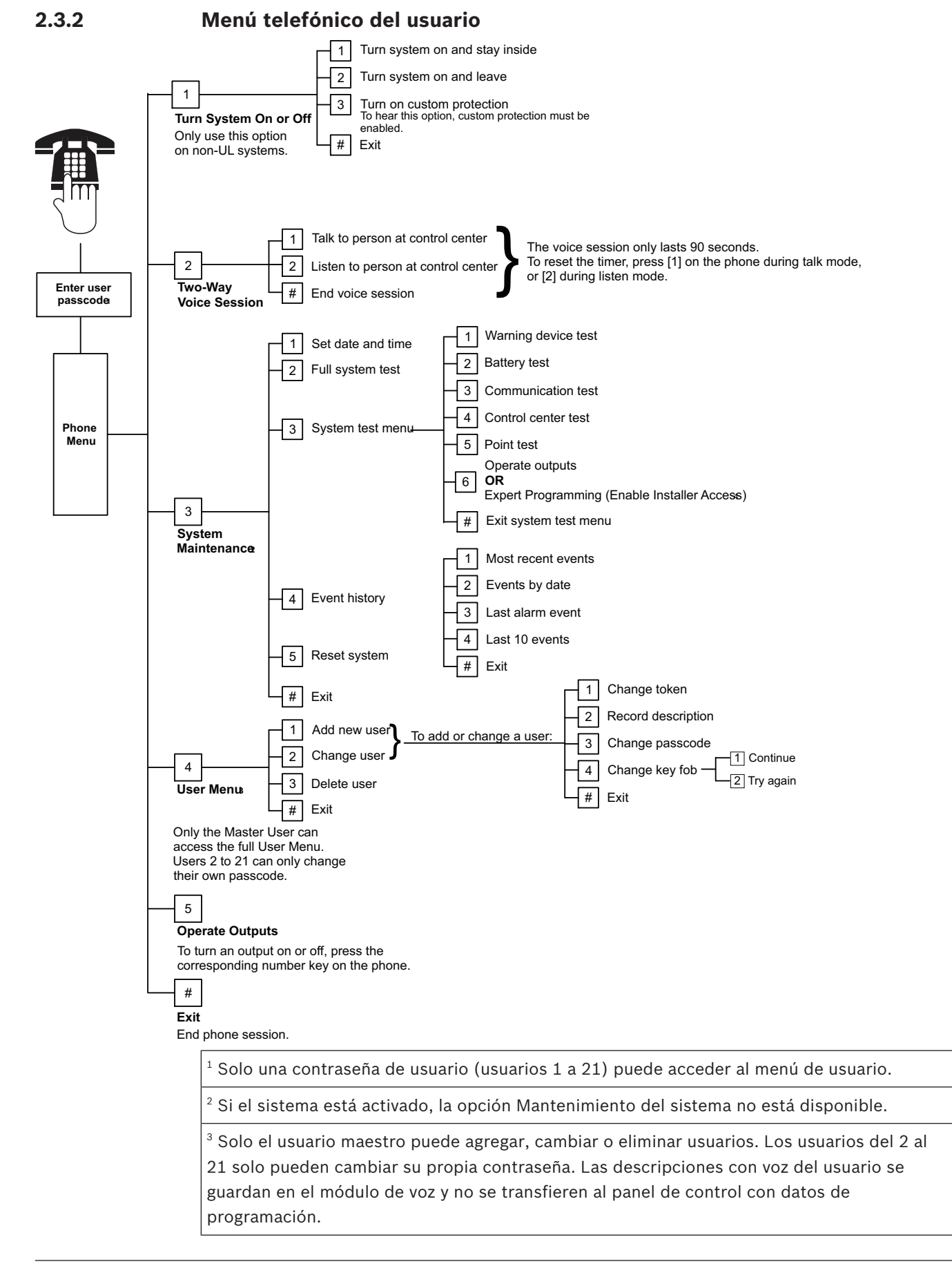

<sup>4</sup> La opción 6 permite al usuario maestro (usuario 1) activar la contraseña de instalación. Consulte el elemento de programación avanzada 142 en *Elementos de programación del* sistema, página 48, *Elementos de programación del sistema, página 48*.

La disponibilidad de los elementos de menú que se muestran en la imagen anterior depende del estado del sistema.

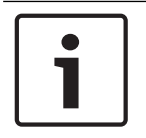

#### Notificación!

Cuando grabe alguna descripción (punto, salida, usuario o mensaje personalizado), no pulse ningún botón del teléfono hasta que lo solicite el sistema.

3 3.1

# Instalación y configuración del sistema Planificación de la instalación

Cuando planifique la instalación, identifique lugares adecuados para el panel de control, el centro de control, el option bus y los dispositivos inalámbricos antes de instalar ningún componente del sistema. Cuando identifique estas ubicaciones, asegúrese de tener en cuenta las siguientes consideraciones.

| Tarea                                                                           | Consideraciones                                                                                                    |  |  |
|---------------------------------------------------------------------------------|----------------------------------------------------------------------------------------------------|--|--|
| 1. Identifique la ubicación<br>para el panel de control.                        | <ul> <li>Solo personal autorizado del servicio técnico puede instalar este sistema.</li> <li>Planifique la instalación del panel de control en una habitación que tenga una ubicación central y que esté cerca de la entrada de la red eléctrica.</li> <li>Planifique la instalación del panel de control en un lugar con una buena toma a tierra.</li> <li>Debido a que el panel de control es un equipo que se encuentra permanentemente conectado, se debe incluir un dispositivo de desconexión accesible en el diagrama de cableado de instalación del edificio.</li> </ul>                                                            |  |  |
| 2. Pruebe la intensidad de<br>la señal GSM.                                     | Utilice su teléfono móvil para identificar un área con una buena intensidad de la<br>señal GSM.<br>Si la ubicación prevista para el panel de control tiene una intensidad de señal<br>GSM baja, busque otro lugar para el panel de control.                                                                                                    |  |  |
| 3. Identifique la ubicación<br>para el centro de control.                       | Planifique la instalación del centro de control cerca de la puerta de la entrada<br>principal.                                                                                                    |  |  |
| 4. Identifique la ubicación<br>para la estación de<br>recepción central RADION. | Planifique la instalación de la estación de recepción central en un lugar que tenga<br>buenas características de radiofrecuencia (RF) y a una distancia no superior a 200<br>m del panel de control.                                                                                                    |  |  |
| 5. Identifique la ubicación<br>para los dispositivos<br>RADION.                 | <ul> <li>Los dispositivos RADION están diseñados solo para aplicaciones interiores en seco. Evite instalar estos dispositivos en lugares excesivamente húmedos o donde la temperatura supere el rango de funcionamiento aceptable.</li> <li>Monte los dispositivos RADION sobre superficies planas y rígidas. Para obtener más información, consulte las instrucciones de instalación de cada dispositivo.</li> <li>Evite montar los dispositivos RADION en zonas donde haya objetos metálicos grandes y paneles o motores eléctricos. Estos componentes podrían reducir el alcance de radiofrecuencia de un dispositivo RADION.</li> </ul> |  |  |

Tabla 3.3: Consideraciones para la instalación

### 3.2 Instalación de los componentes del sistema

#### Notificación!

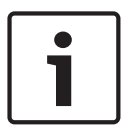

Para instalar la caja sobre una superficie sin soporte de carga (por ejemplo, muros de mampostería sin mortero), utilice anclajes y tornillos apropiados.

Siga los procedimientos antiestáticos cuando manipule el módulo del panel de control. Toque el terminal de toma a tierra del módulo del panel de control para liberar cualquier carga estática antes de empezar a manipular el módulo.

Si instala más de un centro de control, móntelos con al menos 1,2 m de distancia entre sí. No instale la estación de recepción central RADION a menos de 15 cm (6 pulg.) de la caja metálica de los centros de control.

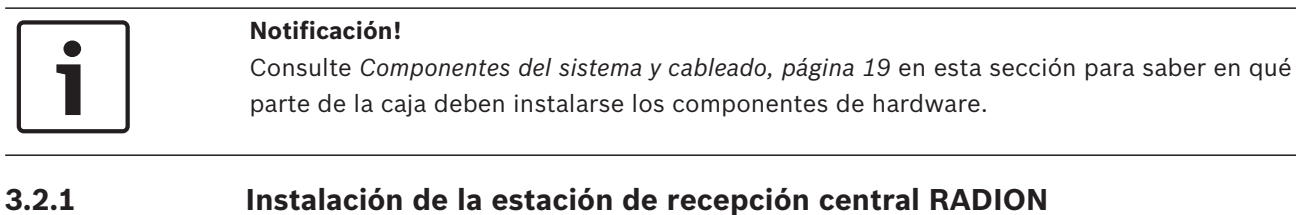

#### Instalación de la estación de recepción central RADION Instalación de la base

Use los tornillos y anclajes incluidos para montar el receptor en lugares de fácil acceso para cuando sea necesario su mantenimiento. Instale el receptor en la pared. Para obtener los mejores resultados de recepción, coloque el receptor en una ubicación central entre los transmisores. Para una comunicación óptima en situaciones de largas distancias entre el dispositivo transmisor y el receptor del sistema, podría ser necesario instalar repetidores.

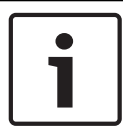

#### Notificación!

Monte el receptor en un lugar apartado de objetos metálicos. Los objetos metálicos (tuberías, mallas de alambre, cajas) reducen el alcance de RF.

#### Configuración del interruptor de direcciones

El interruptor de direcciones determina el valor de dirección numérica que usará la estación de recepción central para informar de su estado al panel de control. Asigne la dirección a la estación de recepción central antes de la instalación. Los interruptores de direcciones de la estación de recepción central ofrecen un ajuste de un solo dígito para la dirección de la estación de recepción central. Los valores de direcciones del 1 al 5 son ajustes válidos para la estación de recepción central. Todas las demás direcciones no son válidas y producen un error de comunicación que impide que el panel de control reconozca la estación de recepción central. Utilice un destornillador plano para ajustar el interruptor de dirección.

Conexión del bus de datos de la estación de recepción central al bus de datos del panel de control

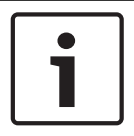

#### Notificación!

No pase cables largos cerca de fuentes de alimentación de alta corriente. Los cables serán cuanto más cortos mejor para minimizar la captación de ruido.

Asegúrese de que los cables cumplen las siguientes especificaciones:

- Cable de cuatro conductores sin blindaje de 0.65 mm (22 AWG) a 2.0 mm (18 AWG) como máximo.
- La longitud del cable no debe ser superior a 243 m (800 pies) desde el panel de control.

Vuelva a conectar la estación de recepción central y la base, y cierre la estación de recepción central RADION.

Monte la estación de recepción central temporalmente en la ubicación deseada. Es posible que deba reubicarla si no supera la prueba de RFSS.

#### 3.2.2 Instalación de la caja del panel de control

- 1. Retire los troqueles que desee de la caja del panel de control y el embellecedor de montaje opcional.
- 2. Coloque el embellecedor de montaje opcional en la caja.
- 3. Pase los cables por las salidas que desee.

4. Monte la caja en la superficie correspondiente. Para instalar la caja sobre superficies sin soporte de carga (por ejemplo, placas de yeso laminado), utilice anclajes y tornillos apropiados.

#### 3.2.3 Instalación del centro de control

- 1. Desbloquee el centro de control y sepárelo de su base.
- Si instala más de un centro de control, cada uno debe tener una dirección única. Las direcciones válidas son de 1 a 4. Consulte la figura siguiente para ver dónde se encuentra el interruptor de direcciones.

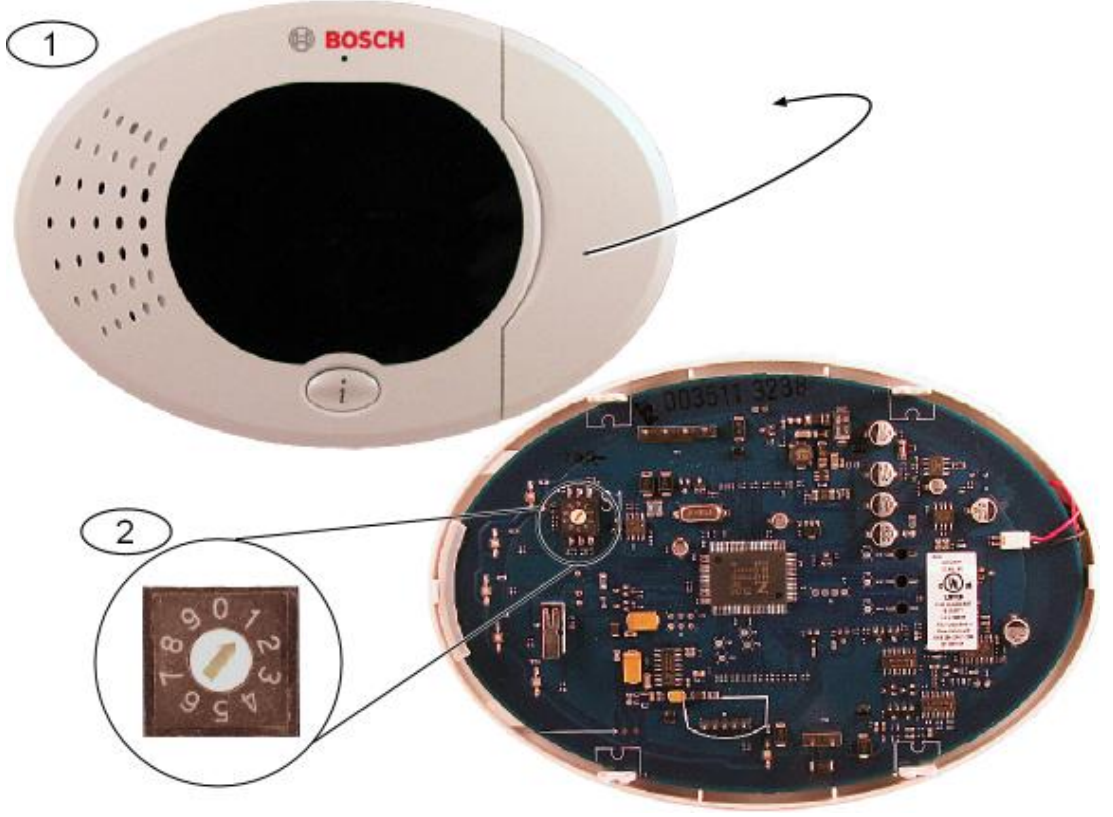

Imagen 3.1: Interruptor de direcciones del centro de control

| 1 | Cubierta frontal del centro de control                 |
|---|--------------------------------------------------------|
| 2 | Ajustes predeterminados del interruptor de direcciones |

 Monte la base del centro de control en la superficie elegida usando los orificios de montaje correspondientes. Utilice como guía el nivel que lleva incorporado el centro de control.

#### Notificación!

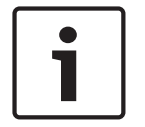

Mónte la base sobre una superficie no metálica que esté cerca de la puerta de entrada/salida principal.

Si instala más de un centro de control, asegúrese de que haya al menos 1,2 m de distancia entre ellos.

Evite montar el centro de control cerca de líneas telefónicas.

Evite montar el centro de control cerca otros dispositivos electrónicos.

- 2. Conecte los terminales del bus de datos del centro de control a los terminales del bus de datos del panel de control. Consulte *Componentes del sistema y cableado, página 19*.
- Conecte los terminales del bus de audio del centro de control a los terminales del bus de audio del panel de control.
   Se recomienda el uso de cables de par trenzado para los terminales del bus de audio.

Consulte Componentes del sistema y cableado, página 19.

4. Vuelva a conectar el centro de control y la base, y cierre el centro de control. Consulte *Centro de control, página 75* para obtener información general sobre los diferentes estados de pantalla del centro de control.

#### 3.2.4 Enrutamiento del cableado de potencia limitada

Todo el cableado, excepto el de alimentación de CA principal y el de la batería auxiliar, es de potencia limitada. Separe los cables de alimentación de CA principal y de la batería auxiliar de los demás cables 6,4 mm (¼ pulg.) como mínimo y fíjelos a la caja para evitar que se muevan. El cableado de alimentación de CA principal y el de la batería auxiliar no pueden compartir conducto, aberturas ciegas o instalación de conducción con otros cables. Consulte la figura siguiente.

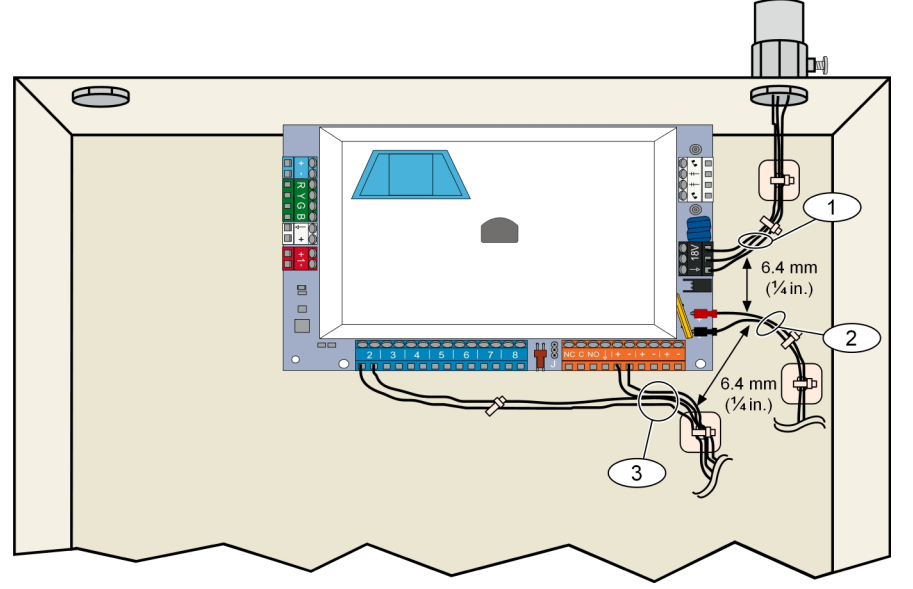

Imagen 3.2: Enrutamiento del cableado de potencia limitada

#### 3.2.5 Instale el módulo B450 con un B44x compatible

El panel de control admite un B450 Conettix Plug-in Communicator Interface para la conexión móvil.

#### Configuración de la dirección del bus

El interruptor de dirección de la B450 Conettix Plug-in Communicator Interface proporciona el valor de la dirección del del módulo. Establezca la dirección en 6.

#### Colocación del módulo de comunicaciones

Inserte el B44x en el módulo B450 como se indica en la B450 guía de instalación y funcionamiento de la interfaz del comunicador conectable Conettix (B450) (N/P: F01U300740).

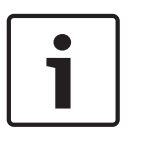

#### Notificación!

Se recomienda conectar el módulo B450 al panel de control a través del regletero de terminales antes de montar el B450 en la caja. De lo contrario, el procedimiento de montaje se complicará.

1. Coloque la antena magnética en la parte superior de la caja o de forma vertical en otra superficie metálica.

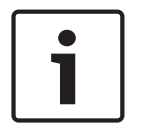

#### Notificación!

#### Máximo rendimiento

Si el módulo recibe una señal débil, coloque la antena encima de una superficie metálica de 10,16 cm de radio.

- 2. Haga pasar el cable de la antena a través de un orificio troquelado en la pared de la caja.
- 3. Conecte el cable de la antena al módulo.
- 4. Fije el cable de la antena al interior de la caja.
- 5. Fije la parte adicional del cable de la antena al interior de la caja.

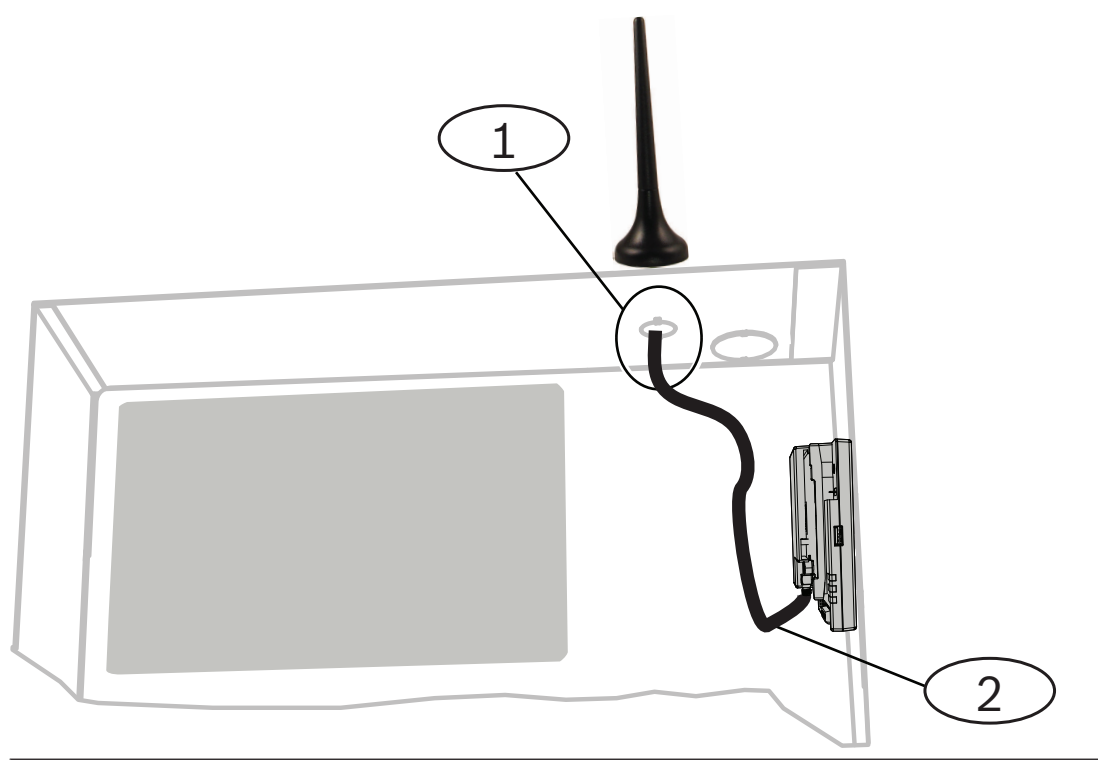

#### Llamada: Descripción

1: Antena de módulo móvil conectable (se introduce a través de cualquier orificio troquelado)

2: Cable de antena

#### 3.2.6 Instale el módulo B426

El panel de control admite un Módulo de comunicaciones Ethernet Conettix B426 para la conexión Ethernet.

#### Configuración de la dirección del bus:

El interruptor de direcciones del Módulo de comunicaciones Ethernet Conettix B426 proporciona el valor para la dirección del módulo. Establezca la dirección en 6.

Una vez que haya establecido el interruptor de direcciones en la dirección correcta, instale el módulo.

Monte el módulo B426 en el patrón de montaje de tres orificios de la caja utilizando los tornillos de montaje y el soporte de montaje suministrados.

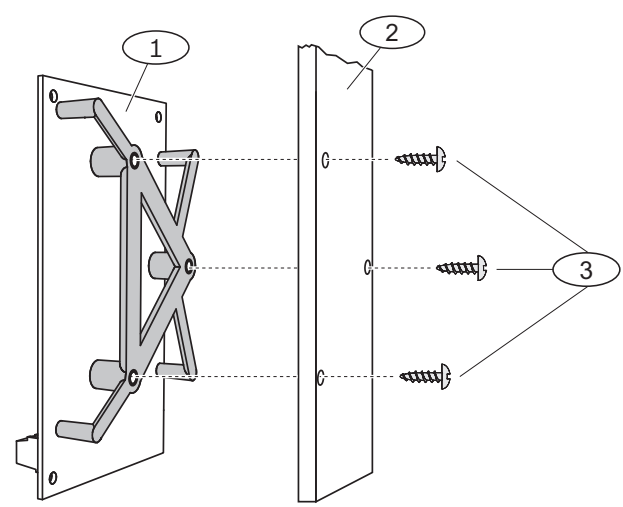

Imagen 3.3: Montaje del módulo

| Número: descripción                      |   |
|------------------------------------------|---|
| 1: B426 con soporte de montaje instalado | ) |
| 2: caja                                  |   |
| 3: tornillos de montaje (3)              |   |

#### 3.2.7 Instalación del expansor de entrada DX2010

El admite hasta tres expansores de entrada DX2010 para los puntos del 9 al 32. Consulte las *Instrucciones de instalación del DX2010* (N/P: 49533) para obtener más información.

- 1. Establezca la dirección del .
- 2. Monte el en la caja del (pared posterior o una pared lateral) o en otra caja adecuada.
- 3. Conecte el al . Consulte *Componentes del sistema y cableado, página 19.*

Conecte un puente de cable a los terminales TMPR y COM para desactivar la entrada antisabotaje del DX2010. Para conocer las opciones de cableado de los puntos, consulte *Conexión de los puntos supervisados, página 31*. Para desactivar la entrada antisabotaje en el DX2010, conecte un puente de cable entre los terminales TMPR y COM.

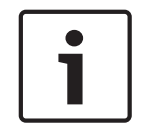

#### Notificación!

Si se trata de una instalación con certificación NF A2P, monte el módulo DX2010 en un lateral de la caja del panel o en un lateral de la fuente de alimentación auxiliar IPP-PSU-2A5).

#### 3.2.8

#### Conexión de los puntos supervisados

Para ver los diagramas de cableado, consulte Componentes del sistema y cableado, página 19.

#### Cableado de un punto de incendio

El punto supervisado 1 es compatible con detectores de humo de dos y de cuatro hilos. Los puntos supervisados del 2 al 32 únicamente son compatibles con detectores de humo de cuatro hilos.

Para programar puntos supervisados como puntos de incendio, consulte Puntos, página 44.

Para obtener información sobre la configuración de puntos de intrusión, consulte Cableado de un punto de intrusión.

Si utiliza una salida para alimentar un detector de humo de cuatro hilos, programe la función de salida para el restablecimiento del sistema. Consulte *Salidas, página 46*.

#### Cableado de un punto de intrusión

Puede conectar los puntos supervisados del 1 al 32 como puntos de intrusión con cable o inalámbricos.

Para programar los puntos supervisados del 1 al 32 como puntos de intrusión, consulte *Puntos, página 44.* 

#### Ver también

- Puntos, página 44
- Salidas, página 46
- Puntos, página 44

### 3.3 Conexión de la alimentación del sistema

#### Notificación!

Debido a que el panel de control es un equipo que se encuentra permanentemente conectado, se debe incluir un dispositivo de desconexión accesible en el diagrama de cableado de instalación del edificio.

Es necesaria una toma a tierra externa para garantizar la seguridad y el correcto funcionamiento del sistema. Si el sistema no está conectado a tierra, puede producir lesiones personales y mermar el rendimiento del sistema con situaciones como problemas con los testigos o ruido en el centro de control.

Conecte la alimentación de la batería al panel de control. Consulte *Componentes del sistema y cableado, página 19*. Use un sujetacables para fijar los cables de CA entrantes en la caja donde sea necesario.

### **3.4** Arranque inicial del sistema

- 1. Conecte la alimentación de CA al sistema.
- 2. Consulte en la siguiente tabla la primera secuencia de inicio del sistema.

| Etapa | Intervalo de<br>tiempo | Centro de contro | bl                               | Estación de recepción<br>central RADION                                                                                    |
|-------|------------------------|------------------|----------------------------------|----------------------------------------------------------------------------------------------------|
| 1     | De 0 a 15<br>segundos  | *                | Icono verde parpadeante          | LED con parpadeo<br>lento continuo: 1                                                                                      |
| 2     | De 15 a 45<br>segundos | Ŭ,               | Círculo ámbar parpadeante        | segundo encendido, 1<br>segundo apagado.<br>Indica que la estación                                                         |
| 3     | De 45 a 75<br>segundos | $\bigcirc$       | Un solo segmento ámbar giratorio | de recepción central se<br>está programando con<br>el ID del transmisor y<br>zona desde el panel de<br>control compatible. |
| 4     | 75 segundos            | 0                | Círculo verde sólido             |                                                                                                    |

Tabla 3.4: Primera secuencia de inicio del sistema (sin dispositivos RADION detectados)

### 3.5 Configuración del sistema

#### 3.5.1 Actualización del panel de control (opcional)

Inserte la llave de actualización ROM ICP-EZRU-V4.

La actualización está completa (después de 5 a 10 minutos) cuando el LED verde ( $\sqrt{}$ ) del panel de control parpadea. Retire la llave de actualización verde.

#### 3.5.2 Inicio de una sesión telefónica desde el panel de control

- 1. Conecte un teléfono a los terminales de prueba o a los terminales telefónicos. Consulte *Componentes del sistema y cableado, página 19.*
- 2. Mantenga pulsado el botón de prueba del sistema durante unos 15 segundos. Consulte la figura 2 de *Componentes del sistema y cableado, página 19* para ver dónde se encuentra el botón de prueba.
- Cuando el sistema lo solicite, utilice el teléfono para introducir la contraseña de instalación (la predeterminada es 5432[11]) para el menú de instalación o la contraseña de usuario maestro(la predeterminada es 1234[55]) para el menú de usuario. Para los dos procedimientos siguientes, introduzca la contraseña de instalación.

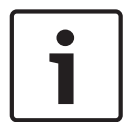

#### Notificación!

Para obtener más información sobre las contraseñas predeterminadas, consulte Acceso al sistema por teléfono, página 39.

3.5.3

#### Configuración de los ajustes del panel de control necesarios

- 1. En el menú de instalación, si el sistema solicita que establezca la fecha y hora del panel de control, pulse [1][1]. Cuando termine de seguir las indicaciones, pulse [#][#] para volver al menú de instalación.
- Si el sistema solicita que establezca el código de país, pulse [3][4]. Consulte Códigos de país, página 117 para saber el código de país correspondiente. Cuando termine de seguir las indicaciones, pulse [#] para volver al menú de instalación.

| 3.5.4 | Prueba de | paseo de dis | positivos ina | alámbricos |
|-------|-----------|--------------|---------------|------------|
|-------|-----------|--------------|---------------|------------|

| Dispositivo                                                                                                    | Para comprobar                                                                                                    |  |
|----------------------------------------------------------------------------------------------------|----------------------------------------------------------------------------------------------------|--|
| Detectores de<br>movimiento                                                                                                    | Camine por el patrón de cobertura del detector.                                                                                                    |  |
| Detector de humo                                                                                                    | Pulse y suelte el botón de prueba del detector o sople humo en la cámara del detector<br>para desencadenar una alarma. Restaure la alarma.                                                 |  |
| Clip de pinza de billetes                                                                                                    | Quite y restaure la cuña del hueco de la pinza de billetes.                                                                                                    |  |
| Detector inercial                                                                                                    | <b>Interruptor magnético:</b> abra y cierre el interruptor magnético.<br><b>Solo inercia:</b> provoque una alarma y restáurela <sup>1</sup> , o sabotee el detector <sup>3</sup> .         |  |
| Detector de rotura de<br>cristal                                                                                                    | Provoque una alarma y restáurela, o sabotee el detector <sup>3</sup> .                                                                                                    |  |
| Minicontacto de puerta/<br>ventana<br>Contacto de puerta/<br>ventana para empotrar                                                                                                    | Abra y cierre el interruptor magnético.                                                                                                    |  |
| Contacto de puerta/<br>ventana                                                                                                    | Abra y cierre el interruptor magnético, o cree un fallo en el bucle supervisado y<br>restáurelo. Realice ambas pruebas solo si se usan el interruptor magnético y el bucle<br>supervisado. |  |
| <sup>1</sup> Para comprobar el detector de inercia, dé un golpe para desencadenar una alarma de inercia y restáurela.<br><sup>2</sup> Para comprobar el detector de rotura de cristal, utilice una herramienta especial para provocar una alarma de<br>rotura de cristal y restáurela.<br><sup>3</sup> Si sabotea el detector, el panel de control registra el detector, pero no lo prueba. Debe crear la alarma<br>correspondiente y restaurarla para comprobar el detector. |                                                                                                    |  |

Tabla 3.5: Procedimientos de prueba de dispositivos inalámbricos

Como parte de la prueba de paseo, el panel de control comprueba la intensidad de la señal de cada punto inalámbrico.

| Mensaje del sistema                      | Resultado                                                                     |
|------------------------------------------|-------------------------------------------------------------------------------|
| "Punto xx probado"                       | La intensidad de la señala es buena. La prueba del<br>punto ha sido correcta. |
| "Punto xx probado; prueba<br>incorrecta" | La intensidad de la señal es inaceptable.                                     |
| "Punto xx"                               | El número de punto está asignado, pero no se ha probado.                      |

Solucione todos los problemas que haya con los dispositivos y pruébelos de nuevo hasta que el sistema anuncie "Punto xx probado" para cada punto. Cuando el sistema termina las pruebas, anuncia el mensaje "Prueba del sistema finalizada".

#### 3.5.5 Añadir usuarios, testigos y llaveros

1. En el menú telefónico del usuario, pulse [4] para entrar en el menú de usuario. Consulte *Inicio de una sesión telefónica desde el panel de control, página 33.* 

- Pulse [1] para añadir un usuario nuevo o pulse [2] para cambiar la información de un 2 usuario actual.
- 3. El siguiente grupo de opciones permite agregar testigos, contraseñas o llaveros a un usuario, o grabar una descripción.

#### Cambio de llavero

- 1. Pulse el botón del llavero.
- Si el llavero aún no está registrado en el sistema, el centro de control anuncia los últimos 2 cuatro dígitos del RFID del dispositivo que ha detectado.
- 3. Si este es el RFID correcto para el llavero que desea agregar, pulse [1] para continuar. El centro de control anuncia "Llavero añadido. Espere". Durante este tiempo, se actualiza la configuración de la base de datos y de la estación de recepción central.
- 4. Si no es el RFID correcto, pulse [2] para pasar por alto ese RFID y hacer que el panel de control busque otro llavero.
- 5. Pulse [#] para volver al menú de usuario.
- Repita el proceso para añadir más usuarios. 6.

#### 3.6 Configuración de dispositivos inalámbricos desde el menú telefónico de instalación

- 1. Seleccione Configuración inalámbrica [6] en el menú Mantenimiento del sistema.
- 2. Cuando lo solicite el sistema, introduzca el número de punto (1 a 32) que desea configurar. El panel de control anuncia el número de punto y el tipo de punto.

#### Si el número de punto no está asignado a un ID inalámbrico:

Para configurar el tipo de punto, pulse [1]. Para añadir un dispositivo, pulse [2]. Pulse [#] para salir.

#### Si el número de punto está asignado a un ID inalámbrico:

Para configurar el tipo de punto, pulse [1]. Para sustituir un dispositivo, pulse [3]. Para eliminar este dispositivo, pulse [4]. Pulse [#] para salir.

#### 3.6.1 Configurar el tipo de punto

El panel de control selecciona el tipo de dispositivo predeterminado en función del tipo de punto que se seleccione. En la tabla siguiente se enumeran los tipos de dispositivo que se asignan a un tipo de punto dado:

| Tipo de punto            | Tipo de dispositivo<br>predeterminado | Entradas de alarma inalámbrica (valor<br>predeterminado) |
|--------------------------|---------------------------------------|----------------------------------------------------------|
| Perímetro                | RADION mini door/<br>window           | Imán                                                     |
| Interior                 | RADION PIR motion                     | Movimiento                                               |
| Incendio<br>instantáneo  | RADION smoke                          | Humo                                                     |
| Perímetro<br>instantáneo | RADION glassbreak                     | Rotura de cristal                                        |

| Tipo de punto            | Tipo de dispositivo<br>predeterminado | Entradas de alarma inalámbrica (valor<br>predeterminado) |
|--------------------------|---------------------------------------|----------------------------------------------------------|
| Emergencia de<br>usuario | RADION CO                             | Detector de CO                                           |
| Problema 24<br>horas     | RADION repeater                       | Ninguna                                                  |
| Todos los demás<br>tipos | RADION universal TX                   | Entrada cableada                                         |

Esto configura el tipo de dispositivo que se muestra en RPS y establece los bits de máscara de alarma predeterminados que se utilizan para decidir cómo se tratará el estado del punto.

#### 3.6.2 Añadir un dispositivo

Si selecciona esta opción de menú, el panel de control inicia el modo de detección de dispositivos RADION que permite al panel de control detectar puntos no configurados actualmente en la estación de recepción central RADION. El panel de control repite periódicamente la frase "detectando dispositivos" hasta que la estación de recepción central RADION responda con el RFID de un punto.

- 1. Mientras esté activo el mensaje "detectando dispositivos", active el punto inalámbrico que desea agregar al sistema o pulse [#] para salir del modo de detección.
- 2. Tras activar un punto, la estación de recepción central debe ver el punto y notificárselo al panel de control. El panel de control anuncia los 4 últimos dígitos del RFID del punto detectado y presenta las siguientes opciones:
- Para continuar, pulse [1]. Si elige continuar, el centro de control anuncia "Espere". Durante este tiempo, el RFID se guarda en la base de datos y se configura en la estación de recepción central RADION.
- 4. Para intentarlo de nuevo, pulse [2]. Si elige intentarlo de nuevo, el panel de control pasa por alto el RFID que se detectó y vuelve al mensaje "detectando dispositivos".

#### 3.6.3 Sustituir un dispositivo

Esta opción se presenta cuando ya se ha configurado el RFID del punto seleccionado. Si elige esta opción, el panel de control sigue un procedimiento idéntico que para agregar un dispositivo.

El panel de control inicia el modo de detección y busca los RFID que no están configurados en la estación de recepción central RADION. El centro de control repite periódicamente la frase "detectando dispositivos" hasta que la estación de recepción central RADION responda con el RFID de un punto.

- 1. Mientras esté activo el mensaje "detectando dispositivos", active el punto inalámbrico que desea agregar al sistema o pulse [#] para salir del modo de detección.
- Tras activar el punto, la estación de recepción central debe verlo y notificárselo al panel de control. El panel de control anuncia los 4 últimos dígitos del RFID del punto detectado y presenta las siguientes opciones:
- Para continuar, pulse [1]. Si elige continuar, el centro de control anuncia "Espere". Durante este tiempo, el RFID se guarda en la base de datos y se configura en la estación de recepción central RADION.
- 4. Para intentarlo de nuevo, pulse [2]. Si elige intentarlo de nuevo, el panel de control pasa por alto el RFID que se detectó y vuelve al mensaje "detectando dispositivos".
### 3.6.4 Eliminar un dispositivo

Esta opción se presenta cuando ya se ha configurado el RFID del punto seleccionado. Si elige esta opción, el panel de control establece de nuevo el punto seleccionado a su estado de fábrica. El RFID se quita de la base de datos de la estación de recepción central.

### 3.7 Configurar dispositivos inalámbricos desde RPS

Además del menú telefónico de instalación, puede utilizar RPS para configurar un panel de control Easy Series compatible con RADION. Para configurar los puntos inalámbricos RADION, especifique la siguiente información para cada punto:

- Tipo de dispositivo
- Tipo de punto
- ID de punto inalámbrico
- Entradas de alarma inalámbrica

Dado que las entradas de alarma inalámbricas solo están disponibles en "Modo experto", debe utilizar este modo para configurar correctamente el panel de control Easy Series para los dispositivos inalámbricos RADION.

La tabla siguiente muestra la correlación entre los valores del tipo de dispositivo RPS y los tipos de dispositivos RADION.

- 1. Una vez seleccionado el tipo de dispositivo en RPS, introduzca el ID del punto inalámbrico y el tipo de punto en el cuadro de diálogo del "asistente".
- 2. Introduzca el RFID del punto tal y como se especifique en el envase del producto.
- 3. Seleccione el tipo de punto deseado en el menú desplegable.
- 4. Introduzca el valor que corresponda en la columna de entradas de alarma inalámbrica.

Cuando configure un panel de control Easy Series para utilizar los transmisores RADION, seleccione únicamente los tipos de dispositivos RPS que se recogen en la tabla a continuación.

| Tipo de dispositivo RPS                     | Transmisor RADION                                               | Entradas de alarma<br>inalámbrica |
|---------------------------------------------|-----------------------------------------------------------------|-----------------------------------|
| Detector de movimiento PIR                  | Detector PIR (RFPR-12)<br>Detector de cortina PIR<br>(RFPR-C12) | Movimiento                        |
| Detector de movimiento dual                 | Detector de movimiento<br>(RFDL-11)                             | Movimiento                        |
| Tipo de dispositivo<br>inalámbrico 3        | Repetidor (RFRP)                                                | Ninguno                           |
| Detector de humo                            | Detector de humo (RFSM)                                         | Humo                              |
| Sensor de contacto de<br>ventana/puerta     | Transmisor universal (RFUN)                                     | Cable o imán                      |
| Sensor de rotura de cristal                 | Detector de rotura de cristal<br>(RFGB)                         | Rotura de cristal                 |
| Punto empotrado inalámbrico                 | Contacto de puerta/ventana<br>empotrada (RFDW-RM)               | Imán                              |
| Transmisor pinza de billetes<br>inalámbrico | Pinza de billetes (RFBT)                                        | Imán                              |

| Tipo de dispositivo RPS            | Transmisor RADION                       | Entradas de alarma<br>inalámbrica |
|------------------------------------|-----------------------------------------|-----------------------------------|
| Minicontacto de puerta/<br>ventana | Contacto de puerta/ventana<br>(RFDW-SM) | Imán                              |

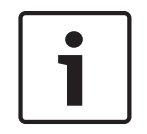

#### Notificación!

No utilice ningún otro dispositivo RPS cuando especifique las configuraciones de transmisores RADION.

Las columnas marcadas como "Sensibilidad del sensor inalámbrico" y "Entrada de alimentación externa" no repercuten en la configuración de la estación de recepción central o transmisor inalámbricos Radion. La configuración de Easy Panel Radion no utiliza estos campos.

El repetidor inalámbrico es el único transmisor RADION que admite una fuente de alimentación de CA externa. El repetidor inalámbrico RADION notifica un problema si detecta un error en la alimentación de CA.

### 3.8 Configurar el módulo B426

Al instalar según las siguientes condiciones, el B426 no necesita más configuración:

- El DHCP está disponible en su red.
- El cifrado AES no es necesario.
- El administrador de red permite las configuraciones del puerto B426 predeterminados (UDP en el puerto 7700).

Para instalaciones que requieran una configuración no predeterminada, utilice las páginas de configuración basada en Web del módulo B426.

Consulte la guía de instalación y funcionamiento del B426 para obtener información detallada.

# 4 Opciones de acceso a la programación

Puede acceder al sistema para realizar cambios de programación utilizando los siguientes elementos:

- Menú telefónico
- Software de programación remota (RPS)
- Una llave de programación (con programación copiada de un panel de control previamente programado con el menú telefónico o RPS)

### 4.1 Acceso al sistema por teléfono

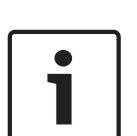

#### Notificación!

Una vez que haya configurado un panel de control con las opciones del menú telefónico, puede copiar la programación del panel de control en una llave de programación para usarla en otro panel de control, o como copia de seguridad. Consulte *Llaves de programación, página 42*.

El menú telefónico de instalación y el menú telefónico de usuario proporcionan acceso a funciones del sistema como pruebas y programación del sistema, y añadiendo o cambiando los usuarios.

El menú telefónico de instalación requiere la contraseña de instalación.

El menú telefónico de usuario requiere la contraseña del usuario maestro (usuario 1) para el acceso completo al menú o una contraseña de usuario para obtener acceso limitado al menú. Si la longitud de la contraseña es de cuatro dígitos:

- La contraseña de instalación predeterminada es 5432.
- La contraseña de usuario maestro predeterminada es 1234.

Si la longitud de la contraseña es de seis dígitos:

- La contraseña de instalación predeterminada es 543211.
- La contraseña de usuario maestro predeterminada es 123455.

Para acceder a los menús del sistema, seleccione una de las opciones que se muestran en la tabla Opciones de acceso telefónico al sistema.

| Opciones            | Pasos                                                                                                    |  |
|---------------------|----------------------------------------------------------------------------------------------------|--|
| Teléfono particular | Pulse [#][#][#].<br>Escuche la instrucción de voz para que introduzca una contraseña.<br>Introduzca la contraseña de instalación para acceder al menú de instalación<br>o una contraseña de usuario para acceder al menú de usuario.                                                                                                    |  |
| Teléfonos externos  | <ul> <li>Llame al número de teléfono de las instalaciones.</li> <li>Cuando una persona o un contestador automático conteste la llamada,<br/>pulse [*][*][*] para desconectar el contestador y acceder al sistema.</li> <li>Escuche la instrucción de voz para que introduzca una contraseña.<br/>Si ninguna persona o contestador automático contesta la llamada, el<br/>sistema contestará tras un número programado de tonos. Consulte el<br/>elemento de programación avanzada 222 en Elementos de destino de ruta.</li> <li>Introduzca la contraseña de instalación para acceder al menú de instalación<br/>o una contraseña de usuario para acceder al menú de usuario.</li> </ul> |  |

| Opciones                        | Pasos                                                                                                    |  |
|---------------------------------|----------------------------------------------------------------------------------------------------|--|
| Conexión rápida de instalación. | <ul> <li>Seleccione esta opción si no hay ninguna línea telefónica disponible o si se requiere conexión local. para utilizar esta opción, el sistema debe estar desarmado.</li> <li>Conecte un teléfono a los terminales de prueba o a los terminales telefónicos.</li> <li>Pulse el botón de prueba del sistema y manténgalo pulsado durante aproximadamente 15 segundos.</li> <li>Escuche la instrucción de voz para que introduzca una contraseña.</li> <li>Introduzca la contraseña de instalación para acceder al menú de instalación o una contraseña de usuario para acceder al menú de usuario.</li> </ul> |  |

#### Tabla 4.6: Opciones de acceso telefónico al sistema

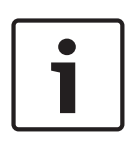

#### Notificación!

Para obtener información general del menú telefónico de instalación y del menú telefónico de usuario, consulte *Menús telefónicos, página 22*.

Para obtener información detallada sobre las opciones de programación del menú telefónico, consulte *Programación, página 43.* 

### 4.2 RPS

RPS (Software de programación remota) es una utilidad basada en Windows para la programación del panel de control y la administración de cuentas diseñada para configurar y programar remotamente paneles de control específicos. Utilice RPS para programar el panel de control desde un portátil o un PC que esté cerca o lejos del panel de control. Para obtener instrucciones de instalación y uso completas, consulte la *guía de instalación y funcionamiento de RPS* (N/P: 4998141259), que está disponible en el CD-ROM RPS.

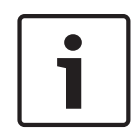

#### Notificación!

Una vez que haya configurado un panel de control con RPS, puede copiar la programación del panel de control en una llave de programación para usarla en otro panel de control, o como copia de seguridad. Consulte *Llaves de programación, página 42*.

#### 4.2.1 Métodos de conexión de RPS

Conéctese al panel de control Easy Series para realizar cambios de forma interactiva. **Para conectar RPS al panel de control:** 

- 1. Abra la cuenta del panel de control haciendo doble clic en ella o seleccione la cuenta y haga clic en Abrir.
- 2. Haga clic en Conectar. Se abre la ventana Comunicación de panel.
- 3. Seleccione el método de conexión en el menú Conectar vía que mejor se adapte a las necesidades de su sistema para la programación a distancia. Consulte las secciones siguientes para obtener una descripción de cada método de conexión.

#### Automática

Esta opción es el método principal para establecer una conexión entre RPS y el panel de control.

Conecte el módem interno del PC con RPS, o un módem externo, al panel de control.

#### Marcado manual

- 1. Establece una conexión telefónica entre el panel de control y RPS:
  - Marque el número telefónico de RPS en el teléfono de la vivienda o conecte un teléfono de prueba a los puntos de prueba del panel de control.
  - O BIEN
  - Desde el lugar donde está RPS, utilice un teléfono conectado en paralelo al módem de RPS y marque manualmente el número telefónico de la vivienda.
- 2. Seleccione Marcado manual como opción de conexión en la ventana Comunicación entre RPS y el panel.
- 3. Para responder la llamada entrante, haga clic en Conectar en la ventana Conexión entre RPS y el panel para establecer una conexión remota entre RPS y el panel de control.

#### Marcado mediante módem

Utilice un teléfono conectado en paralelo al módem RPS y haga clic en Conectar a en la ventana Comunicación entre RPS y el panel para marcar el número telefónico de la instalación.

- 1. Conecte el módem interno del PC con RPS, o un módem externo, al panel de control.
- Cuando el panel de control responde a la llamada entrante, el sistema anuncia "Introduzca su contraseña".
- 3. Cuando oiga los tonos del módem del panel de control, pulse el botón **Conectar a** en la ventana Comunicación entre RPS y el panel. RPS envía entonces el tono DTMF para conectarse al panel de control.

#### Conexión directa

Seleccione este método para establecer una conexión local in situ entre el PC (o portátil) con RPS y el panel de control.

- 1. En el lado Telco de la línea telefónica, asegúrese de que Tip y Ring están desconectados.
- 2. Conecte el módem interno del PC con RPS, o un módem externo, al panel de control. Consulte la figura siguiente.

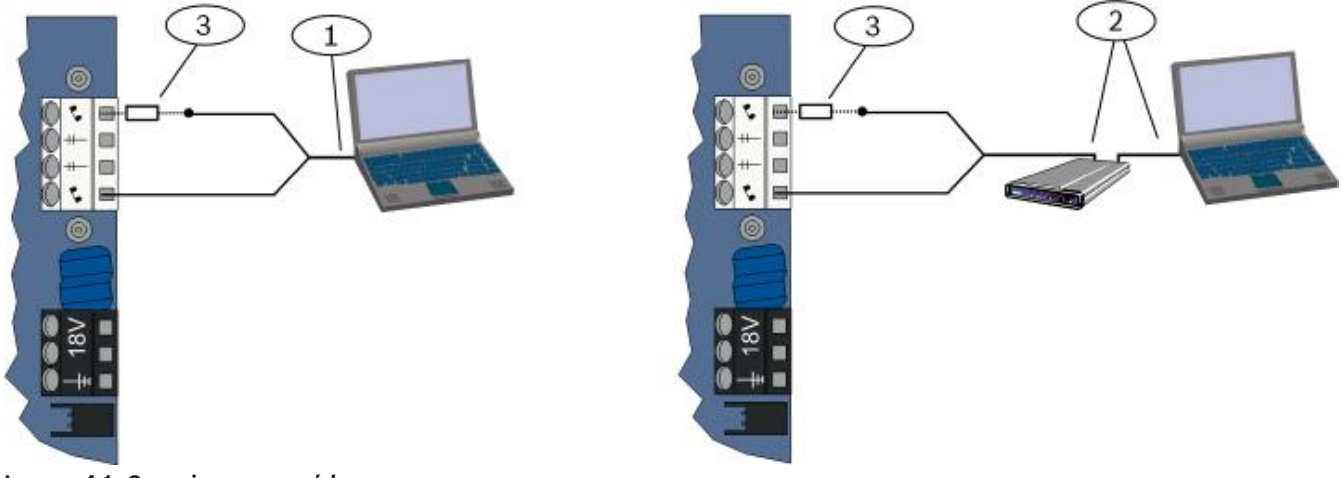

#### Imagen 4.1: Conexiones por módem

| 1 | Conexión a través de un módem interno                                                      |
|---|--------------------------------------------------------------------------------------------|
| 2 | Conexión a través de un módem externo                                                      |
| 3 | Resistencia de 270 $\Omega$ a 330 $\Omega$ , ¼ W (solo para la opción de conexión directa) |

3. Si el primer intento de comunicación falla, conecte una resistencia de 270  $\Omega$  a 330  $\Omega$ , <sup>1</sup>/<sub>4</sub> W en serie con el lado Tip House.

#### Red

Seleccione este método para establecer una conexión de red entre el ordenador con RPS y el panel de control usando los módulos B450 o B426.

### 4.3 Llaves de programación

Una vez que haya programado un panel de control usando los menús telefónicos o RPS, puede usar una llave de programación para transferir datos de ese panel de control a otro panel de control. También puede utilizar la llave de programación para hacer una copia de seguridad de los datos del panel de control.

- 1. Si el sistema está activado, desactívelo.
- Coloque el interruptor de bloqueo de la llave en la posición deseada. Consulte la figura siguiente.

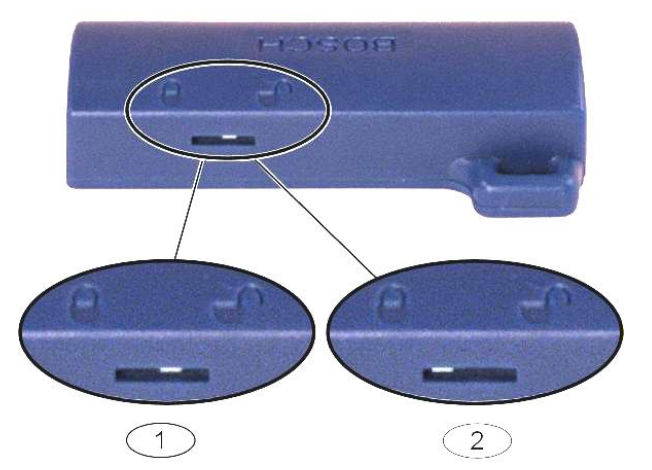

Imagen 4.2: Posiciones del bloqueo de la llave de programación

| 1 | Enviar datos del panel de control a una llave |
|---|-----------------------------------------------|
| 2 | Enviar datos de la llave al panel de control  |

1. Inserte la llave en la placa del panel de control.

- Transferencia automática: si el elemento de programación avanzada 123 es igual a 1 (consulte Transferencia automática de la llave de programación en *Elementos de programación del sistema, página 48*), la llave de programación transfiere automáticamente los datos según la posición del interruptor de bloqueo.
- Transferencia manual: si el elemento de programación avanzada 123 es igual a 0, debe usar el menú de instalación para acceder a la llave de programación.
   El centro de control anuncia cuando se completa la transferencia de datos.
- 2. Cuando el LED ( $\sqrt{}$ ) parpadee en verde, indica que la transferencia de datos ha sido correcta.

Si el LED ( $\sqrt{}$ ) parpadea en rojo, indica que la transferencia de datos no se ha realizado correctamente. Retire y vuelva a insertar la llave.

| 5 Programación        |                                                                                                    |  |
|-----------------------|----------------------------------------------------------------------------------------------------|--|
| Método                | Descripción                                                                                                    |  |
| Programación básica   | La programación básica consiste en un menú de voz que contiene los elementos de programación esenciales. Por lo general, esta programación es lo único que hace falta para que el sistema esté completo.           |  |
| Programación avanzada | La programación avanzada permite acceder a todas las categorías de programación para realizar una configuración completa del sistema. Utilice la programación avanzada sólo si necesita una programación especial. |  |

### Tabla 5.7: Métodos de programación del sistema

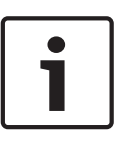

#### Notificación!

Puede programar paneles de control con el software de programación remota RPS. Al igual que en la programación avanzada, RPS permite acceder a todas las categorías de programación. Para obtener más información acerca de RPS y cómo usar una llave de programación para optimizar una instalación de varios paneles, consulte Opciones de acceso a la programación, página 39.

#### Notificación!

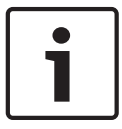

5.1.1

Para obtener más instrucciones e información para seleccionar elementos de programación, consulte Detalles y valores de programación de fábrica, página 113.

Para saber los valores predeterminados específicos de códigos de país para elementos de programación, consulte Códigos de programación predeterminados específicos de cada código de país, página 118.

#### 5.1 Programación básica

### Entrar en la programación básica

- 1. Seleccione una opción de acceso al sistema. Consulte Acceso al sistema por teléfono, página 39, Acceso al sistema por teléfono, página 39.
- Introduzca la contraseña de instalación para entrar en el menú telefónico de instalación. 2. Consulte Configuración del sistema, página 33.
- 3. Pulse [3] para entrar en Programación básica. Consulte la figura siguiente para ver las opciones del menú de programación básica.

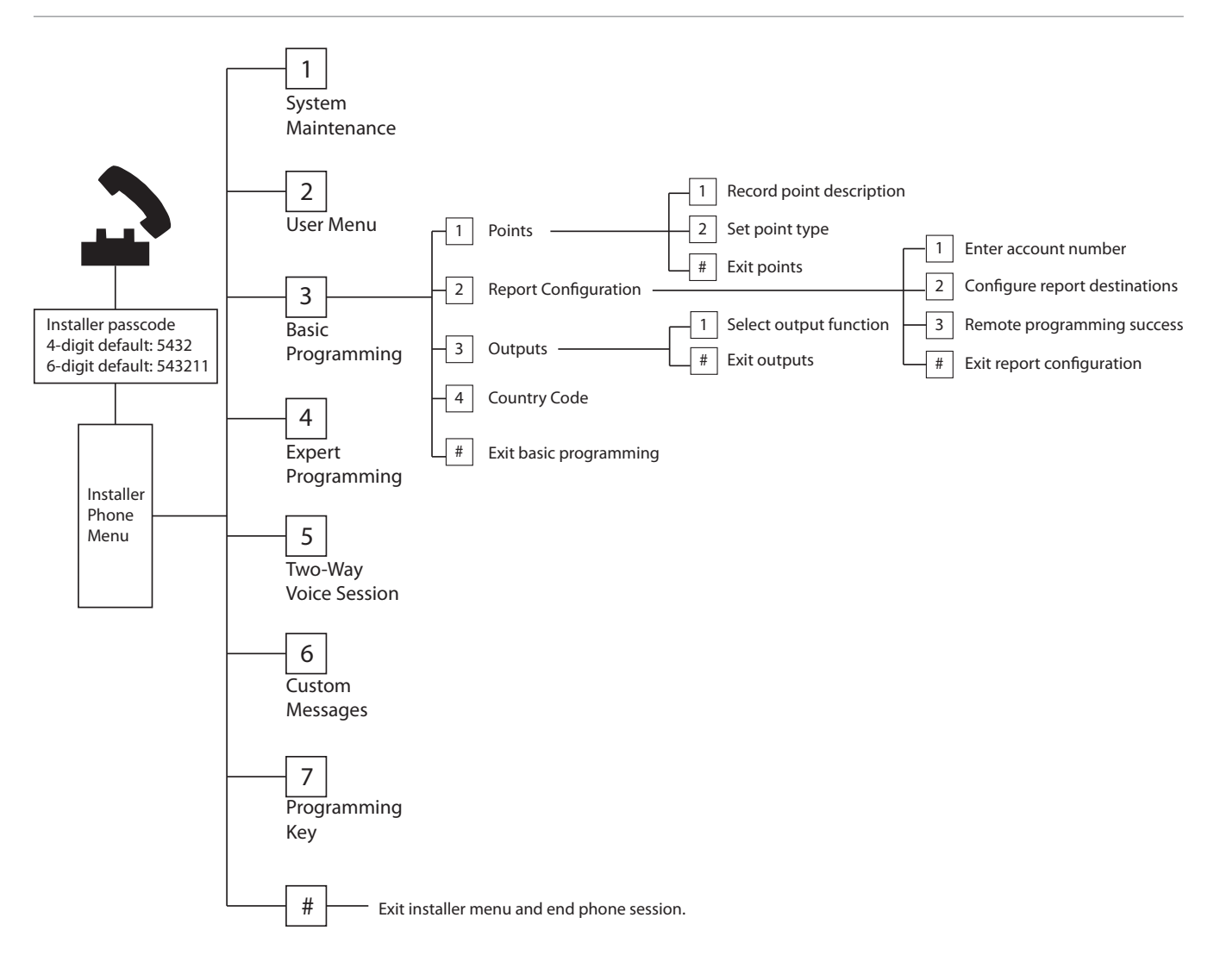

### 5.1.2 Puntos

| Puntos | Teclee un número de punto del 1 al 32.                                                                                                    |                                                                                                    |                                                                                                    |
|--------|----------------------------------------------------------------------------------------------------|----------------------------------------------------------------------------------------------------|----------------------------------------------------------------------------------------------------|
| 1      | <ul> <li>Grabar descripción del punto</li> <li>Por ejemplo, si el punto 1 se encuentra en la puerta principal del edificio, diga "Puerta principal" después de la señal.</li> <li>Cuando grabe una descripción, no pulse ningún botón del teléfono hasta que el sistema lo solicite.</li> <li>Pulse [1] para proseguir con la programación del punto seleccionado.</li> <li>Pulse [2] para volver a grabar la descripción del punto actual.</li> </ul> |                                                                                                    |                                                                                                    |
| 2      | <b>Establecer tipo de punto</b> (consulte la<br>tabla <i>Tipo de punto</i> )<br>Pulse [1] para seleccionar la opción<br>actual.<br>Pulse [2] para escuchar más opciones.<br>Pulse [#] para salir del tipo de punto.                                                                                                    | <ul> <li>Tipos de punto:</li> <li>Desactivado</li> <li>Perímetro (Entrada o<br/>Salida)</li> <li>Interior (Seguimiento)</li> <li>Perímetro instantáneo</li> <li>24 horas</li> <li>Incendio verificado</li> <li>Incendio verificado</li> <li>Incendio instantáneo</li> </ul> | <ul> <li>Tipos de punto (cont.):</li> <li>Pánico silencioso</li> <li>Interior y seguimiento</li> <li>Cancelación del<br/>perímetro de salida</li> <li>Llave por impulso</li> <li>Llave mantenida</li> <li>Problema 24 horas</li> <li>Emergencia de usuario</li> </ul> |

| # | Salir de Puntos                |
|---|--------------------------------|
|   | Vuelve al menú de instalación. |

### 5.1.3

### Configuración de informes

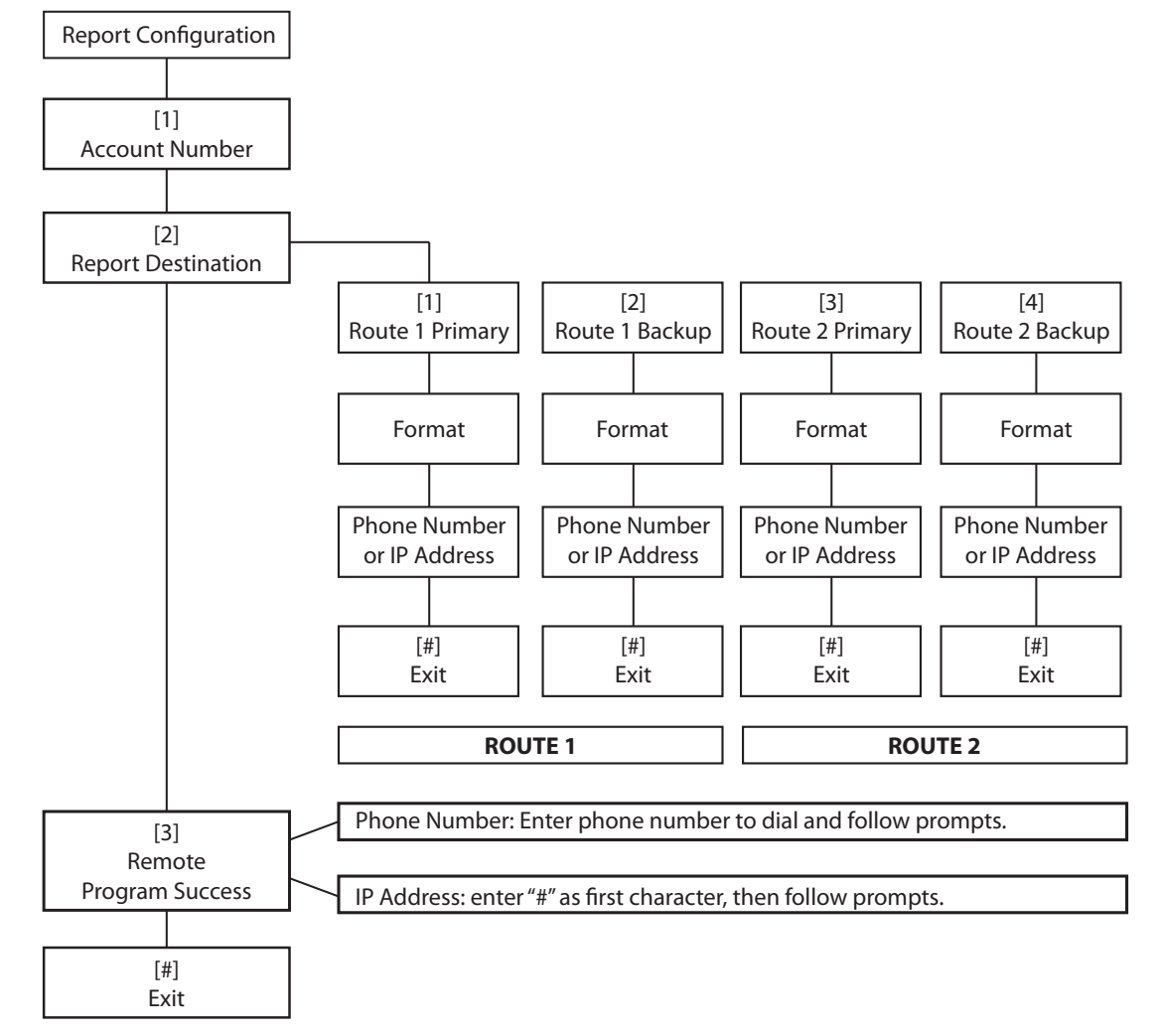

| Entrada<br>cuenta | s de números de        | Entradas de número telefónico o dirección IP |                            |  |
|-------------------|------------------------|----------------------------------------------|----------------------------|--|
| Valor             | Pulsación de<br>teclas | Valor                                        | Valor Pulsación de teclas  |  |
| De 0 a<br>9       | De [0] a [9]           | De 0 a 9                                     | De [0] a [9]               |  |
| В                 | [*][1]                 | *                                            | [*][*]                     |  |
| С                 | [*][2]                 | #                                            | [*][#]                     |  |
| С                 | [*][3]                 |                                              | [*]1                       |  |
| E                 | [*][4]                 | Pausa                                        | [#]                        |  |
| F                 | [*][5]                 | Guardar y salir                              | <b>[#][#]</b> <sup>2</sup> |  |

| Entrad<br>cuenta             | as de números de | Entradas de número telefónico o dirección IP                                                                                                    |                     |  |
|------------------------------|------------------|----------------------------------------------------------------------------------------------------|---------------------|--|
| Valor Pulsación de<br>teclas |                  | Valor                                                                                                    | Pulsación de teclas |  |
|                              |                  | Desactivar número de<br>teléfono                                                                                                    | [0][#]              |  |
|                              |                  | Desactivar dirección IP                                                                                                    | 240.0.0.0           |  |
|                              |                  | <ul> <li><sup>1</sup> [*] = . entre cada notación de dirección IP.</li> <li><sup>2</sup> Pulse [#] dos veces en dos segundos para salir sin guardar<br/>la entrada.</li> </ul> |                     |  |

### 5.1.4 Salidas

Los dispositivos de salida son bocinas, timbres, luces estroboscópicas o sirenas.

| Salidas | Especifique un número de salida del 1 al 4                                                                                                    |                                                                                                    |                                                                                                    |  |
|---------|----------------------------------------------------------------------------------------------------|----------------------------------------------------------------------------------------------------|----------------------------------------------------------------------------------------------------|--|
| 1       | Establezca la función de salida                                                                                                    | Funciones de salida:                                                                                                    | Funciones de salida (cont.):                                                                                                    |  |
|         | <ul> <li>Pulse [1] para seleccionar la opción actual.</li> <li>Pulse [2] para escuchar más opciones.</li> <li>Pulse [#] para abandonar Función de salida.</li> </ul> | <ul> <li>Desactivado</li> <li>Intrusión</li> <li>Intrusión continua</li> <li>Incendio</li> <li>Incendio continuo</li> <li>Intrusión e incendio</li> <li>Intrusión e incendio continuos</li> <li>Restablecimiento del sistema</li> </ul> | <ul> <li>Sistema activado</li> <li>Sistema listo</li> <li>Llavero activado/<br/>desactivado</li> <li>Llavero Pulso de 2<br/>segundos</li> <li>Controlado por el<br/>usuario</li> <li>Intrusión e incendio<br/>interior</li> <li>Sistema activado<br/>(desocupado)</li> </ul> |  |
| #       | <b>Salir de Puntos</b><br>Vuelve al menú de instalación.                                                                                                    |                                                                                                    |                                                                                                    |  |

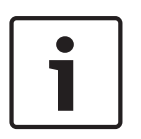

#### Notificación!

Cuando se introduce el PIN de instalación en el teclado o en el teléfono, se inicia un período de 3 segundos. Durante ese período, una alarma antisabotaje activa la sirena interior durante un segundo. Abra la puerta de la caja durante este tiempo para silenciar las sirenas durante los trabajos de mantenimiento. Una vez que se cierra la caja, se restaura la alarma antisabotaje tras una demora de tres minutos. Los intentos de sabotaje se registran y notifican.

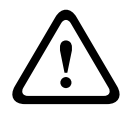

#### Advertencia!

Si modifica parámetros del sistema, es responsable de mantener el sistema dentro del ámbito de las normas y reglamentos aplicables al hardware y/o al sistema en el que se usa. En una instalación compatible con NF A2P, use solo componentes del listado NF A2P y compruebe que cada parámetro está dentro del rango autorizado.

### 5.2 Programación avanzada

Cada categoría se compone de varios elementos de programación relacionados. A cada elemento de programación se le asigna un número de tres o cuatro dígitos. Para el número 4 de la siguiente figura, siga estos pasos:

- 1. Teclee un número de elemento de programación avanzada. Por ejemplo, 201: Supervisión de línea telefónica.
- 2. Teclee el valor deseado en el teclado del teléfono. Por ejemplo, pulse [1] para activar la supervisión de línea telefónica.
- 3. Repita los pasos 1 y 2 para configurar otros elementos de programación o pulse [#] para salir de la programación avanzada.

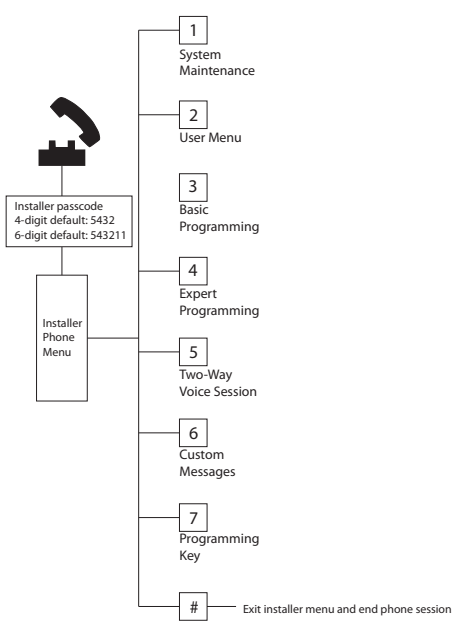

En las siguientes secciones se enumeran elementos de programación, números de elemento, selecciones posibles y valores predeterminados. Grabe valores personalizados en la columna Entrada junto al valor predeterminado respectivo.

### 5.2.1 Elementos de la versión de firmware de la ROM

| Elemento de programación                     | N.º de<br>elemento | Descripción                                                         |
|----------------------------------------------|--------------------|---------------------------------------------------------------------|
| Versión del firmware del panel de control    | 090                | El sistema anuncia la versión del firmware del panel<br>de control. |
| Versión del firmware del centro de control 1 | 091                | El sistema anuncia la versión del firmware del centro               |
| Versión del firmware del centro de control 2 | 092                | de control.                                                         |
| Versión del firmware del centro de control 3 | 093                |                                                                     |
| Versión del firmware del centro de control 4 | 094                |                                                                     |

### 5.2.2 Elementos de programación del sistema

| Elemento de programación                                   | N.º de<br>elemento | Selecciones                                                                                                    | del<br>fabricant<br>e Valor<br>predeter<br>minado |
|------------------------------------------------------------|--------------------|----------------------------------------------------------------------------------------------------|---------------------------------------------------|
| Código de país (consulte Códigos de país, página 117)      | 102                | De 00 a 65                                                                                                    | 58                                                |
| Bucle antisabotaje de la caja<br>activado                  | 103                | 0 = desactivado<br>1 = activado                                                                                                    | 1                                                 |
| Tiempo límite de la sirena de<br>incendios                 | 107                | De 0 a 90 minutos                                                                                                    | 5                                                 |
| Tiempo límite de la sirena de<br>intrusión                 | 108                | De 0 a 90 minutos                                                                                                    | 5                                                 |
| Ventana de abortar intrusión                               | 110                | De 15 a 45 segundos                                                                                                    | 30                                                |
| Ventana de cancelación de alarma de incendio               | 111                | De 0 a 10 minutos                                                                                                    | 0                                                 |
| Ventana de cancelación de intrusión                        | 112                | De 5 a 10 minutos                                                                                                    | 5                                                 |
| Seleccionar tono chime                                     | 114                | 1 = Timbre campana puerta<br>2 = Timbre tono sencillo<br>3 =Timbre tono estándar                                                                                                    | 1                                                 |
| Funcionamiento en modo chime tras<br>desactivar el sistema | 115                | 0 = desactivado<br>1 = activado<br>2 = sigue al estado anterior                                                                                                    | 0                                                 |
| Frecuencia de informe de prueba<br>automático              | 116                | 0 = ninguno<br>1 = diario<br>2 = semanal<br>3 = mensual                                                                                                    | 0                                                 |
| Código de acceso                                           | 119                | 6 dígitos, usando de 0 a 9                                                                                                    | 999999                                            |
| Cambio de horario de verano                                | 121                | <ul> <li>0 = ninguno</li> <li>1 = América del Norte (antes de 2007)</li> <li>2 = Europa y Asia</li> <li>3 = Tasmania (Australia)</li> <li>4 = Resto de Australia</li> <li>5 = Nueva Zelanda</li> <li>6 = Cuba</li> <li>7 = América del Sur y Antártida</li> <li>8 = Namibia (África)</li> <li>9 = EE. UU. a partir de 2006</li> </ul> | 1                                                 |
| Anulación de contraseña de<br>instalación activada         | 122                | 0 = desactivado<br>1 = activado                                                                                                    | 1                                                 |

| Elemento de programación                                              | N.º de<br>elemento | Selecciones                                                                                                    | del<br>fabricant<br>e Valor<br>predeter<br>minado |
|-----------------------------------------------------------------------|--------------------|----------------------------------------------------------------------------------------------------|---------------------------------------------------|
| Transferencia automática de la llave<br>de programación               | 123                | <ul> <li>0 = activar la llave de programación desde el menú<br/>del programa de instalación.</li> <li>1 = La llave de programación envía o recibe<br/>automáticamente los datos de programación<br/>almacenados.</li> </ul>                                                                                                    | 1                                                 |
| Verificación de alarma por punto                                      | 124                | 0 = ninguno<br>1 = zona de doble detección<br>2 = evaluación de amenazas inteligente<br>3 = alarmas confirmadas 1<br>4 = alarmas confirmadas 2                                                                                                    | 0                                                 |
| Umbral permitido de zonas en<br>detección                             | 125                | De 0 a 8                                                                                                    | 3                                                 |
| Tiempo de salida                                                      | 126                | De 45 a 255 segundos                                                                                                    | 60                                                |
| Tiempo de entrada                                                     | 127                | De 30 a 255 segundos                                                                                                    | 30                                                |
| Reinicio del tiempo de salida                                         | 128                | 0 = el usuario no puede restablecer el<br>temporizador de tiempo de salida<br>1 = el usuario puede restablecer el temporizador<br>de tiempo de salida una vez                                                                                                    | 1                                                 |
| Cierre reciente activado                                              | 129                | 0 = informe no enviado<br>1 = informe enviado                                                                                                    | 1                                                 |
| Recuento para exclusión                                               | 131                | 0-15                                                                                                    | 1                                                 |
| Nivel de autoprotección                                               | 132                | 0 = el sistema se activa (desocupado).<br>1 = el sistema se activa (desocupado) solo si se<br>registra una detección en un punto del perímetro<br>durante el tiempo de salida.                                                                                                    | 1                                                 |
| Orden de opciones del sistema<br>activado                             | 133                | <ol> <li>1 = "Permanecer", "Salir", "Personalizado"</li> <li>2 = "Permanecer", "Personalizado", "Salir"</li> <li>3 = "Salir", "Permanecer", "Personalizado"</li> <li>4 = "Salir", "Personalizado", "Permanecer"</li> <li>5 = "Personalizado", "Salir", "Permanecer"</li> <li>6 = "Personalizado", "Permanecer", "Salir"</li> </ol> | 1                                                 |
| Temporizador de zona de doble<br>detección                            | 134                | De 60 a 3600 segundos                                                                                                    | 120                                               |
| Borrar memoria de alarmas                                             | 136                | 0 = por usuario, 1 = por usuario maestro                                                                                                    | 0                                                 |
| Enclavamiento del bucle antisabotaje<br>del punto y de la caja        | 137                | 0 = cualquier usuario puede eliminar la condición<br>1 = solo el instalador puede eliminar la condición                                                                                                    | 0                                                 |
| Enclavamiento del bucle antisabotaje<br>de un dispositivo del sistema | 138                | 0 = cualquier usuario puede eliminar la condición<br>1 = solo el instalador puede eliminar la condición                                                                                                    | 0                                                 |

| Elemento de programación                                             | N.º de<br>elemento | Selecciones                                                                                                    | del<br>fabricant<br>e Valor<br>predeter<br>minado |
|----------------------------------------------------------------------|--------------------|----------------------------------------------------------------------------------------------------|---------------------------------------------------|
| Activación de la prueba del sistema<br>verbal                        | 139                | 0 = los resultados se anuncian solo al finalizar<br>todas las pruebas<br>1 = los resultados se anuncian después de cada<br>prueba                                                                                                    | 1                                                 |
| Modo de demostración                                                 | 140                | <ul> <li>0 = los mensajes telefónicos solo se anuncian por<br/>teléfono</li> <li>1 = los mensajes telefónicos se anuncian por<br/>teléfono y los centros de control</li> <li>2 = activar o desactivar los anuncios de mensajes<br/>telefónicos a través del centro de control en el<br/>centro de control.</li> </ul>                                                                                | 0                                                 |
| Contraseña de instalación<br>restringida                             | 142                | 0 = usuario maestro no requerido<br>1 = usuario maestro requerido                                                                                                    | 0                                                 |
| Hora del informe de prueba                                           | 143                | De 0 a 23                                                                                                    |                                                   |
| Minuto del informe de prueba                                         | 144                | De 0 a 59                                                                                                    | 0                                                 |
| Día de la semana del informe de<br>prueba                            | 145                | De 0 a 6, donde 0 = domingo y 6 = sábado                                                                                                    | 0                                                 |
| Día del mes del informe de prueba                                    | 146                | De 1 a 28                                                                                                    | 1                                                 |
| Borrar memoria de alarmas<br>confirmada                              | 147                | 0 = el usuario puede borrar una alarma confirmada<br>1 = solo el instalador puede borrar una alarma<br>confirmada                                                                                                    | 0                                                 |
| Pitidos de armado/aviso gradual                                      | 148                | <ul> <li>0 = sin pitidos de armado ni salidas durante el<br/>tiempo de entrada</li> <li>1 = las salidas se activan durante el tiempo de<br/>entrada, pero no hay pitidos de armado.</li> <li>2 = suenan pitidos de armado pero no se activan<br/>las salidas durante el tiempo de entrada</li> <li>3 = suenan pitidos de armado y se activan las<br/>salidas durante el tiempo de entrada</li> </ul> | 0                                                 |
| Nivel de detección de interferencias<br>de dispositivos inalámbricos | 150                | De 0 a 15                                                                                                    | 12                                                |
| Intervalo de supervisión de<br>dispositivo inalámbrico               | 151                | 1= 1 hora<br>2= 2 horas<br>3= 4 horas<br>4= 12 horas<br>5= 24 horas<br>6= 2,5 horas                                                                                                    |                                                   |

| Elemento de programación                           | N.º de   | Selecciones                                                                                                    | del<br>fabricant              |
|----------------------------------------------------|----------|----------------------------------------------------------------------------------------------------|-------------------------------|
|                                                    | elemento |                                                                                                    | e Valor<br>predeter<br>minado |
| Armado por llaveros                                | 153      | <ul> <li>0 = el sistema no se activa si hay puntos abiertos o<br/>en detección</li> <li>1 = forzar el armado de los puntos abiertos o en<br/>detección, si su número está dentro del rango<br/>configurado en el elemento 125 de programación<br/>avanzada</li> <li>2 = forzar el armado de las zonas en detección<br/>aunque su número supere el rango configurado en<br/>el elemento 125 de programación avanzada</li> </ul> | 0                             |
| Configuración de la sesión de voz<br>bidireccional | 158      | 0 = permitir en cualquier momento<br>1 = permitir solo durante un estado de alarma                                                                                                    | 0                             |
| Iniciar el armado con zonas en<br>detección        | 159      | 0 = Forzar el armado de todas las zonas en<br>detección<br>1 = el tiempo de salida comienza con las zonas en<br>detección                                                                                                    | 1                             |
| Aviso de fallos activos                            | 160      | 0 = aviso de "llamada de servicio"<br>1 = aviso de estado de fallo                                                                                                    | 0                             |
| Atenuación de la transmisión<br>inalámbrica        | 161      | Atenuación temporal solo para instalación y<br>mantenimiento. No destinada al funcionamiento<br>normal.<br>0 = ninguno (funcionamiento normal)<br>1 = 3 dB<br>2 = 6 dB<br>3 = 9 dB<br>4 = 12 dB                                                                                                    | 0                             |
| Estado de dispositivo inalámbrico<br>perdido       | 162      | 0 = crea una condición de sabotaje (obligatoria<br>para países conformes con EN50131).<br>1 = crea una condición de problema.                                                                                                    | 0                             |
| Silenciar tonos de problema                        | 163      | 0 = aviso de todos los tonos de problema<br>1 = aviso de tonos de incendio y problemas 24<br>horas                                                                                                    | 0                             |
| Tiempo de inactividad del sistema<br>(Horas)       | 164      | De 0 a 255                                                                                                    | 0                             |
| Tiempo de inactividad del sistema<br>(Días)        | 165      | De 0 a 255                                                                                                    | 0                             |
| Tiempo de inactividad del sistema<br>(Semanas)     | 166      | De 0 a 255                                                                                                    | 0                             |

| Elemento de programación                                | N.º de<br>elemento | Selecciones                                                                                                    | del<br>fabricant<br>e Valor<br>predeter<br>minado |
|---------------------------------------------------------|--------------------|----------------------------------------------------------------------------------------------------|---------------------------------------------------|
| Armado forzoso/Error de salida                          | 167                | 0 = los puntos en detección crear un error de<br>salida al finalizar el tiempo de salida<br>1 = los puntos en detección se arman de manera<br>forzada al finalizar del tiempo de salida | 0                                                 |
| Selección de comandos para la<br>verificación por audio | 168                | 0 = conforme con SIA AV-01-1997.11<br>1 = utilizar un conjunto de comandos de<br>verificación alternativo                                                                               |                                                   |
| Coacción del llavero                                    | 601                | 0 = evento de coacción desactivado<br>1 = evento de coacción activado                                                                                                    | 0                                                 |
| Configuración de los botones del<br>Ilavero             | 616                | 0 = solo solicitud de estado<br>1 = activar el sistema (ocupado)<br>2 = activar el sistema (protección personalizada)                                                                   | 0                                                 |
| Configuración de los botones del<br>Ilavero             | 626                | 3 = activar o desactivar una salida<br>4 = activar la salida durante 2 segundos                                                                                                    | 0                                                 |
| Predeterminado = valor predetermin                      | nado del país.     | Seleccione este elemento de programación para oír e                                                                                                    | valor                                             |

predeterminado actualizado o consulte Códigos de programación predeterminados específicos de cada código de país, página 118.

#### 5.2.3

# Elementos de programación del comunicador

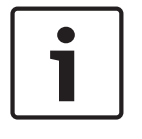

#### Notificación!

Para activar los informes, configure los siguientes elementos de programación: Número de cuenta (número 100 de elemento de programación avanzada) Destino ruta 1 principal (número 206 de elemento de programación avanzada) Formato de destino ruta 1 principal (número 211 de elemento de programación avanzada)

#### Elementos de destino de ruta

| Elemento de programación        | N.º de<br>element<br>o | Selecciones                                                                                                    | del<br>fabricant<br>e Valor<br>predeter<br>minado |
|---------------------------------|------------------------|----------------------------------------------------------------------------------------------------|---------------------------------------------------|
| Número de cuenta                | 100                    | 4 o 6 dígitos, del 0 al 9 y de la B a la F.<br>Consulte <i>Configuración de informes, página 45</i> para<br>obtener las instrucciones de introducción de número<br>de cuenta, número de teléfono y dirección IP. | 000000                                            |
| Supervisión de línea telefónica | 201                    | 0 = sin supervisión.<br>1 = con supervisión.                                                                                                    | 0                                                 |

| Elemento de programación                                      | N.º de<br>element<br>o | Selecciones                                                                                                    | del<br>fabricant<br>e Valor<br>predeter<br>minado |
|---------------------------------------------------------------|------------------------|----------------------------------------------------------------------------------------------------|---------------------------------------------------|
| Conexión RTC o IP                                             | 202                    | 0 = línea telefónica RTC<br>1 = B426 Módulo de comunicaciones Ethernet                                                                                                    |                                                   |
| Recuento de repeticiones en formato<br>de voz                 | 203                    | De 1 a 15                                                                                                    | 3                                                 |
| Intentos de envío de mensajes en<br>formato de voz            | 204                    | De 1 a 5 en incrementos de 5 segundos                                                                                                    | 1                                                 |
| Detección de tono de llamada                                  | 205                    | 0 = no esperar al tono de llamada.<br>1 = esperar al tono de llamada.                                                                                                    | 1                                                 |
| Ruta 1 Destino principal                                      | 206                    | Teclee un número de teléfono (hasta 32 dígitos) o                                                                                                    | 0                                                 |
| Ruta 1 Destino de respaldo                                    | 207                    | una dirección IP (de 000.000.000.000 a<br>255 255 255 255) para cada destino:                                                                                                    | 0                                                 |
| Ruta 2 Destino principal                                      | 208                    | De 0 a 9 = $[0]$ a $[9]$                                                                                                    | 0                                                 |
| Ruta 2 Destino de respaldo                                    | 209                    | <pre>* = [*][*] # = [*][#] Pausa = [*][1] Guardar y salir = [#] Salir sin guardar = [#][#] Pulse [#] dos veces en dos segundos para salir sin guardar su entrada. Desactivar número de teléfono = [0][#] Desactivar la dirección IP = 240.0.00</pre> | 0                                                 |
| Número del proveedor del servicio<br>SMS                      | 210                    | Hasta 32 dígitos.                                                                                                    | 0                                                 |
| Formato para Ruta 1 Destino principal                         | 211                    | 0 = desactivado                                                                                                    | 0                                                 |
| Formato para Ruta 1 Destino de<br>respaldo                    | 212                    | 1 = Contact ID<br>2 = SIA<br>3 = voz                                                                                                    | 0                                                 |
| Formato para Ruta 2 Destino principal                         | 213                    | 4 = texto SMS                                                                                                    | 0                                                 |
| Formato para Ruta 2 Destino de<br>respaldo                    | 214                    | 5 = formato rápido<br>6 = red (exige un número de cuenta de 4 dígitos)                                                                                                    | 0                                                 |
| Llamada en espera desactivada                                 | 215                    | Teclee una cadena de 3 dígitos.<br>* = [*][*]; # = [*][#]                                                                                                    | 0                                                 |
| Número de anulaciones para llamadas<br>de emergencia          | 216                    | Teclee un número de emergencia de 3 dígitos, como<br>911.                                                                                                    | 000                                               |
| Espera del número de anulación para<br>Ilamadas de emergencia | 217                    | De 0 a 60 minutos                                                                                                    | 5                                                 |
| Detección automática de marcación<br>por pulsos               | 218                    | 0 = solo marcación por tonos<br>1 = detección automática por pulsos o tonos                                                                                                    | 0                                                 |

| Elemento de programación             | N.º de<br>element<br>o | Selecciones                                                          | del<br>fabricant<br>e Valor<br>predeter<br>minado |
|--------------------------------------|------------------------|----------------------------------------------------------------------|---------------------------------------------------|
| Contador de tonos antes de responder | 222                    | De 1 a 255 tonos<br>Teclee 11 para anular el contestador automático. | 10                                                |
| Prueba de sirena                     | 223                    | 0 = desactivado<br>1 = activado                                      | 0                                                 |

Predeterminado = valor predeterminado del país. Seleccione este elemento de programación para oír el valor predeterminado actualizado o consulte *Códigos de programación predeterminados específicos de cada código de país, página 118.* 

#### Alternancia de los elementos de comunicación

| Elemento de programación                                                                                                   | N.º de<br>elemento | Selecciones           | del<br>fabricant<br>e Valor<br>predeter<br>minado |
|----------------------------------------------------------------------------------------------------|--------------------|-----------------------|---------------------------------------------------|
| Número del puerto para la ruta de destino:<br>Ruta 1 principal = 241<br>Ruta 1 de respaldo = 242<br>Ruta 2 principal = 243 | 241                | De 0 a 65535          | 7700                                              |
|                                                                                                    | 242                |                       | 7700                                              |
|                                                                                                    | 243                |                       | 7700                                              |
| Ruta 2 de respaldo = 244                                                                                                   | 244                |                       | 7700                                              |
| Latido para la ruta de destino:                                                                                            | 281                | 0 = desactivado       | 0                                                 |
| Ruta 1 principal = 281<br>Ruta 1 de respaldo = 282<br>Ruta 2 principal = 283                                               | 282                | De 1 a 65.535 minutos | 0                                                 |
|                                                                                                    | 283                |                       | 0                                                 |
| Ruta 2 de respaldo = 284                                                                                                   | 284                |                       | 0                                                 |
| Tiempo de espera de confirmación del destino de                                                                            | 285                | De 5 a 255 segundos   | 15                                                |
| ruta<br>Buta 1 principal = 285                                                                                             | 286                |                       | 15                                                |
| Ruta 1 de respaldo = 286                                                                                                   | 287                |                       | 15                                                |
| Ruta 2 principal = 2887<br>Ruta 2 de respaldo = 288                                                                        | 288                |                       | 15                                                |
| Antirreproducción para la ruta de destino:                                                                                 | 289                | 0 = desactivado       | 1                                                 |
| Ruta 1 principal = 289<br>Ruta 1 de respaldo = 290                                                                         | 290                | ]1 = activado         | 1                                                 |
| Ruta 2 principal = 291                                                                                                    | 291                |                       | 1                                                 |
| Ruta 2 de respaldo = 292                                                                                                   | 292                |                       | 1                                                 |

| Elemento de programación                     | N.º de<br>elemento | Selecciones                           | del<br>fabricant<br>e Valor<br>predeter<br>minado |
|----------------------------------------------|--------------------|---------------------------------------|---------------------------------------------------|
| Intentos de latidos para la ruta de destino: | 293                | De 1 a 99                             | 5                                                 |
| Ruta 1 principal = 293                       | 294                | -                                     | 5                                                 |
| Ruta 2 principal = 295                       | 295                |                                       | 5                                                 |
| Ruta 2 de respaldo = 296                     | 296                |                                       | 5                                                 |
| Ampliar período del latido                   | 297                | 0 = desactivado<br>De 1 a 255 minutos |                                                   |

#### Ver también

- Códigos de programación predeterminados específicos de cada código de país, página 118

### 5.2.4 Elementos de configuración de RPS

| Elemento de programación                                                 | N.º de<br>elemento | Selecciones                                           | del<br>fabrica<br>nte<br>Valor<br>predete<br>rminad<br>o |
|--------------------------------------------------------------------------|--------------------|-------------------------------------------------------|----------------------------------------------------------|
| Código del RPS                                                           | 118                | 6 dígitos, del 0 al 9 y de la A a la F.               | 12345<br>6                                               |
| Frecuencia de llamadas entrantes<br>automáticas del RPS                  | 224                | 0 = nunca<br>1 = diario<br>2 = semanal<br>3 = mensual |                                                          |
| Tiempo de llamadas entrantes<br>automáticas del RPS (Horas)              | 225                | De 0 a 23                                             |                                                          |
| Tiempo de llamadas entrantes<br>automáticas del RPS (minutos)            | 226                | De 0 a 59                                             |                                                          |
| Tiempo de llamadas entrantes<br>automáticas de RPS (día de la<br>semana) | 227                | De 0 a 6, donde 0 = domingo y 6 = sábado              |                                                          |
| Tiempo de llamadas entrantes<br>automáticas de RPS (Día del mes)         | 228                | De 1 a 28                                             |                                                          |

| Elemento de programación                                       | N.º de<br>elemento | Selecciones                                                                                                    | del<br>fabrica<br>nte<br>Valor<br>predete<br>rminad<br>o |
|----------------------------------------------------------------|--------------------|----------------------------------------------------------------------------------------------------|----------------------------------------------------------|
| Número de teléfono de llamada<br>automática del RPS            | 229                | Teclee un número de teléfono (hasta 32 dígitos) o una<br>dirección IP (de 000.000.000.000 a 255.255.255)<br>para cada destino:<br>De 0 a 9 = [0] a [9]<br>* = [*][*]<br># = [*][#]<br>Pausa = [*][1]<br>Guardar y salir = [#]<br>Salir sin guardar = [#][#]<br>Pulse [#] dos veces en dos segundos para salir sin<br>guardar su entrada.<br>Desactivar número de teléfono = [0][#]<br>Desactivar la dirección IP = 240.0.0 |                                                          |
| Procedimiento de las llamadas<br>entrantes automáticas del RPS | 245                | 0 = Número de teléfono<br>1 = Dirección IP                                                                                                    |                                                          |
| Número de puerto del RPS                                       | 246                | De 0 a 65535                                                                                                    | 7750                                                     |

### 5.2.5 Opciones de presentación de informes de ruta

### Informe de puntos y enrutamiento de restauración

| Elemento de programación                           | N.º de<br>element<br>o | Predet.<br>de<br>fábrica | Elemento de programación                 | N.º de<br>element<br>o | Predet.<br>de<br>fábrica |
|----------------------------------------------------|------------------------|--------------------------|------------------------------------------|------------------------|--------------------------|
| Restauraciones e informes de<br>puntos (todos)*    | 301                    | 3                        | Problema de incendio                     | 328                    | 3                        |
| Alarma de intrusión                                | 307                    | 3                        | Restauración de problema de<br>incendio  | 329                    | 3                        |
| Alarma de intrusión verificada                     | 308                    | 3                        | Problema 24 horas                        | 331                    | 3                        |
| Alarma de intrusión sin verificar                  | 309                    | 3                        | Restauración de problema 24 horas        | 332                    | 3                        |
| Alarma de intrusión 24 horas                       | 310                    | 3                        | Pérdida de punto                         | 333                    | 3                        |
| Restauración de la alarma de<br>intrusión 24 horas | 311                    |                          | Restauración del punto                   | 334                    | 3                        |
| Restauración de la alarma de<br>intrusión          | 312                    | 3                        | Alarma de supervisión                    | 335                    | 3                        |
| Coacción                                           | 313                    | 3                        | Restauración de alarma de<br>supervisión | 336                    | 3                        |
| Alarma de incendio                                 | 315                    | 3                        | Batería baja del punto inalámbrico       | 360                    | 3                        |

| Elemento de programación                             | N. <sup>o</sup> de<br>element<br>o | Predet.<br>de<br>fábrica | Elemento de programación                                 | N. <sup>o</sup> de<br>element<br>o | Predet.<br>de<br>fábrica |
|------------------------------------------------------|------------------------------------|--------------------------|----------------------------------------------------------|------------------------------------|--------------------------|
| Alarma de incendio sin verificar                     | 316                                | 3                        | Restauración de la batería baja del<br>punto inalámbrico | 361                                | 3                        |
| Restauración de la alarma de<br>incendio             | 317                                | 3                        | Cancelación de incendio                                  | 371                                | 3                        |
| Pánico                                               | 318                                | 3                        | Bucle antisabotaje de punto                              | 388                                | 3                        |
| Cancelación                                          | 323                                | 3                        | Restauración del bucle antisabotaje<br>de punto          | 397                                | 3                        |
| Problemas de intrusión                               | 324                                | 3                        | Problema en zona de doble detección                      | 393                                | 3                        |
| Restauración de problema de<br>intrusión             | 325                                | 3                        | Cierre de alarma reciente                                | 394                                | 3                        |
| Anulación de zona de intrusión                       | 326                                | 3                        | Restauración de pánico                                   | 399                                | 3                        |
| Restauración de anulación de la<br>zona de intrusión | 327                                | 3                        | Restauración del problema en zona<br>de doble detección  | 400                                | 3                        |

\*Introduzca un valor para ajustar globalmente todos los informes siguientes en el mismo valor.

Para modificar un informe específico, introduzca un valor como número de elemento de dicho informe.

0 = Ninguna ruta

1 = Sólo ruta 1; principal y de respaldo

- 2 = Sólo ruta 2; principal y de respaldo
- 3 = Ambas rutas; principal y de respaldo

#### Enrutamiento de informes del sistema activado/desactivado

| Elemento de programación                                                      | N. <sup>o</sup> de<br>element<br>o | Predet.<br>de<br>fábrica | Elemento de programación                   | N. <sup>o</sup> de<br>element<br>o | Predet.<br>de<br>fábrica |
|-------------------------------------------------------------------------------|------------------------------------|--------------------------|--------------------------------------------|------------------------------------|--------------------------|
| Informes (todos) de sistema activado<br>y desactivado*<br>(apertura y cierre) | 302                                | 3                        | Apertura                                   | 341                                | 3                        |
| Error de salida                                                               | 314                                | 3                        | Apertura por llave                         | 342                                | 3                        |
| Cierre reciente                                                               | 330                                | 3                        | Abrir a distancia                          | 343                                | 3                        |
| Cierre desocupado (sistema activado)                                          | 337                                | 3                        | Cierre personalizado (sistema<br>activado) | 344                                | 3                        |
| Cierre ocupado (sistema activado)                                             | 338                                | 3                        | Apertura mediante código de<br>vigilancia  | 386                                | 3                        |
| Cierre por llave                                                              | 339                                | 3                        | Cierre parcial (sistema activado)          | 403                                | 3                        |
| Cierre remoto                                                                 | 340                                | 3                        |                                            |                                    | 3                        |

| Elemento de programación                                                                            | N.º de<br>element<br>o | Predet.<br>de<br>fábrica | Elemento de programación | N.º de<br>element<br>o | Predet.<br>de<br>fábrica |
|----------------------------------------------------------------------------------------------------|------------------------|--------------------------|--------------------------|------------------------|--------------------------|
| *Introduzca un valor para ajustar globalmente todos los informes siguientes en el mismo valor.      |                        |                          |                          |                        |                          |
| Para modificar un informe específico, introduzca un valor como número de elemento de dicho informe. |                        |                          |                          |                        |                          |
| 0 = Ninguna ruta                                                                                    |                        |                          |                          |                        |                          |
| 1 = Sólo ruta 1; principal y de respaldo                                                            |                        |                          |                          |                        |                          |

2 = Sólo ruta 2; principal y de respaldo

3 = Ambas rutas; principal y de respaldo

#### Informe del sistema y enrutamiento de restauración

| Elemento de programación                                      | N.º de  | Predet.       | Elemento de programación                                    | N.º de  | Predet.       |
|---------------------------------------------------------------|---------|---------------|-------------------------------------------------------------|---------|---------------|
|                                                               | element | de<br>fábrica |                                                             | element | de<br>fábrica |
| Informes y restauraciones del sistema<br>(todos) <sup>1</sup> | 303     | 3             | Restauración de comunicación                                | 352     | 3             |
| Emergencia de usuario <sup>2</sup>                            | 319     | 3             | Fallo de supervisión del centro de control                  | 353     | 3             |
| Incendio de usuario <sup>3</sup>                              | 320     | 3             | Restauración de supervisión del<br>centro de control        | 354     | 3             |
| Restauración de incendio de usuario                           | 321     | 3             | Bucle antisabotaje del centro de<br>control                 | 355     | 3             |
| Pánico de usuario                                             | 322     | 3             | Restauración de bucle antisabotaje<br>del centro de control | 356     | 3             |
| Fallo de CA                                                   | 345     | 3             | Sistema inactivo                                            | 385     | 3             |
| Restauración de fallo de CA                                   | 346     | 3             | Restauración de watchdog                                    | 390     | 3             |
| Prueba automática del sistema<br>(normal)                     | 347     | 3             | Bucle antisabotaje de contraseña                            | 391     | 3             |
| Prueba automática del sistema en<br>estado anormal            | 348     | 3             | Cambio de fecha/hora                                        | 410     | 3             |
| Fallo de alimentación auxiliar                                | 349     | 3             | Fallo de red                                                | 413     | 3             |
| Restauración de alimentación auxiliar                         | 350     | 3             | Restauración de red                                         | 414     | 3             |
| Fallo de comunicación                                         | 351     | 3             |                                                             |         | 3             |
| Programación local correcta*                                  | 357     | 3             | Problema del dispositivo de bus                             | 373     | 3             |
| Batería baja                                                  | 358     | 3             | Restauración del problema del<br>dispositivo de bus         | 374     | 3             |
| Restauración de batería baja                                  | 359     | 3             | Fallo de la ROM                                             | 375     | 3             |
| Prueba de comunicación manual                                 | 362     | 3             | Anomalías con la sirena                                     | 376     | 3             |
| Fallo en línea telefónica                                     | 363     | 3             | Restauración de sirena                                      | 377     | 3             |
| Restauración de fallo en línea<br>telefónica                  | 364     | 3             | Fin de prueba de paseo                                      | 378     | 3             |

| Elemento de programación                                  | N.º de<br>element<br>o | Predet.<br>de<br>fábrica | Elemento de programación         | N. <sup>o</sup> de<br>element<br>o | Predet.<br>de<br>fábrica |
|-----------------------------------------------------------|------------------------|--------------------------|----------------------------------|------------------------------------|--------------------------|
| Fallo de programación remota                              | 365                    | 3                        | Comienzo de prueba de paseo      | 379                                | 3                        |
| Programación remota correcta                              | 366                    | 3                        | Pérdida del dispositivo bus      | 380                                | 3                        |
| Interferencia del receptor<br>inalámbrico                 | 367                    | 3                        | Restauración del dispositivo bus | 381                                | 3                        |
| Restauración de la interferencia del receptor inalámbrico | 368                    | 3                        | Pérdida de batería               | 382                                | 3                        |
| Dispositivo de bus saboteado                              | 369                    | 3                        | Restauración de batería          | 383                                | 3                        |
| Restauración del dispositivo de bus<br>saboteado          | 370                    | 3                        | Comprobación RAM fallida         | 384                                | 3                        |

<sup>1</sup> Introduzca un valor para ajustar globalmente todos los siguientes informes en la misma entrada.

<sup>2</sup> Para modificar sólo un informe específico, introduzca un valor en el número de elemento de ese informe.

0 = Ninguna ruta

1 = Sólo ruta 1; principal y de respaldo

2 = Sólo ruta 2; principal y de respaldo

3 = Ambas rutas; principal y de respaldo

<sup>3</sup> Para activar los botones de emergencia del centro de control, ajuste los elementos de programación avanzada 889, 888 y 890.

#### Elementos generales de enrutamiento de informes

| Elemento de programación                     | N.º de<br>element<br>o | Selecciones                                                                      | Predet.<br>de<br>fábrica |
|----------------------------------------------|------------------------|----------------------------------------------------------------------------------|--------------------------|
| Comunicador desactivado                      | 304                    | 0 = Activar informes<br>1 = Desactivar informes (sólo sistemas locales)          | 0                        |
| Numero de Intentos de transmisión a<br>rutas | 305                    | De 1 a 20                                                                        | 10                       |
| Enviar informes durante prueba de<br>paseo   | 306                    | 0 = Sin informes<br>1 = Sólo informes de inicio y final de la prueba de<br>paseo | 0                        |

Predeterminado = Valor específico del país. Seleccione este elemento de programación para oír los valores predeterminados actualizados o consulte *Códigos de programación predeterminados específicos de cada código de país, página 118.* 

| Número de elemento de<br>programación<br>(dígitos en negrita =<br>número de punto)                                     | Elemento de programación                  | Selecciones                                                                                                    |
|----------------------------------------------------------------------------------------------------|-------------------------------------------|----------------------------------------------------------------------------------------------------|
| 9011, 9021, 9031,<br>9041910191519201<br>.9321                                                                         | Tipo de punto                             | <ul> <li>0 = Desactivado</li> <li>1 = Perímetro</li> <li>2 = Interior</li> <li>3 = Perímetro inmediato</li> <li>4 = 24 horas</li> <li>5 = Incendio verificado*</li> <li>6 = Incendio inmediato</li> <li>7 = Pánico silencioso</li> <li>8 = Prueba de paseo interior</li> <li>9 = Cancelar perímetro de salida</li> <li>11 = Llave por impulso</li> <li>12 = Llave mantenida</li> <li>13 = Problema 24 horas</li> <li>14 = Emergencia de usuario</li> </ul> |
| 9012, 9022, 9032,<br>9042910291529202<br>.9322                                                                         | Estilo de circuito                        | 0 = Circuito alarma con doble resistencia de<br>2,2KΩ para alarma y antisabotaje<br>2 = Circuito de alarma sencillo de 2,2KΩ                                                                                                    |
| 9013, 9023, 9033,<br>9043910391539203<br>.9323                                                                         | Incluir en protección<br>personalizada    | 0 = Punto no incluido<br>1 = Punto incluido                                                                                                    |
| 9014, 9024, 9034,<br>9044910491549204<br>.9324                                                                         | Zona de doble detección/Ruta de<br>salida | <ul> <li>0 = Zona de doble detección desactivada, el punto está en la ruta de salida.</li> <li>1 = Zona de doble detección activada, el punto está en la ruta de salida.</li> <li>2 = Zona de doble detección desactivada, el punto no está en la ruta de salida (debe forzarse el armado).</li> <li>3 = Zona de doble detección activada, el punto no está en la ruta de salida.</li> </ul>                                                               |
| 9 <b>01</b> 5, 9 <b>02</b> 5, 9 <b>03</b> 5,<br>9 <b>04</b> 59 <b>10</b> 59 <b>15</b> 59 <b>20</b> 5<br>.9 <b>32</b> 5 | Tiempo de respuesta                       | De 1 a 10 en incrementos de 50 ms                                                                                                    |
| 9016, 9026, 9036,<br>9046910191519201<br>.9321                                                                         | Verificación de alarmas                   | 0 = Desactivar verificación de alarmas<br>1 = Activar verificación de alarmas                                                                                                    |

### 5.2.6 Elementos de programación de puntos

| Número de elemento de<br>programación<br>(dígitos en negrita =<br>número de punto) | Elemento de programación                 | Selecciones                                                                                                    |
|------------------------------------------------------------------------------------|------------------------------------------|----------------------------------------------------------------------------------------------------|
| 9018, 9028, 9038,<br>9048910891589208<br>.9328                                     | Sensibilidad del detector<br>inalámbrico | <ul> <li>Detector de movimiento (Infrarrojos pasivos y<br/>Duales)</li> <li>0 = Estándar</li> <li>4 = Intermedio</li> <li>Detector inercial: Opciones de ataque grave</li> <li>0 = Pulsos desactivados, sensibilidad baja</li> <li>1 = Pulsos desactivados, sensibilidad baja/media</li> <li>2 = Pulsos desactivados, sensibilidad media/alta</li> <li>3 = Pulsos desactivados, sensibilidad alta</li> <li>Detector de inercia: Opciones de ataque menor</li> <li>8 = Pulsos activados, 8 pulsos, sensibilidad baja/<br/>media</li> <li>10 = Pulsos activados, 8 pulsos, sensibilidad baja/<br/>media</li> <li>10 = Pulsos activados, 8 pulsos, sensibilidad alta</li> <li>11 = Pulsos activados, 8 pulsos, sensibilidad alta</li> <li>12 = Pulsos activados, 4 pulsos, sensibilidad baja</li> <li>13 = Pulsos activados, 4 pulsos, sensibilidad<br/>baja</li> <li>14 = Pulsos activados, 4 pulsos, sensibilidad<br/>media/alta</li> <li>15 = Pulsos activados, 4 pulsos, sensibilidad alta</li> </ul> |

**Tipo de punto** (9**01**1 ... 9**32**1): Punto 1 = 6, Puntos 2 - 5 = 1, Puntos 6 - 8 = 2, Puntos 9 - 32 = 0

| Estilo de circuito | (9012 932 | <b>2</b> 2): Puntos 1 - 32 = 2 |
|--------------------|-----------|--------------------------------|
|--------------------|-----------|--------------------------------|

Protección personalizada (9013 ... 9323): Puntos 1 - 32 = 0

Zona de doble detección activada (9021 ... 9321): 1

Tiempo de respuesta (9015 ... 9085): Sólo puntos 1 - 8 = 6

**Sensibilidad inalámbrica** (9018 ... 9328): Puntos 1 - 32 = 0

**Verificación de alarma** (9016 ... 9326): Puntos 1 - 32 = 0

Tabla 5.8: Valores predeterminados en fábrica de los elementos de programación de puntos

### 5.2.7 Elementos de programación de salidas

| Elemento de programación                                     | N.º de<br>elemento | Selecciones                                                                                                    | del<br>fabrica<br>nte<br>Valor<br>predet<br>ermina<br>do |
|--------------------------------------------------------------|--------------------|----------------------------------------------------------------------------------------------------|----------------------------------------------------------|
| Cadencia de salida de incendio                               | 600                | 0 = cadencia temporal de código 3<br>1 = cadencia de pulsos<br>(2 segundos activado, 2 segundos desactivado)                                                                                                    | 0                                                        |
| Función de salida 1 (cableada)                               | 611                | <ul> <li>0 = desactivado</li> <li>1 =intrusión</li> <li>2 = intrusión continua</li> <li>3 = incendio</li> <li>4 = incendio continuo</li> <li>5 = intrusión e incendio</li> <li>6 = intrusión e incendio continuos</li> <li>7 = restablecimiento del sistema</li> <li>8 = sistema activado</li> <li>9 = sistema preparado</li> <li>10 = llavero activado/desactivado</li> <li>11 = Llavero Pulso de 2 segundos</li> <li>13 = controlado por el usuario</li> <li>14 = intrusión e incendio interior</li> <li>15 = sistema activado (desocupado)</li> <li>16 = intrusión e incendio 2</li> </ul> | 5                                                        |
| Función de salida 2 (cableada)                               | 621                |                                                                                                    | 5                                                        |
| Función de salida 3 (cableada)                               | 631                |                                                                                                    | 5                                                        |
| Función de salida 4 (cableada)                               | 641                |                                                                                                    | 7                                                        |
| Controlador de altavoz supervisado<br>de salida 4 (cableado) | 642                | 0 = controlador de altavoz supervisado de 8 Ω<br>1 = colector abierto no supervisado                                                                                                    | 0                                                        |

Predeterminado = valor predeterminado del país. Seleccione este elemento de programación para oír el valor predeterminado actualizado o consulte Códigos de programación predeterminados específicos de cada código de país, página 118.

#### Ver también

- Códigos de programación predeterminados específicos de cada código de país, página 118

### 5.2.8 Elementos de programación del centro de control

Elementos de configuración de voz

| Elemento de programación                            | N.º de<br>elemento | Selecciones                                                                                                    | del<br>fabrica<br>nte<br>Valor<br>predet<br>ermina<br>do |
|-----------------------------------------------------|--------------------|----------------------------------------------------------------------------------------------------|----------------------------------------------------------|
| Tiempo de repetición mínimo de mensaje de<br>alarma | 880                | (de 1 a 255 h).                                                                                                    | 12                                                       |
| Mensaje "No se han enviado informes de<br>alarma"   | 883                | 0 = mensaje desactivado.<br>1 = mensaje activado.                                                                     | 1                                                        |
| Mensaje "Informe de cancelación enviado"            | 884                |                                                                                                    | 1                                                        |
| Formato de tiempo                                   | 887                | 0 = determinado por módulo de voz<br>1 = se usa siempre el modo de 12 horas<br>2 = se usa siempre el modo de 24 horas | 0                                                        |

#### Elementos generales del centro de control

Estos elementos de programación afectan a todos los centros de control que se encuentran conectados al panel de control.

Para enviar un informe de incendio, emergencia (médica) o pánico del usuario, deben activarse el botón del centro de control y el informe que correspondan. Consulte *Opciones de presentación de informes de ruta, página 56* para activar informes.

Marque la casilla que corresponda en la Guía de usuario de Easy Series (número de pieza: F01U025111B) para identificar los botones que deben activarse.

| Elemento de programación                       | N.º de<br>elemento | Selecciones                                                                                           | del<br>fabrica<br>nte<br>Valor<br>predet<br>ermina<br>do |
|------------------------------------------------|--------------------|----------------------------------------------------------------------------------------------------|----------------------------------------------------------|
| Botón de alarma de incendio                    | 888                | 0 = desactivado.<br>1 = activado.                                                                     | 0                                                        |
| Botón de alarma médica                         | 889                | 0 = desactivado.<br>1 = activado                                                                      | 0                                                        |
| Botón de alarma de pánico                      | 890                | 0 = desactivado.<br>1 = activado (audible).<br>2 = desactivado (silencio).                            | 0                                                        |
| Armado con un botón<br>[i]                     | 891                | 0 = desactivado (necesita testigo o contraseña).<br>1 = activado (no necesita testigo ni contraseña). | 0                                                        |
| Intentos máximos de introducción de contraseña | 892                | De 3 a 8.                                                                                             | 3                                                        |

| Elemento de programación                   | N.º de<br>elemento | Selecciones        | del<br>fabrica<br>nte<br>Valor<br>predet<br>ermina<br>do |
|--------------------------------------------|--------------------|--------------------|----------------------------------------------------------|
| Tiempo de bloqueo del centro de<br>control | 893                | De 1 a 30 minutos. | 3                                                        |

#### Elementos individuales del centro de control

| Elemento de<br>programación                                                                                                    | N.º de elemento            | Selecciones                                                                                                    | del fabricante Valor<br>predeterminado |
|----------------------------------------------------------------------------------------------------|----------------------------|----------------------------------------------------------------------------------------------------|----------------------------------------|
| Luminosidad del                                                                                                    | Centro de control 1: 811   | De 1 (tenue) a 5 (brillante).                                                                                   | Centro de control 1: 5                 |
| centro de control                                                                                                    | Centro de control 2: 821   |                                                                                                    | Centro de control 2: 5                 |
|                                                                                                    | Centro de control 3: 831   |                                                                                                    | Centro de control 3: 5                 |
|                                                                                                    | Centro de control 4: 841   |                                                                                                    | Centro de control 4: 5                 |
| Modo de apagado de<br>la iluminación<br>posterior del centro de<br>controlCentro de control 1: 814Centro de control 2: 824Centro de control 3: 834 | Centro de control 1: 814   | 0 = siempre encendido.                                                                                          | Centro de control 1: 0                 |
|                                                                                                    | Centro de control 2: 824   | 1 = tenue hasta detectar                                                                                        | Centro de control 2: 0                 |
|                                                                                                    | 2 = apagado hasta detectar | Centro de control 3: 0                                                                                          |                                        |
|                                                                                                    | Centro de control 4: 844   | presencia de usuario.<br>3 = apagado hasta que el<br>usuario presenta un testigo o<br>introduce una contraseña. | Centro de control 4: 0                 |

Predeterminado = valor predeterminado del país. Seleccione este elemento de programación para oír el valor predeterminado actualizado o consulte Códigos de programación predeterminados específicos de cada código de país, página 118.

### 5.2.9 Elementos de programación del usuario

| Elemento de programación                      | N. <sup>o</sup> de<br>elemento | Selecciones                                                                          | Predet.<br>de<br>fábrica |
|-----------------------------------------------|--------------------------------|--------------------------------------------------------------------------------------|--------------------------|
| Longitud de la contraseña                     | 861                            | Establece la longitud de todas las contraseñas<br>(4 o 6 dígitos).                   | 4                        |
| Contraseña de instalación (usuario<br>0)      | 7001                           | Rango de cuatro dígitos: De 1111 a 5555<br>Rango de seis dígitos: De 111111 a 555555 | 5432<br>54321<br>1       |
| Contraseña del usuario maestro<br>(usuario 1) | 7011                           |                                                                                      | 1234<br>12345<br>5       |

| Elemento de programación                                                     | N.º de<br>elemento | Selecciones                                                                                                    | Predet.<br>de<br>fábrica |
|------------------------------------------------------------------------------|--------------------|----------------------------------------------------------------------------------------------------|--------------------------|
| Usuario de coacción habilitado<br>(usuario 22)                               | 862                | 0 = Usuario de coacción desactivado<br>1 = Usuario de coacción activado<br>2 = Código de vigilancia activado<br>Contraseña de usuario de coacción:<br>Seis dígitos: 111111<br>Cuatro dígitos: 1111 | 0                        |
| Contraseña del testigo de<br>identificación de frecuencia de<br>radio (RFID) | 863                | Utilice este elemento para evitar copias no autorizadas<br>de los testigos (de 00000000 a FFFFFFFF).                                                                                               | 12345<br>678             |

Predeterminado = Valor específico del país. Seleccione este elemento de programación para oír los valores predeterminados actualizados o consulte *Códigos de programación predeterminados específicos de cada código de país, página 118.* 

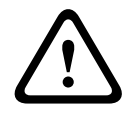

#### Cuidado!

No cambie las contraseñas de testigos de RFID una vez que se hayan añadido los testigos al sistema.

### 5.2.10 Ajuste predeterminado de fábrica

| Elemento de<br>programación         | N.º de<br>elemento | Selecciones                                                                                                    |
|-------------------------------------|--------------------|----------------------------------------------------------------------------------------------------|
| Ajuste predeterminado<br>de fábrica | 9999               | Teclee 9999 para restaurar los valores de fábrica. Cuando se restauran los<br>valores predeterminados de fábrica, todos los elementos de programación<br>se restablecen, excepto el código de país. Este elemento también elimina<br>todos los datos inalámbricos. |

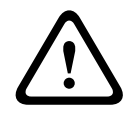

#### Advertencia!

Para las instalaciones NF A2P, compruebe que todos los parámetros estén dentro del rango de valores autorizados una vez que se haya configurado el panel de control. Consulte *Requisitos de EN50131, página 12.* 

### 5.3

### Fin de la programación

Pulse [#] varias veces hasta que el sistema diga "Adiós". Esto finaliza la sesión telefónica.

### 6

# Códigos de eventos del panel de control (SIA y Contact ID)

| Evento                                                | SIA | Informe                                   | Contact ID | Informe                |
|-------------------------------------------------------|-----|-------------------------------------------|------------|------------------------|
| Alarma de intrusión                                   | BA  | Alarma antirrobo BA                       | 1 130      | Antirrobo              |
| Alarma de intrusión verificada                        | BV  | Alarma de robo verificada                 | 1 139      | Antirrobo              |
| Alarma de intrusión no<br>verificada                  | BG  | Evento de robo no<br>verificado           | 1 130      | Antirrobo              |
| Alarma de intrusión de 24<br>horas                    | BA  | Alarma antirrobo BA                       | 1 133      | 24 horas (seguro)      |
| Restauración de la alarma de<br>intrusión de 24 horas | BH  | Restauración de la alarma<br>de robo      | 3 133      | Restauración           |
| Restauración de la alarma de<br>intrusión             | BR  | Restauración de alarma<br>antirrobo       | 3 130      | Antirrobo              |
| Coacción                                              | HA  | Alarma de atraco                          | 1 121      | Coacción               |
| Error de salida                                       | EA  | Alarma de salida                          | 1 374      | Error de salida (zona) |
| Alarma de incendio                                    | FA  | Alarma de incendio                        | 1 110      | Incendio               |
| Alarma de incendio no<br>verificada                   | FG  | Evento no verificado-<br>incendio         | 1 110      | Incendio               |
| Restauración de la alarma de<br>incendio              | FH  | Restaurar alarma de<br>incendio           | 3 110      | Incendio               |
| Pánico                                                | HA  | Alarma de atraco                          | 1 120      | Pánico                 |
| Restauración de pánico                                | НН  | Restaurar alarma de atraco                | 3 120      | Pánico                 |
| Emergencia de usuario<br>(médica)                     | QA  | Alarma de emergencia                      | 1 101      | Emergencia personal    |
| Incendio de usuario                                   | FA  | Alarma de incendio                        | 1 110      | Incendio               |
| Restauración de incendio de<br>usuario                | FH  | Restaurar alarma de<br>incendio           | 3 110      | Incendio               |
| Pánico de usuario                                     | HA  | Alarma de atraco                          | 1 120      | Pánico                 |
| Cancelación                                           | BC  | Cancelar alarma antirrobo                 | 1 406      | Cancelación            |
| Problemas de intrusión                                | ВТ  | Problema de alarma<br>antirrobo           | 1 380      | Problema de sensor     |
| Restauración de problemas de intrusión                | BJ  | Restaurar problema de<br>alarma antirrobo | 3 380      | Problema de sensor     |
| Anulación de punto de<br>intrusión                    | BB  | Anular antirrobo                          | 1 570      | Anular zona/sensor     |
| Restauración de anulación de<br>punto de intrusión    | BU  | Desanular alarma antirrobo                | 3 570      | Anular zona/sensor     |
| Problemas de incendio                                 | FT  | Problemas de incendio                     | 1 373      | Problemas de incendio  |

| Evento                                                | SIA                          | Informe                                 | Contact ID | Informe                                                          |
|-------------------------------------------------------|------------------------------|-----------------------------------------|------------|------------------------------------------------------------------|
| Restauración de problemas de incendio                 | FJ                           | Restaurar problemas de<br>incendio      | 3 373      | Problemas de incendio                                            |
| Cierre reciente                                       | CR                           | Cierre reciente                         | 1 459      | Cierre reciente                                                  |
| Cierre desocupado (sistema<br>activado)               | CL                           | Informe de cierre                       | 3 401      | Armado desocupado por<br>usuario                                 |
| Cierre ocupado (sistema<br>activado)                  | CL                           | Informe de cierre                       | 3 441      | Armado ocupado por<br>usuario                                    |
| Cierre personalizado (sistema<br>activado)            | CL                           | Informe de cierre                       | 3 441      | Armado personalizado por<br>usuario                              |
| Cierre parcial (sistema<br>activado)                  | CL                           | Informe de cierre                       | 3 456      | Armado parcial por usuario                                       |
| Interruptor de llave cerrado<br>(sistema activado)    | CS                           | Cierre con llave (Usuario<br>255)       | 3 409      | Cierre con llave A/C<br>(Usuario 255)                            |
| Abrir (sistema desactivado)                           | OP                           | Informe de apertura                     | 1 401      | A/C por usuario                                                  |
| Interruptor de llave abierto<br>(sistema desactivado) | Siste<br>ma<br>opera<br>tivo | Apertura con llave (Usuario<br>255)     | 1 409      | Cierre con llave A/C<br>(Usuario 255)                            |
| Fallo de CA                                           | AT                           | Problema CA                             | 1 301      | Pérdida CA                                                       |
| Restauración de fallo de CA                           | AR                           | Restauración CA                         | 3 301      | Pérdida CA                                                       |
| Prueba automática del sistema<br>(normal)             | RP                           | Prueba automática                       | 1 602      | Informe de prueba de<br>período (Usuario 0)                      |
| Prueba automática del sistema<br>(anormal)            | RY                           | Prueba anormal                          | 1 608      | Informe de prueba de<br>período, problema de<br>sistema presente |
| Fallo de alimentación auxiliar                        | IA                           | Condición de fallo de<br>equipo         | 1 310      | Fallo de conexión a tierra                                       |
| Restauración de alimentación<br>auxiliar              | IR                           | Restauración del fallo del<br>equipo    | 3 310      | Fallo de conexión a tierra                                       |
| Fallo de comunicación                                 | YC                           | Fallo de comunicaciones                 | 3 310      | Evento de fallo de<br>comunicación                               |
| Restauración de comunicación                          | YK                           | Restauración de<br>comunicaciones       | 3 354      | Evento de fallo de<br>comunicación                               |
| Fallo de supervisión del centro<br>de control         | EM                           | Pérdida de dispositivo de expansión     | 1 333      | Fallo de módulo de<br>expansión                                  |
| Restauración de supervisión<br>del centro de control  | EN                           | Restauración de pérdida de<br>expansión | 3 333      | Problema de sensor                                               |
| Bucle antisabotaje del centro<br>de control           | ES                           | Sabotaje de dispositivo de<br>expansión | 1 341      | Sabotaje de dispositivo de<br>expansión                          |

| Evento                                                          | SIA | Informe                                                               | Contact ID | Informe                                   |
|-----------------------------------------------------------------|-----|-----------------------------------------------------------------------|------------|-------------------------------------------|
| Restauración del bucle<br>antisabotaje del centro de<br>control | EJ  | Restauración de bucle<br>antisabotaje del dispositivo<br>de expansión | 3 341      | Sabotaje de dispositivo de<br>expansión   |
| Programación local                                              | LX  | Fin de programación local                                             | 1 628      | Salida de modo programa                   |
| Batería baja                                                    | ΥT  | Problema de batería de<br>sistema                                     | 1 302      | Batería de sistema baja                   |
| Restauración de batería baja                                    | YR  | Restauración de batería de<br>sistema                                 | 3 302      | Batería de sistema baja                   |
| Prueba de comunicaciones                                        | RX  | Prueba manual                                                         | 1 601      | Informe de prueba de<br>activación manual |
| Fallo en línea telefónica                                       | LT  | Problema de línea<br>telefónica                                       | 1 351      | Fallo Telco 1                             |
| Restauración de fallo en línea<br>telefónica                    | LR  | Restauración de línea<br>telefónica                                   | 3 351      | Fallo Telco 1                             |
| Fallo ROM                                                       | YF  | Fallo Checksum de<br>parámetros                                       | 1 304      | Error Checksum de ROM                     |
| Problemas con la sirena                                         | YA  | Fallo de sirena                                                       | 1 320      | Sonda acústica/ Relé                      |
| Restauración de sirena                                          | YH  | Sirena restaurada                                                     | 3 320      | Sonda acústica/ Relé                      |
| Comienzo de prueba de paseo                                     | TS  | Comienzo de prueba                                                    | 1 607      | Modo de prueba de paseo                   |
| Fin de prueba de paseo                                          | TE  | Fin de prueba                                                         | 3 607      | Modo de prueba de paseo                   |
| Pérdida del dispositivo de bus                                  | EM  | Pérdida de dispositivo de<br>expansión                                | 1 333      | Exp. Fallo de módulo                      |
| Restauración del dispositivo de<br>bus                          | EN  | Restauración de pérdida de<br>expansión                               | 3 333      | Exp. Fallo de módulo                      |
| Pérdida de batería                                              | YM  | Pérdida de batería de<br>sistema                                      | 1 311      | Batería perdida/agotada                   |
| Restauración de batería<br>perdida                              | YR  | Restauración de batería de<br>sistema                                 | 3 311      | Batería perdida/agotada                   |
| Fallo Checksum de RAM                                           | YF  | Fallo Checksum de<br>parámetros                                       | 1 303      | Error Checksum RAM                        |
| Bucle antisabotaje del punto                                    | ТА  | Alarma antisabotaje                                                   | 1 137      | Sabotaje                                  |
| Restauración del bucle<br>antisabotaje del punto                | TH  | Restauración de alarma<br>antisabotaje                                | 3 137      | Restauración alarma<br>antisabotaje       |
| Problema en zona de doble<br>detección                          | BG  | Evento de robo no<br>verificado                                       | 1 378      | Problema en zona de doble<br>detección    |
| Restauración del problema en<br>zona de doble detección         | BR  | Restauración de alarma<br>antirrobo                                   | 3 378      | Problema en zona de doble<br>detección    |

| Evento                                                          | SIA       | Informe                                    | Contact ID | Informe                                         |
|-----------------------------------------------------------------|-----------|--------------------------------------------|------------|-------------------------------------------------|
| Pérdida de punto                                                | UY        | Problema de pérdida de<br>tipo no armado   | 1 381      | Pérdida de supervisión - RF                     |
| Restauración del punto                                          | UJ        | Restauración de problema<br>sin tipo       | 3 381      | Pérdida de supervisión - RF                     |
| Batería baja del punto<br>inalámbrico                           | XT        | Problema de batería de<br>transmisor       | 1 384      | RF batería baja                                 |
| Restauración de la batería baja<br>del punto inalámbrico        | XR        | Restauración de batería de<br>transmisor   | 3 384      | RF batería baja                                 |
| Interferencia del receptor<br>inalámbrico                       | XQ        | Interferencia RF                           | 1 344      | Detección de interferencia<br>de receptor de RF |
| Restauración de la<br>interferencia del receptor<br>inalámbrico | ХН        | Restauración interferencia<br>de RF        | 3 344      | Detección de interferencia<br>de receptor de RF |
| Sabotaje del dispositivo de bus                                 | XS        | Receptor de<br>radiofrecuencia saboteado   | 1 341      | Sabotaje módulo exp                             |
| Restauración del dispositivo de<br>bus saboteado                | XJ        | Restauración de sabotaje<br>de receptor RF | 3 341      | Sabotaje módulo exp                             |
| Problema del dispositivo de<br>bus                              | ET        | Problema de expansión                      | 1 330      | Problema periférico de<br>sistema               |
| Restauración del problema del<br>dispositivo de bus             | ER        | Restauración de expansión                  | 3 330      | Problema periférico de<br>sistema               |
| Programación remota correcta                                    | RS        | Éxito de programa remoto                   | 1 628      | Salida de modo programa                         |
| Fallo de programación remota                                    | RU        | Fallo de programa remoto                   | 1 628      | Salida de modo programa                         |
| Problema 24 horas                                               | UA        | Alarma de zona sin tipo                    | 1 150      | Protección antirrobo 24<br>horas                |
| Restauración de problema 24<br>horas                            | UR        | Restauración de zona sin<br>tipo           | 3 150      | Protección antirrobo 24<br>horas                |
| Apertura mediante código<br>vigilante                           | O<br>BIEN | Desarmar desde alarma                      | 1 450      | Abrir/cerrar excepción                          |
| Sistema inactivo                                                | СІ        | Fallo de cierre                            | 1 454      | Fallo de cierre                                 |
| Fallo de red                                                    | NT        | Fallo de red                               | 1 350      | Problema de<br>comunicaciones                   |
| Restauración de red                                             | NR        | Restauración de red                        | 3 350      | Problema de<br>comunicaciones                   |
| Bucle antisabotaje de<br>contraseña                             | JA        | Sabotaje de código de<br>usuario           | 1 461      | Entrada de código erróneo                       |
| Firmware actualizado                                            | YZ        | Servicio finalizado                        | 1 412      | Descarga/acceso correcto                        |
| Restauración de watchdog                                        | YW        | Restauración de watchdog                   | 1 305      | Restablecimiento del<br>sistema                 |

| Evento               | SIA | Informe        | Contact ID | Informe                            |
|----------------------|-----|----------------|------------|------------------------------------|
| Cambio de fecha/hora | JT  | Cambio de hora | 1 625      | Restablecimiento de hora/<br>fecha |

# 7 Pruebas y mantenimiento del sistema

### 7.1 Prueba del sistema

Pruebe el funcionamiento correcto del sistema al finalizar la instalación y la configuración.

- Pulse el botón de prueba del sistema del módulo del panel de control durante un segundo. El sistema le dará instrucciones durante toda la prueba. Siga todas las instrucciones.
- Póngase en contacto con la estación de control central (CMS) para verificar que se han recibido todos los informes de prueba necesarios, incluidos los informes de prueba de todos los dispositivos de entrada y de salida instalados.

### 7.2 Mantenimiento del sistema

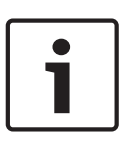

#### Notificación!

Después de la instalación del sistema y de cualquier programación del panel de control, realice una prueba completa del sistema. Una comprobación completa del sistema consiste en probar que el panel de control, todos los dispositivos y los destinos de comunicación funcionan correctamente.

## 7.3 Anuncios de eventos del historial de instalación

El menú de Instalación anuncia el estado de informe de evento para cada evento. Consulte *Configuración del sistema, página 33.* 

Una vez anunciada la entrada del evento y sus parámetros (si los hay), el sistema emitirá un pitido y a continuación anunciará el estado utilizando dos números. El primer número indica el estado de evento de la ruta 1. El segundo número indica el estado de evento de la ruta 2. Los números de cada mensaje indican el estado de la siguiente manera:

- 0 = el evento solo se ha registrado
- 1 = el evento se ha transmitido correctamente para esta ruta
- 2 = la transmisión de este evento ha fallado para esta ruta
- 3 = el evento está pendiente para esta ruta

Consulte la tabla siguiente para obtener un ejemplo de mensaje de historia de evento.

| Valor   | Evento        | Tono   | Estado de ruta 1 | Estado de ruta 2 |
|---------|---------------|--------|------------------|------------------|
| Mensaje | "Fallo de CA" | Pitido | "Uno"            | "Cero"           |

### 7.4 Mensajes de eventos

La siguiente tabla muestra:

- Los mensajes de eventos poco comunes que aparecen en el registro histórico y
- Mensajes de eventos para formatos de texto SMS y voz

| Evento                             | Entrada del registro histórico                 | Formato de texto SMS                       | Formato de voz                                 |
|------------------------------------|------------------------------------------------|--------------------------------------------|------------------------------------------------|
| Caja del<br>tamper<br>antisabotaje | Sabotaje 0                                     | Problema de punto 0                        | Sabotaje 0                                     |
| Coacción                           | Coacción; Protección desactivada<br>Usuario 22 | Alarma de intrusión<br>Sistema desactivado | Coacción, Protección<br>desactivada Usuario 22 |

| Evento                   | Entrada del registro histórico                                                                                              | Formato de texto SMS               | Formato de voz                                                                                                    |
|--------------------------|----------------------------------------------------------------------------------------------------|------------------------------------|----------------------------------------------------------------------------------------------------|
| Armado<br>rápido         | Sistema activado ocupado usuario<br>Sistema activado desocupado<br>usuario 0<br>Sistema activado personalizado<br>usuario 0 | Sistema activado usuario<br>O      | Sistema activado ocupado<br>usuario 0<br>Sistema activado desocupado<br>usuario 0<br>Sistema activado personalizado<br>usuario 0 |
| Conectado<br>por llave   | Sistema activado desocupado 255                                                                                             | Sistema activado usuario<br>255    | Sistema activado desocupado<br>255                                                                                               |
| Desconecado<br>por llave | Sistema desactivado 255                                                                                                    | Sistema desactivado<br>usuario 255 | Sistema desactivado 255                                                                                                    |
| Cierre<br>reciente       | Cierre reciente usuario X                                                                                                   | Alarma de intrusión                | Cierre reciente usuario X                                                                                                    |
# 8 Especificaciones y descripción de dispositivo8.1 Panel de control

| Caja                             |                                                                                                    |
|----------------------------------|----------------------------------------------------------------------------------------------------|
| Dimensiones (Al. x An. x Pr.):   | 37 cm x 31,8 cm x 8,5 cm (14,5 pulg. x 12,5 pulg. x 3,25 pulg.)                                                                                                    |
| Material de construcción:        | Acero laminado en frío, cierre de zinc, grosor de 0,36 mm (20 Ga.)                                                                                                    |
| Consideraciones medioambientales |                                                                                                    |
| Humedad relativa:                | 93 % a 32 °C 2 °C (89,6 °F 35,6 °F)                                                                                                    |
| Temperatura de funcionamiento:   | De -10 °C a +49 °C (de 14 °F a +120 °F)<br><b>CE:</b> de -10 °C a +40 °C (de +14 °F a +104 °F)<br><b>NF A2P:</b> de -10 °C a +55 °C (de +14 °F a +131 °F)                                                                                                    |
| Temperatura de almacenamiento:   | De -10 °C a +55 °C (de +14 °F a +131 °F)                                                                                                    |
| Nivel de protección              | IP 30 - IK 04                                                                                                    |
| Puntos supervisados              |                                                                                                    |
| Puntos en placa cableados:       | 8<br>Compatibilidad de los puntos antisabotaje de fin de línea (RFL 2,2 k)<br>simple o doble<br>El punto 1 es compatible con detectores de humo a dos hilos<br>Todos los puntos son compatibles con detectores de humo a cuatro hilos<br>Entrada antisabotaje de la caja (no disminuye la capacidad de puntos)<br>Tiempo de reacción inferior a 250 ms |
| Salidas programables (PO)        |                                                                                                    |
| En placa:                        | 4<br>Solo PO 1: relé configurable<br>PO 2 a PO 4: estado sólido configurable<br>Solo PO 4: opción de controlador interno de altavoz supervisado                                                                                                    |
| Valores del relé de PO1:         | <b>Contactos:</b> 2 A sin puente instalado; solo cargas resistivas; en una<br>instalación con certificación NF A2P: 1 A<br><b>Salida:</b> 1,2 A con puente instalado; solo cargas resistivas; en una<br>instalación con certificación NF A2P 1 A<br><b>Tensión en funcionamiento:</b> 30 V CC máximo                                                   |
| Valores de PO 2 a PO 4:          | Consumo de corriente de 400mA                                                                                                    |
| Cantidad de                      | ·                                                                                                    |
| Usuarios:                        | 22<br>Usuario 1: usuario maestro<br>Usuarios 2 a 21: usuarios del sistema<br>Usuario 22: usuario de coacción                                                                                                    |
| Eventos:                         | Historial de 500 eventos con fecha y hora incluida                                                                                                    |
| Testigos y llaveros:             | Uno por usuario (el usuario 22 no dispone de testigo ni llavero)                                                                                                    |
| Línea telefónica                 | ·                                                                                                    |

| Tensión de problema de línea<br>telefónica | La condición de problema tiene lugar cuando la tensión de línea<br>telefónica se sitúa entre 1,10 V y 4,75 V                                                                                                    |
|--------------------------------------------|----------------------------------------------------------------------------------------------------|
| Requisitos de alimentación del panel       | de control                                                                                                    |
| Voltaje de la línea de entrada de CA:      | Utilice un transformador Clase 2 de 18 V incluido en la lista UL (22 V CA,<br>VA 50/60 Hz)                                                                                                    |
| Alimentación total de alarma:              | <ul> <li>1,4 A (potencia de CA y batería auxiliar; solo aplicaciones de intrusión)</li> <li>Con una batería de 7,0 Ah, se aplican los siguientes consumos de<br/>potencia a todas las salidas y dispositivos conectados al sistema: <ul> <li>Hasta 170 mA durante 24 horas para aplicaciones de incendio y<br/>aplicaciones combinadas incendio/robo</li> <li>Hasta 1,2 A para otras aplicaciones</li> </ul> </li> </ul>                                                                                                    |
| Alimentación auxiliar:                     | 12 VCC, 1,0 A máximo. Incluye 110 mA para cada centro de control conectado al sistema y hasta 400 mA para salidas programables.                                                                                                    |
| Consumo de corriente:                      | 85 mA en reposo; 160 mA en alarma con todas las salidas activadas                                                                                                    |
| Voltaje:                                   | 12 VCC nominal (de 11,2 VCC a 12,3 VCC)<br>El panel de control deja de procesar los fallos en puntos cuando la<br>tensión cae por debajo de 9,5 VCC.                                                                                                    |
| Batería:                                   | <ul> <li>D126 (7 Ah) o D1218 (18 Ah) recargable de plomo ácido sellada</li> <li>Corriente de recarga máxima 1,7 A</li> <li>La condición de batería baja tiene lugar cuando la batería cae por debajo de 12 VCC</li> <li>El panel de control deja de procesar los fallos en puntos cuando la tensión CA falla y la batería cae por debajo de 9,5 VCC. Desconecte la batería en estas condiciones.</li> <li>Corriente auxiliar máxima para recargar la batería auxiliar en 72 horas: <ul> <li>Batería de 12 V, 7 Ah: 400 mA</li> <li>Batería de 12 V, 18 Ah: 900 mA</li> </ul> </li> <li>En una instalación con certificación NF A2P, utilice una batería Yuasa NP17-12IFR</li> </ul> |

## 8.1.1 Cálculo de la batería auxiliar

Utilice la fórmula siguiente para calcular la capacidad de la batería auxiliar para 24 h de alimentación de reserva:(Total B \_\_\_\_\_ x 24 h) + (Total C \_\_\_\_\_ x 0,067 h) + 10% reserva = batería total Ah necesaria. Si el total de la columna C excede 1,4 A, utilice una fuente de alimentación externa.

|        |                       | <b>A</b><br>Alimentacić<br>Corriente N | on CA conectada<br>Iormal | B<br>Alimentació<br>Corriente m | n CA ap<br>ínima | agada         | <b>C</b><br>Corriente má | áxima e | en alarma     |
|--------|-----------------------|----------------------------------------|---------------------------|---------------------------------|------------------|---------------|--------------------------|---------|---------------|
| Modelo | Ctd.<br>utilizad<br>a | Cada<br>und.<br>(mA)                   | Total<br>(mA)             | Cada und.<br>(mA)               | -                | Total<br>(mA) | Cada und.<br>(mA)        |         | Total<br>(mA) |

| Panel de<br>control                   |          | 85            | x1         | 85        | 85           | x1          | 85   | 160 | x1          | 160 |
|---------------------------------------|----------|---------------|------------|-----------|--------------|-------------|------|-----|-------------|-----|
| Centro de<br>control                  |          | 110           | X Ctd      |           | 110          | xCtd        |      | 165 | xCtd        |     |
| Receptor<br>inalámbrico<br>(RFRC-OPT) |          | 100           | X Ctd      |           | 100          | X<br>Ctd    |      | 100 | xCtd        |     |
| DX2010                                |          | 35            | X Ctd      |           | 35           | X<br>Ctd    | 0    | 35  | xCtd        |     |
| Sondas acústic                        | cas cone | ctadas a PC   | ) 4        |           |              |             |      |     |             |     |
| Altavoz D118<br>de 8Ω�                |          | 0             | xCtd.      | 0         | 0            | xCtd        | 0    | 330 | xCtd        |     |
| Valores de otre                       | os dispo | sitivos del s | sistema    | que no se | muestran ant | eriorm      | ente |     |             |     |
|                                       |          |               | X Ctd      |           |              | X<br>Ctd    |      |     | X<br>Ctd    |     |
|                                       |          |               | X Ctd      |           |              | X<br>Ctd    |      |     | X<br>Ctd    |     |
|                                       |          |               | X Ctd      |           |              | X<br>Ctd    |      |     | X<br>Ctd    |     |
|                                       |          |               | X Ctd      |           |              | X<br>Ctd    |      |     | X<br>Ctd    |     |
|                                       |          |               | X Ctd      |           |              | X<br>Ctd    |      |     | X<br>Ctd    |     |
|                                       |          |               | Total<br>A |           |              | Tota<br>I B |      |     | Tota<br>I C |     |

## 8.2 Centro de control

#### Especificaciones del centro de control

| Centro de control                     |                                                                                                    |
|---------------------------------------|----------------------------------------------------------------------------------------------------|
| Dimensiones (Al. x An. x Pr.):        | 12 cm x 17,7 cm x 2,5 cm (4,7 pulg. x 7 pulg. x 1 pulg.)                                                                                        |
| Cantidad total admitida:              | 4                                                                                                    |
| Superficie de montaje<br>recomendada: | Superficie no metálica                                                                                                    |
| Distancia de montaje mínima:          | 1,2 m (4 pies) entre cada centro de control                                                                                                    |
| Consumo de corriente:                 | 110 mA en reposo; 165 mA en alarma                                                                                                    |
| Longitud mínima del cable:            | 3 m (10 pies)                                                                                                    |
| Longitud máxima del cable:            | <b>Total:</b> 400 m (1312 pies) utilizando cable de 0,8 mm (22 AWG);<br><b>Un tendido:</b> 100 m (328 pies) utilizando cable de 0,8 mm (22 AWG) |

| Centro de control                                |                                                                                                    |
|--------------------------------------------------|----------------------------------------------------------------------------------------------------|
| Opciones para tipo de cable del<br>bus de datos: | 1 cable de cuatro conductores de 1,2mm (18 AWG) o 0,8mm (22 AWG) de<br>potencia limitada<br>Al menos 1 cable de par trenzado CAT5 de 0,6mm (24 AWG).<br>Las instalaciones UL exigen un cableado de potencia limitada.                                                                                                    |
| Opciones para tipo de cable del<br>bus de audio: | 1 cable de dos o cuatro conductores de 1,2 mm (18 AWG) o 0,8 mm (22 AWG)<br>de potencia limitada. Se utilizan únicamente dos conductores.<br>Al menos 1 cable de par trenzado CAT5 de 0,6 mm (24 AWG).<br>Las instalaciones UL exigen un cableado de potencia limitada.<br>A menos que se utilice un cable CAT5, las conexiones del bus de audio<br>requieren su propio cable. |
| Requisitos de cableado CAT5:                     | Consulte Instalación del centro de control, página 28.                                                                                                    |
| Nivel de protección                              | IP 30 - IK 04                                                                                                    |

#### Estados en pantalla del centro de control

| Pantalla   | Color                                                  | Descripción                                                                                                    |
|------------|--------------------------------------------------------|----------------------------------------------------------------------------------------------------|
| 0          | Círculo verde                                          | No existe ningún estado de alarma o problema.<br>Puede activar el sistema.                                                                                                    |
|            | Circulo verde parpadeante                              | Existen problemas en el sistema. Puede activar el sistema.<br>Memoria de alarmas activada.                                                                                                    |
|            | Círculo ámbar parpadeante                              | Existen problemas en el sistema. No puede activar el<br>sistema.<br>Memoria de alarmas activada.                                                                                                    |
| 0          | Circulo verde discontinuo                              | Se han registrado detecciones en puntos cableados.<br>Conecte (arme) el sistema para anular los puntos que se<br>encuentran en detección o abiertos.<br>El punto chime ha registrado una detección. El tono chime<br>suena. |
|            | Círculo ámbar discontinuo                              | Se han registrado detecciones en puntos cableados. No puede activar el sistema.                                                                                                    |
| ×Q*        | Círculo rojo discontinuo;<br>iconos rojos parpadeantes | Se disparó la alarma de incendio o de intrusión.                                                                                                    |
| $\bigcirc$ | Un solo segmento giratorio                             | Aviso de la memoria de alarma. Agregue o cambie el testigo<br>del usuario.<br>Esperando información de la red inalámbrica.                                                                                                  |
| • •        | Círculo e iconos verdes                                | Agregue o cambie la contraseña del usuario. El icono<br>aparece en el exterior si de debe teclear la contraseña por<br>primera vez.<br>El icono aparece en el interior si se debe teclear la<br>contraseña por segunda vez. |

| Pantalla | Color                      | Descripción                                                                                             |
|----------|----------------------------|----------------------------------------------------------------------------------------------------|
| **       | Verde o ámbar              | Prueba de paseo de puntos.<br>Los segmentos en verde del círculo representan los puntos<br>comprobados. |
| **       | Iconos verdes parpadeantes | Prueba del centro de control. Intermitencia alternativa de<br>los iconos.                               |

#### Tabla 8.9: Estados en pantalla del sistema desactivado

| Pantalla       | Color                                                  | Descripción                                                                                                    |
|----------------|--------------------------------------------------------|----------------------------------------------------------------------------------------------------|
| *0             | Icono rojo parpadeante                                 | Tiempo de salida en progreso. Los segmentos del círculo se<br>activan uno cada vez para proporcionar un estado visual del<br>tiempo de salida.                                                                                                    |
| () a           | Rojo                                                   | El sistema está activado (ocupado o con protección personalizada).                                                                                                    |
| *O             | Icono parpadeante<br>(ámbar y después rojo)            | Tiempo de entrada en curso. Los segmentos del círculo se<br>desactivan uno cada vez para proporcionar un estado visual<br>del tiempo de entrada.<br><b>Icono ámbar:</b> primera mitad del tiempo de entrada.<br><b>Icono rojo:</b> segunda mitad del tiempo de entrada. |
| <b>X</b>       | Círculo rojo discontinuo;<br>iconos rojos parpadeantes | Se disparó la alarma de incendio o de intrusión.                                                                                                    |
|                | Círculo rojo parpadeante                               | Memoria de alarmas activada (si el sistema está activado).<br>Existen problemas en el sistema.                                                                                                    |
| ()             | Un solo segmento rojo giratorio                        | Aviso de memoria de alarmas (si el sistema está activado).                                                                                                    |
| $(\mathbf{i})$ | Círculo rojo discontinuo                               | Al menos un punto está detectando o anulado; no hay problemas.                                                                                                    |

#### Tabla 8.10: Estados en pantalla del sistema activado (ocupado o con protección personalizada)

| Pantalla | Color                                       | Descripción                                                                                                    |
|----------|---------------------------------------------|----------------------------------------------------------------------------------------------------|
|          | Icono rojo parpadeante                      | Tiempo de salida en progreso.                                                                                                    |
| i)       | Rojo                                        | El sistema está activado (desocupado).                                                                                                  |
| ×O.      | lcono parpadeante<br>(ámbar y después rojo) | Tiempo de entrada en progreso.<br>Icono ámbar: primera mitad del tiempo de entrada.<br>Icono rojo: segunda mitad del tiempo de entrada. |

| Pantalla       | Color                                                  | Descripción                                                    |
|----------------|--------------------------------------------------------|----------------------------------------------------------------|
| ×Q*            | Círculo rojo discontinuo;<br>iconos rojos parpadeantes | Se disparó la alarma de incendio o de intrusión.               |
| ŧQ.ª           | Círculo rojo parpadeante                               | Memoria de alarmas activada (si el sistema está activado).     |
| ŧ O ŧ          | Un solo segmento rojo giratorio                        | Aviso de memoria de alarmas (si el sistema está activado).     |
| $(\mathbf{i})$ | Círculo rojo discontinuo                               | Al menos un punto está detectando o anulado; no hay problemas. |

Tabla 8.11: Estados en pantalla del sistema activado (desocupado)

## 8.3 Expansor de entrada DX2010

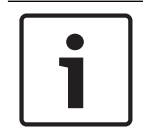

#### Notificación!

Si los puntos 9 a 32 contienen puntos cableados o inalámbricos, instale todos los expansores de entrada DX2010 necesarios antes de añadir puntos inalámbricos al sistema.

El expansor de entrada DX2010 se conecta directamente al bus de datos de un panel de control compatible. Cada expansor añade ocho puntos de entrada.

| Expansor de entrada DX2010                           |                                                                                                    |
|------------------------------------------------------|----------------------------------------------------------------------------------------------------|
| Tensión de funcionamiento:                           | 8 VCC a 14 VCC                                                                                                    |
| Consumo de corriente:                                | 35 mA auxiliar; 135 mA máxima con los accesorios conectados                                                                                                    |
| Salidas:                                             | Salida supervisada para accesorios, 100 mA, 12 VCC                                                                                                    |
| Tamaño del cable del terminal<br>de bucle de sensor: | De 0,8 mm (22 AWG) a 1,8 mm (14 AWG)                                                                                                    |
| Longitud del cable:                                  | <ul> <li>Panel de control a DX2010 (la salida auxiliar DX2010 no se utiliza):</li> <li>0,8 mm (22 AWG) = 305 m (1000 pies)</li> <li>1,2 mm (1,2 mm) = 610 m (2000 pies)</li> <li>Panel de control a DX2010 (la salida auxiliar DX2010 suministra 100 mA):</li> <li>0,8 mm (22 AWG) = 30 m (100 pies)</li> <li>1,2 mm (1,2 mm) = 76 m (250 pies)</li> </ul> |
| Temperatura de funcionamiento:                       | De 0 °C a +50 °C (de +32 °F a +122 °F)                                                                                                    |
| Humedad relativa:                                    | Del 5 % al 85 % a +30 °C (+86 °F)                                                                                                    |
| Resistencia de bucle de sensor:                      | 60 Ω como máximo                                                                                                    |
| Bucle de sensor:                                     | Hasta ocho entradas; los contactos de entrada pueden ser normalmente<br>abiertos (NA) o normalmente cerrados (NC) con la(s) resistencias RFL<br>adecuadas para la supervisión.                                                                                                    |

#### Añada un DX2010 antes de añadir puntos inalámbricos

El panel de control admite hasta tres módulos DX2010. Cada módulo ocupa un grupo de ocho puntos.

La dirección del interruptor DIP del DX2010 determina el grupo de puntos que ocupa el DX2010:

- Dirección 102: DX2010 ocupa los puntos 9 a 16
- Dirección 103: DX2010 ocupa los puntos 17 a 24
- Dirección 104: DX2010 ocupa los puntos 25 a 32 \_

Cada vez que se añade al sistema un módulo DX2010, este ocupa el siguiente grupo de puntos disponible.

Para los puntos 9 a 32, los puntos inalámbricos también ocupan puntos en los mismos grupos de ocho, igual que en el caso de los módulos DX2010:

- Si añade dos módulos DX2010 utilizando las direcciones 102 (puntos 9 a 16) y 103 (puntos 17 a 24), los puntos inalámbricos solo podrán ocupar los puntos 25 a 32.
- Si añade tres módulos DX2010, los puntos inalámbricos solo podrán ocupar los puntos 1 a 8.
- Si añade un módulo DX2010 utilizando la dirección 102 (puntos 9 a 16), los puntos inalámbricos solo podrán ocupar los puntos 17 a 32.

#### Añada un DX2010 después de añadir puntos inalámbricos

Si añade un módulo DX2010 después de agregar los puntos inalámbricos, el DX2010 sustituye el grupo de puntos inalámbricos en conflicto en función de su dirección de interruptor DIP. Por ejemplo, si los puntos inalámbricos ocupan los puntos 9 a 24 y necesita los puntos 17 a 24 como puntos cableados, un módulo DX2010 que se configure con la dirección 103 sustituirá los puntos cableados que ocupan los puntos 17 a 24.

Para prevenirlo, asegúrese de que la asignación de puntos inalámbricos no entre en conflicto con los expansores de puntos.

#### B426 Módulo de comunicaciones Ethernet 8.4

El módulo de comunicación Ethernet B426 crea comunicaciones bidireccionales a través de redes Ethernet para paneles de control compatibles.

#### **Consideraciones medioambientales**

| Humedad relativa                   | Hasta el 93% sin condensación |
|------------------------------------|-------------------------------|
| Temperatura (en<br>funcionamiento) | 0° - +49°C (+32° - +120°F)    |

#### **Propiedades**

| Dimensiones de la placa 59.5 mm x 108 mm x 16 mm (2.19 in x 4.25 in x 0.629 in) |
|---------------------------------------------------------------------------------|
|---------------------------------------------------------------------------------|

#### Requisitos de alimentación

| Corriente (máxima)    | 100 mA máx.    |
|-----------------------|----------------|
| Corriente (en reposo) | 80 mA          |
| Tensión               | 12 VDC nominal |

#### Conectores

| LAN/WAN  | Puerto modular RJ-45 (Ethernet) |
|----------|---------------------------------|
| Cableado |                                 |

| Cable Ethernet | Par trenzado sin blindaje de categoría 5 o superior |
|----------------|-----------------------------------------------------|
|                |                                                     |

| Longitud del cable<br>Ethernet        | Longitud máxima 100 m (328 ft)        |
|---------------------------------------|---------------------------------------|
| Cableado                              | 1                                     |
| Calibre del cable del bus<br>de datos | 18 AWG o 22 AWG                       |
| Longitud del cable del bus            | Distancia máxima – Tamaño del cable : |

## 8.5 Interfaz del comunicador conectable Conettix B450

La interfaz del comunicador conectable Conettix crea comunicaciones bidireccionales a través de redes móviles comerciales para los paneles de control compatibles mediante un comunicador conectable (se suministra por separado).

300 m (1000 ft) - 1.02 mm (18 AWG)

#### Especificaciones eléctricas

| Corriente (en            | <b>En reposo:</b> B450 con B440/B441/B442/B443 = 60 mA |
|--------------------------|--------------------------------------------------------|
| funcionamiento)          | <b>Alarma:</b> B450 con B440/B441/B442/B443 = 180 mA   |
| Tensión (funcionamiento) | (Funcionamiento del bus del B450): 12 VCC nominal      |

#### Especificaciones medioambientales

| Humedad relativa | Hasta el 93 % a +32 °C (+90 °F), sin condensación |
|------------------|---------------------------------------------------|
| Temperatura de   | De 0 °C a +50 °C (de +32 °F a +122 °F)            |
| funcionamiento   |                                                   |

#### Especificaciones mecánicas

| Dimensiones de la placa | 79 mm x 128 mm x 38 mm (3,11 pulg. x 5,03 pulg. x 1,50 pulg.) |
|-------------------------|---------------------------------------------------------------|
|                         |                                                               |

#### Cableado

| Calibre del cable del bus de<br>datos  | 12 AWG a 22 AWG                                                                                                    |
|----------------------------------------|----------------------------------------------------------------------------------------------------|
| Cable USB                              | Cable USB (de tipo A a tipo A macho-macho) - no incluido                                                                                                    |
| Longitud del cable del bus<br>de datos | Distancia máxima<br>- tamaño del cable:<br>22 AWG (0,65 mm)> 12 m (40 pies)<br>18 AWG (1,0 mm)> 30 m (100 pies)<br>16 AWG (1,3 mm)> 48 m (158 pies)<br>12 AWG (2,0 mm)> 122 m (400 pies)<br>Utilizando una fuente de alimentación independiente, como el<br>B520 Auxiliary Power Supply Module, conectada al B450<br>dentro de la especificación indicada anteriormente, la distancia<br>del cable se puede ampliar hasta 300 m (1000 pies) |

## 8.6 Repetidor RADION

El RADION repeater es un dispositivo de repetidor inalámbrico que retransmite mensajes recibidos de los detectores del sistema para mejorar la fiabilidad general de la comunicación del sistema inalámbrico. Esto se consigue proporcionando una ruta de comunicación secundaria para detectores del sistema. Los repetidores podrían utilizarse para ampliar el alcance de un detector que se debe instalar más allá de su rango máximo de comunicación, pero cuando se utiliza en una aplicación de seguridad humana (como en un sistema de aviso de incendios) se deben usar dos repetidores para proporcionar rutas de comunicación redundantes.

Un LED de la parte frontal indica el estado del dispositivo.

Entre sus características se incluyen:

- Indicador LED
- Protección antisabotaje de tapa y de pared

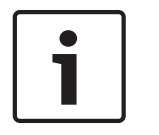

#### Notificación!

Utilice un transformador compatible como se indica en la tabla de especificaciones para del repetidor. No conecte la alimentación eléctrica a un receptáculo controlado mediante un interruptor.

#### 8.6.1

#### Consideraciones para la instalación

Use los tornillos y anclajes incluidos para montar el repetidor en lugares de fácil acceso para cuando sea necesario su mantenimiento. Instale el repetidor en la pared.

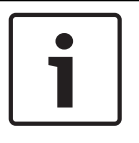

#### Notificación!

Monte el repetidor en un lugar apartado de metales. Los objetos metálicos (tuberías, mallas de alambre, cajas) reducen el alcance de RF.

#### 8.6.2 Consideraciones del cableado

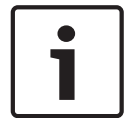

#### Notificación!

No pase cables largos cerca de fuentes de alimentación de alta corriente. Los cables serán cuanto más cortos mejor para minimizar la captación de ruido.

Asegúrese de que los cables cumplen las siguientes especificaciones:

- Cable de dos conductores sin blindaje.
- La longitud mínima del cable es de 1,83 m (6 pies) desde el repetidor.

#### 8.6.3 Especificaciones

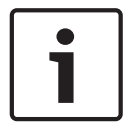

#### Notificación!

El uso de un transformador de alimentación enchufable debe cumplir con los requisitos específicos de país.

| Dimensiones | 139,70 mm x 209,60 mm x 31,80 mm       |
|-------------|----------------------------------------|
|             | (5,50 pulg. x 8,25 pulg. x 1,25 pulg.) |

| Potencia/tensión                                        | 16,5 V (~) a 18 V (~), 40 VA                                                                                                    |
|---------------------------------------------------------|----------------------------------------------------------------------------------------------------|
| Batería auxiliar (entrada)                              | Nominal 3,7 VCC, 3050 mAH EVE ENERGY CO N.º pieza P0046-<br>LF (no reemplazable por el usuario). Para que la batería auxiliar<br>funcione, el interruptor de bucle antisabotaje tiene que<br>activarse.<br>Tipo de fuente de alimentación: A<br>Nivel de batería bajo: 3,5 V |
| Consumo normal de<br>corriente                          | 60 mA                                                                                                    |
| Calibre del cable                                       | De 0.65 mm (22 AWG) a 2.0 mm (18 AWG)                                                                                                    |
| Temperatura (en<br>funcionamiento)                      | Intervalo de funcionamiento: De -10 °C a +49 °C<br>Solo EN 50130-5 Clase II: de -10 °C a 40 °C                                                                                                    |
| Humedad relativa                                        | 0 % a 93% (sin condensación)                                                                                                    |
| Prueba de dispositivos                                  | Para garantizar un funcionamiento adecuado, un instalador<br>deberá probar el dispositivo al menos una vez al año.                                                                                                    |
| Interruptor de bucle<br>antisabotaje de pared y<br>tapa | Transmite una señal de sabotaje cuando alguien extrae el<br>dispositivo de su base o lo retira de la pared.                                                                                                    |
| Frecuencia                                              | 433,42 MHz                                                                                                    |

Tabla 8.12: Especificaciones

#### 8.6.4

#### LED

El repetidor utiliza un indicador LED externo para señalar el estado de funcionamiento del repetidor. Consulte en la siguiente tabla las descripciones del LED.

| Estado del LED                                                                                                   | Descripción del patrón de parpadeo |                                                                                                    |
|----------------------------------------------------------------------------------------------------|------------------------------------|----------------------------------------------------------------------------------------------------|
| Encendido (normal)                                                                                               | -                                  | Indica que el repetidor funciona normalmente.                                                                                |
| Apagado                                                                                                    | _                                  | Indica que hay un fallo de alimentación en el repetidor, o que<br>los cables del receptor no están conectados correctamente. |
| Parpadeo continuo: de 1<br>seg. durante 5 seg.                                                                   | _                                  | Indica que el repetidor se está encendiendo y se están<br>realizando las pruebas de inicialización.                          |
| Parpadeo continuo: una<br>señal de 3 impulsos,<br>seguida de un retardo<br>breve tras el 3 <sup>er</sup> impulso | _                                  | El repetidor tiene un problema de nivel bajo de la batería.                                                                  |

| Estado del LED                                                                                                    | Descripción del patrón de parpadeo                                                                                                    |
|----------------------------------------------------------------------------------------------------|----------------------------------------------------------------------------------------------------|
| Parpadeo continuo: un<br>patrón de 2 parpadeos<br>de impulso continuo<br>entre los estados de<br>encendido y apagado con<br>un breve retardo tras el<br>2º impulso | <ul> <li>Indica que se ha detectado un fallo de alimentación de CA.</li> <li>Un error de comunicación con los componentes de hardware<br/>internos del receptor</li> </ul> |

Tabla 8.13: Descripciones del LED

## 8.7 Detector de rotura de cristal RADION

El RADION glassbreak es un transmisor inalámbrico que se utiliza para detectar roturas del cristal. En este documento, el término "roturas del cristal" se refiere a romper un cristal. Entre sus características se incluyen:

| Dimensiones                      | 101,42 mm x 112,90 mm x 35,00 mm<br>(3,99 pulg. x 4,44 pulg. x 1,38 pulg.)                                                                                 |              |                                         |
|----------------------------------|----------------------------------------------------------------------------------------------------|--------------|-----------------------------------------|
| Potencia/voltaje                 | Batería/CR123A, 3 VDC ()<br>Tipo de fuente de alimentación: C<br>Nivel de batería bajo: 2,15 V                                                             |              |                                         |
| Sustitución de las<br>baterías   | Duracell DL123A, Lithium, Panasonic CR123A Lithium o Sanyo<br>CR123A Lithium. Compruebe la batería cada año para garantizar una<br>funcionalidad correcta. |              |                                         |
| Duración de la batería           | Hasta 5 años                                                                                                    |              |                                         |
| Prueba de<br>dispositivos        | Para garantizar una funcionalidad adecuada, se deberá probar el<br>dispositivo al menos una vez al año.                                                    |              |                                         |
| Capacidades<br>acústicas         | Tipos de cristal y grosor                                                                                                    | Тіро         | Grosor                                  |
|                                  |                                                                                                    | Luna         | 2.4 mm to 6.4 mm<br>(3/32 in to 1/4 in) |
|                                  |                                                                                                    | Templado     | 3.2 mm to 6.4 mm<br>(1/8 in to 1/4 in)  |
|                                  |                                                                                                    | Laminado     | 3.2 mm to 6.4 mm<br>(1/8 in to 1/4 in)  |
|                                  |                                                                                                    | Armado       | 6.4 mm (1/4 in)                         |
|                                  | Tamaño de panel mínimo<br>para todos los tipos de<br>cristal                                                                                               | 1.2 m (4 ft) |                                         |
| Micrófono                        | Electret de 360° , omnidireccional                                                                                                    |              |                                         |
| Temperatura de<br>funcionamiento | Rango de funcionamiento: de -10 °C a +49 °C (+14 °F a +120 °F)<br>Solo EN 50130-5 Clase II: de -10 °C a 40 °C (+14 °F a +104 °F)                           |              |                                         |
|                                  |                                                                                                    |              |                                         |

- Estado supervisado de la batería

| Humedad relativa                               | 0 % a 93% (sin condensación)                                                                            |
|------------------------------------------------|----------------------------------------------------------------------------------------------------|
| Interruptor<br>antisabotaje de pared<br>y tapa | Transmite una señal de sabotaje cuando alguien retira el detector de<br>su base o lo quita de la pared. |
| Frecuencia                                     | 433,42 MHz                                                                                              |

Tabla 8.14: Especificaciones

#### 8.7.1 Consideraciones para la instalación

Para obtener el mejor rendimiento del detector, seleccione una ubicación de montaje que se encuentre:

- Montaje en el techo con un alcance máximo de 6 m (20 pies)
- Para instalaciones de cristal blindado, monte el sensor a no más de 3,65 m (12 pies) del cristal
- Monte el detector en la línea directa de visión del cristal que se va a proteger
- En una pared opuesta o adyacente, en un alcance de 6 m (20 pies), para cristales de lunas, templado, laminado e hilado
- En un entorno adecuado: temperatura entre -18 y 50 °C (0 y 120 °F); y humedad entre 10 y 90 % sin condensación

Evite montar el detector en:

- Áreas de vestíbulos de cristal y compuertas de cristal
- Salas húmedas
- Salas de servicios generales pequeñas
- Salas donde haya equipos ruidosos (ruido blanco), como por ejemplo compresores de aire, timbres y herramientas mecánicas
- Salas de menos de 3 m x 3 m (10 pies x 10 pies)
- Salas con revestimientos, aislamientos o insonorizadas
- Una esquina de una sala

Evite lugares que expongan al detector a posibles orígenes de falsa alarma, como:

- Áreas de vestíbulos y compuertas de cristal;
- Cocinas;
- Montaje en esquina;
- Garajes residenciales de vehículos;
- Escaleras;
- Baños; y
- Salas acústicas pequeñas

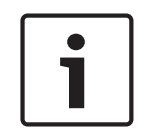

#### Notificación!

Los detectores de rotura de cristal están diseñados únicamente para su uso como componente de un sistema de protección perimetral. Utilice detectores de rotura de cristal conjuntamente con detectores de movimiento.

#### 8.7.2

#### Pruebas

Pruebe el detector al menos una vez por año. Utilice el dispositivo de prueba portátil Sentrol 5709C para configurar el sensor en modo de prueba y probar la alarma.

#### Pruebe el sensor de alarma

Para probar las funciones del sensor, configure el sensor en modo de prueba. En modo normal, el sensor no genera una alarma ante las señales auditivas del dispositivo de prueba, a menos que este se mantenga próximo al sensor.

Cada vez que el sensor dispara la alarma, también entra en modo de prueba durante un minuto.

Iniciar el modo de prueba con el dispositivo de prueba portátil 5709C:

- 1. Configure el dispositivo de prueba para cristal templado o laminado, a menos que el cristal protegido sea tipo luna.
- 2. Mantenga el dispositivo de prueba sobre el detector.
- 3. Active el dispositivo de prueba. El detector emite una alarma y entra en modo de prueba durante un minuto. Durante el modo de prueba, el LED parpadea continuamente. Para prolongar el tiempo de prueba, active el dispositivo de prueba dentro del rango del sensor por lo menos una vez por minuto.

Realizar la prueba de alarma con el dispositivo de prueba portátil 5709C:

1. Mantenga el dispositivo de prueba cerca de la superficie del cristal que se va a proteger y apunte con el altavoz al sensor. Asegúrese de que el dispositivo de prueba está en el punto del cristal más alejado del detector.

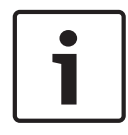

#### Notificación!

Si hay cortinas, pruebe el área sujetando el dispositivo de prueba por detrás de las cortinas cerradas.

 Pulse el botón de prueba en el dispositivo. El LED del detector permanece encendido durante 4 segundos para indicar que el cristal está en el rango de detección del sensor. Si el LED no permanece encendido momentáneamente, pero sigue parpadeando, ajuste la posición del detector de modo que quede más cerca de la ventana y vuelva a probar. Compruebe la intensidad de la batería del dispositivo de prueba portátil antes de realizar la prueba.

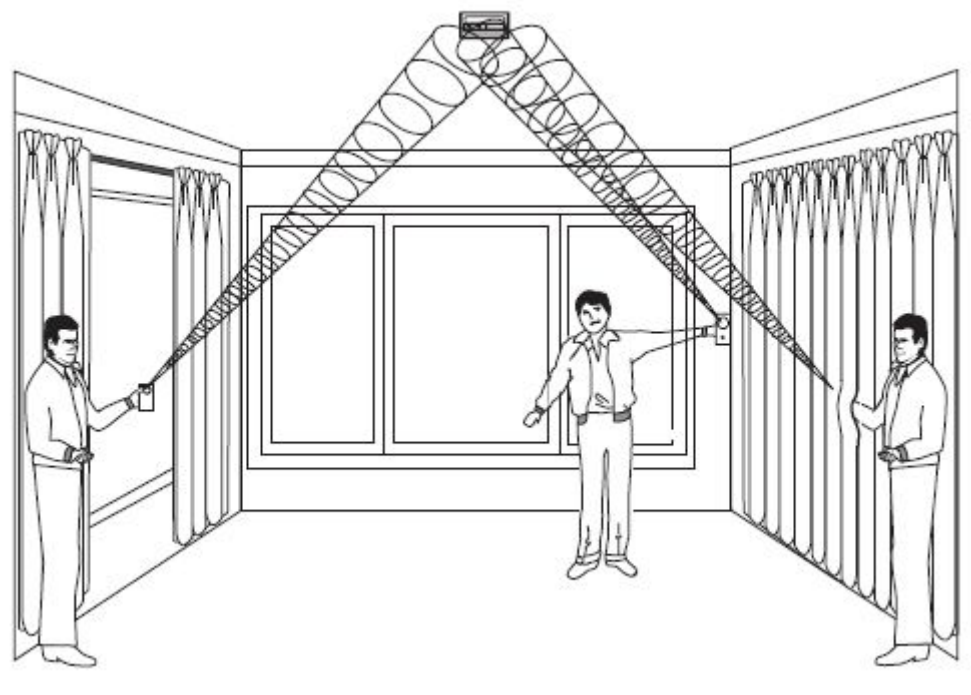

Imagen 8.1: Prueba detrás de cortinas

El detector cambia del modo de prueba al modo normal una vez que haya transcurrido al menos 1 minuto de silencio desde el dispositivo de prueba portátil.

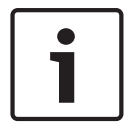

#### Notificación!

Cuando el detector está en modo normal, el LED está apagado a menos que se detecte un sonido alto.

La acústica de la sala puede ampliar artificialmente el alcance de un sensor de roturas de cristal. El rango especificado del sensor es para las peores condiciones. Si bien es probable que el sensor funcione en un rango mayor, podría no detectar un sonido de rotura débil o la acústica de la sala podría cambiar en algún otro momento. No supere el alcance nominal del sensor, con independencia de lo que muestre el dispositivo de prueba.

#### Pruebe el funcionamiento del sensor

Cuando el detector está en modo normal, el LED está apagado a menos que se detecte un sonido alto. Por consiguiente, para asegurar que el sensor de roturas de cristal recibe alimentación y que el micrófono funciona, haga una sencilla prueba de palmadas. Para hacer la prueba de palmadas, simplemente dé algunas palmadas con fuerza debajo del sensor. Compruebe que el LED parpadee dos veces.

#### 8.7.3 Batería baja

Cuando se detecta un estado bajo de la batería, el detector mide la batería y envía un informe al receptor/panel de control.

#### 8.7.4 Pestaña del interruptor antisabotaje de pared

Use la pestaña de la función antisabotaje de pared para activar una alarma cuando el cristal roto se haya retirado de la pared.

#### 8.7.5 Mantenimiento

Limpie la tapa con un paño húmedo (en agua) para eliminar cualquier resto de polvo y suciedad. Pruebe siempre el sensor tras la limpieza.

## 8.8 RADION TriTech

El RADION TriTech es un detector de movimiento que usa inteligencia artificial para detectar movimiento y ofrecer inmunidad frente a las falsas alarmas. Un transmisor RF integrado notifica el estado de batería baja y el estado antisabotaje. Además, envía una señal de supervisión al panel de control. Entre sus características se incluyen:

- Cobertura de 11 m x 11 m (35 pies x 35 pies)
- Altura de montaje flexible
- Compatible con los sistemas inalámbricos RADION de Bosch
- Inmunidad contra insectos y corrientes de aire
- Indicación de sabotaje activado por la tapa. Se incluye la indicación opcional de sabotaje activado por separación de la pared.

| Dimensiones      | 138,00 mm x 72,00 mm x 64,00 mm<br>(5,43 pulg. x 2,83 pulg. x 2,52 pulg.) |
|------------------|---------------------------------------------------------------------------|
| Humedad relativa | 0 % a 93%, (sin condensación)                                             |

| Temperatura (en funcionamiento)             | Rango de funcionamiento: de -10 °C a +49 °C (+14 °F a<br>+120 °F)<br>Solo EN 50130-5 Clase II: de -10 °C a 40 °C (+14 °F a<br>+104 °F)             |
|---------------------------------------------|----------------------------------------------------------------------------------------------------|
| Cobertura interna direccional               | Vertical: de -4° a -10°                                                                                                    |
| Selección de sensibilidad                   | Campo seleccionable para una sensibilidad estándar o intermedia.                                                                                   |
| Potencia/voltaje                            | Cuatro baterías alcalinas AA, 1.5 VDC ( $\_$ ). 1,5 VCC<br>x 4 = 6 VCC total.<br>Tipo de fuente de alimentación: C<br>Nivel de batería bajo: 3,6 V |
| Sustitución de las baterías                 | Duracell MN1500, Panasonic AM-3PIX. Compruebe la<br>batería cada año para garantizar una funcionalidad<br>correcta.                                |
| Duración de la batería                      | Hasta 5 años                                                                                                    |
| Prueba de dispositivos                      | Para garantizar una funcionalidad adecuada, un<br>instalador deberá probar el dispositivo al menos una vez<br>al año.                              |
| Interruptor antisabotaje de pared<br>y tapa | Transmite una señal de sabotaje cuando alguien retira el detector de su base o lo quita de la pared.                                               |
| Frecuencia                                  | 433,42 MHz                                                                                                    |

Tabla 8.15: Especificaciones

## 8.8.1 Ajuste de alcance y altura de montaje

Afloje el tornillo de ajuste vertical. Ajuste la placa en el ángulo deseado. Elija la altura de montaje y el alcance deseado, y ajuste el ángulo vertical. Consulte en la siguiente tabla los valores de ajuste y altura correctos.

| Altura de montaje | Alcance         |                  |
|-------------------|-----------------|------------------|
|                   | 6.1 m (20 pies) | 10,7 m (35 pies) |
| 2 m (6,5 pies)    | -7°             | -5°              |
| 2,1 m (7,0 pies)  | -9°             | -6°              |
| 2,4 m (8,0 pies)  | -10°            | -7°              |

Tabla 8.16: Altura de montaje

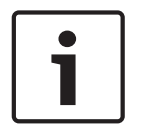

#### Notificación!

La altura de montaje debe ser de 2 m (6,5 pies) y el ángulo vertical debe ajustarse en -5º para instalaciones con mascotas.

El tornillo de ajuste vertical debe apretarse bien tras ajustarse el ángulo.

#### 8.8.2 Ajustes de sensibilidad

#### Sensibilidad estándar

Utilice este ajuste cuando haya mascotas en el área supervisada. La sensibilidad estándar proporciona una excelente capacidad de detección y es el ajuste menos sensible a las falsas alarmas.

#### Sensibilidad intermedia

Use este ajuste solo en instalaciones en las que no haya mascotas, con perturbaciones ambientales mínimas. La sensibilidad intermedia proporciona el nivel de detección más alto.

#### 8.8.3 Prueba de paseo

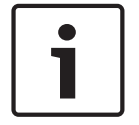

#### Notificación!

Para maximizar la vida útil de las baterías, los elementos del LED no se activarán a menos que la unidad se encuentre en modo de prueba de paseo.

Realice una prueba de paseo para determinar los límites del área de cobertura. Realice esta prueba en el momento de la instalación y después mensualmente. Para garantizar el funcionamiento diario continuo, indique al usuario que pasee hasta el final del patrón de cobertura. De esta forma, se produce una salida de alarma antes de activarse el sistema. Inicie el modo de prueba de paseo desde el detector. Inserte un destornillador plano para abrir la tapa del detector y, a continuación, cierre la tapa para iniciar un modo de prueba de paseo de 90 segundos.

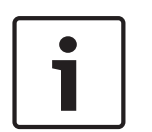

#### Notificación!

En el modo de funcionamiento normal, una alarma solo puede transmitirse después de que hayan transcurrido tres (3) minutos desde la última restauración de alarma. Este tiempo de bloqueo de 3 minutos reduce las transmisiones de RF innecesarias en zonas de tráfico intenso, con lo que aumenta la duración de la batería.

Durante este modo de prueba, el movimiento detectado en el área de cobertura del detector causa la transmisión de una alarma y la activación del LED. Cada alarma también prolongará el modo de prueba. Observe el LED verde que indica los límites del patrón de la microonda. Ajuste según sea necesario.

Consulte la siguiente tabla de descripciones de estado del LED.

| Estado del LED                   | Causa                                      |
|----------------------------------|--------------------------------------------|
| LED fijo                         | Activación de PIR (prueba de paseo)        |
| Verde fijo                       | Activación de microonda                    |
| Azul fijo                        | Señal de alarma                            |
| Azul parpadeante                 | Periodo de calentamiento tras el encendido |
| Sin LED con el encendido inicial | Fallo de PIR. Sustituya la unidad.         |

Tabla 8.17: Descripción del LED

#### Prueba de paseo del sistema

1. Empiece en el límite previsto del patrón y avance por el patrón aproximándose al detector. Regule el ajuste lo más bajo posible para un rendimiento de detección correcto.

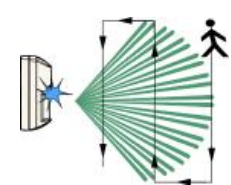

2. Configure el potenciómetro de ajuste de alcance de microonda lo más bajo posible para un rendimiento de detección correcto.

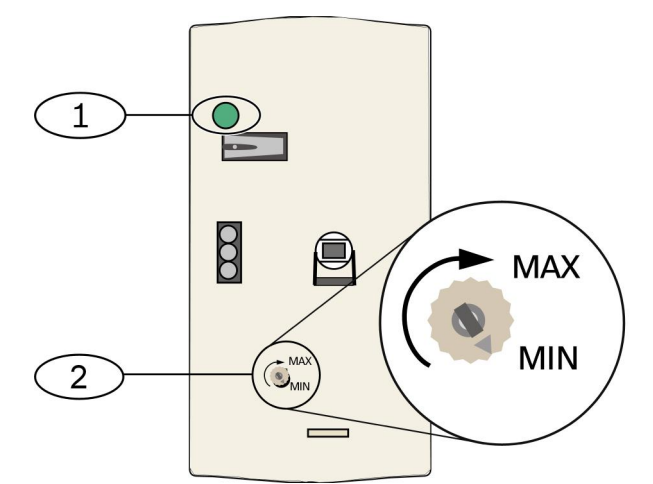

Imagen 8.2: Ajustes de sensibilidad

| Número: descripción                                 |  |
|-----------------------------------------------------|--|
| 1 – LED de alarma (azul, verde o rojo)              |  |
| 2 - Potenciómetro de ajuste de alcance de microonda |  |

- 3. En cada pasada, observe el color del LED de alarma (consulte la figura *Ajustes de sensibilidad* anterior).
- 4. Realice una prueba de paseo desde la dirección contraria para determinar los límites del patrón de cobertura desde ambos lados.
- 5. Cuando la prueba de paseo finaliza, el detector vuelve al funcionamiento normal tras 90 segundos de inactividad.

## 8.9 RADION PIR

El RADION PIR es un detector de movimiento PIR de alto rendimiento que usa procesamiento de señales avanzado. Un transmisor inalámbrico integrado envía un informe sobre la batería con cada transmisión y transmite una señal de supervisión al panel de control. Entre sus características se incluyen:

- Cobertura de 12 x 12 m (40 x 40 pies)
- Altura de montaje flexible

| Dimensiones                     | 111,00 mm x 60,00 mm x 43,00 mm<br>(4,40 pulg. x 2,40 pulg. x 1,70 pulg.)                                                              |
|---------------------------------|----------------------------------------------------------------------------------------------------|
| Humedad relativa                | 0 % a 93%, (sin condensación)                                                                                                    |
| Temperatura (en funcionamiento) | Rango de funcionamiento: de -10 °C a +49 °C (+14 °F a<br>+120 °F)<br>Solo EN 50130-5 Clase II: de -10 °C a 40 °C (+14 °F a<br>+104 °F) |

| Potencia/voltaje                                     | Una batería CR123A de litio, 3 VDC ()<br>Tipo de fuente de alimentación: C<br>Nivel de batería baja: 2,15 V                       |
|------------------------------------------------------|----------------------------------------------------------------------------------------------------|
| Sustitución de las baterías                          | Duracell DL123A, Panasonic CR123A o Sanyo CR123A.<br>Compruebe la batería cada año para garantizar una<br>funcionalidad correcta. |
| Duración de la batería                               | Hasta 5 años                                                                                                    |
| Prueba de dispositivos                               | Para garantizar una funcionalidad adecuada, un<br>instalador deberá probar el dispositivo al menos una vez<br>al año.             |
| Interruptor de bucle antisabotaje<br>de pared y tapa | Transmite una señal de sabotaje cuando alguien retira el<br>detector de su base o lo quita de la pared.                           |
| Frecuencia                                           | 433,42 MHz                                                                                                    |

Tabla 8.18: Especificaciones

#### 8.9.1 Prueba de paseo

Realice una prueba de paseo para determinar los límites del área de cobertura. Inserte un destornillador plano en el orificio al efecto para abrir la tapa del detector y, a continuación, cierre la tapa para iniciar un modo de prueba de paseo de 90 segundos. Durante este modo de prueba, el movimiento detectado en el área de cobertura del detector causa la transmisión de una alarma y la activación del LED. Cada alarma también prolongará el modo de prueba. Ajuste según sea necesario.

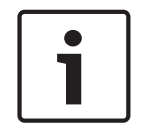

#### Notificación!

El uso excesivo del modo de prueba de paseo puede reducir la duración de la batería. Use solo para las pruebas de configuración inicial y mantenimiento.

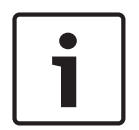

#### Notificación!

En el modo de funcionamiento normal, una alarma solo puede transmitirse después de que hayan transcurrido tres (3) minutos desde la última restauración de alarma. Este tiempo de bloqueo de 3 minutos reduce las transmisiones de RF innecesarias en zonas de tráfico intenso, con lo que aumenta la duración de la batería.

Consulte en la siguiente tabla las descripciones del LED.

| Estado del LED                                  | Causa                                      |
|-------------------------------------------------|--------------------------------------------|
| Azul fijo                                       | Activación de PIR (prueba de paseo)        |
| Azul parpadeante                                | Periodo de calentamiento tras el encendido |
| Parpadeo azul (secuencia de cuatro<br>impulsos) | Fallo de PIR. Sustituya la unidad.         |

Tabla 8.19: Descripción del LED

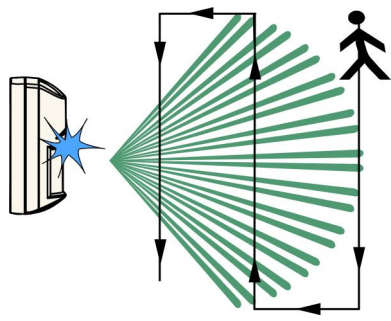

#### Imagen 8.3: Prueba de paseo

- 1. Comience en el límite previsto del patrón y avance por el patrón acercándose al detector (consulte la figura Prueba de paseo anterior).
- 2. Mientras que el detector se encuentre en modo de prueba de paseo, encienda todas las fuentes de calefacción y aire acondicionado que normalmente se activarían durante el período de protección. Apártese del sensor, salga del patrón de cobertura y observe las alarmas.
- 3. El LED parpadea tras la finalización de un periodo de 90 segundos, para indicar que el modo de prueba de paseo está concluyendo. Esto ocurre cuando no hay actividad en el patrón de cobertura del sensor durante el intervalo de 90 segundos.
- 4. Cuando la prueba de paseo finaliza, el detector vuelve al funcionamiento normal tras 90 segundos de inactividad.

## 8.10 RADION PIR C

El RADION PIR con capacidad de detección de cortina es un detector de movimiento PIR de alto rendimiento que utiliza el procesamiento avanzado de señales para proporcionar un excelente nivel de detección e inmunidad insuperable frente a alarmas falsas. El detector contiene un transmisor de RF integrado. El transmisor envía un informe sobre la batería con cada transmisión y transmite una señal de supervisión al panel de control. Entre sus características se incluyen:

- Cobertura de cortina de 12 m x 1,5 m (40 pies x 5 pies)
- Altura de montaje flexible

| Dimensiones                     | 111,00 mm x 60,00 mm x 43,00 mm<br>(4,40 pulg. x 2,40 pulg. x 1,70 pulg.)                                                              |
|---------------------------------|----------------------------------------------------------------------------------------------------|
| Humedad relativa                | 0 % a 93%, (sin condensación)                                                                                                    |
| Temperatura (en funcionamiento) | Rango de funcionamiento: de -10 °C a +49 °C (+14 °F a<br>+120 °F)<br>Solo EN 50130-5 Clase II: de -10 °C a 40 °C (+14 °F a<br>+104 °F) |
| Potencia/voltaje                | Una batería CR123A de litio, 3 VDC ()<br>Tipo de fuente de alimentación: C<br>Nivel de batería baja: 2,15 V                            |
| Sustitución de las baterías     | Duracell DL123A, Panasonic CR123A o Sanyo CR123A.<br>Compruebe la batería cada año para garantizar una<br>funcionalidad correcta.      |
| Duración de la batería          | Hasta 5 años                                                                                                    |

| Prueba de dispositivos                      | Para garantizar una funcionalidad adecuada, un<br>instalador deberá probar el dispositivo al menos una vez<br>al año. |
|---------------------------------------------|----------------------------------------------------------------------------------------------------|
| Interruptor antisabotaje de pared<br>y tapa | Transmite una señal de sabotaje cuando alguien retira el<br>detector de su base o lo quita de la pared.               |
| Frecuencia                                  | 433,42 MHz                                                                                                    |

Tabla 8.20: Especificaciones

## 8.10.1 Prueba de paseo

Realice una prueba de paseo para determinar los límites del área de cobertura. Inserte un destornillador plano en el orificio al efecto para abrir la tapa del detector y, a continuación, cierre la tapa para iniciar un modo de prueba de paseo de 90 segundos. Durante este modo de prueba, el movimiento detectado en el área de cobertura del detector causa la transmisión de una alarma y la activación del LED. Cada alarma también prolongará el modo de prueba. Ajuste según sea necesario.

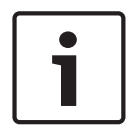

#### Notificación!

El uso excesivo del modo de prueba de paseo puede reducir la duración de la batería. Use solo para las pruebas de configuración inicial y mantenimiento.

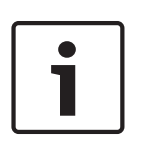

#### Notificación!

En el modo de funcionamiento normal, una alarma solo puede transmitirse después de que hayan transcurrido tres (3) minutos desde la última restauración de alarma. Este tiempo de bloqueo de 3 minutos reduce las transmisiones de RF innecesarias en zonas de tráfico intenso, con lo que aumenta la duración de la batería.

Consulte en la siguiente tabla las descripciones del LED.

| Estado del LED                                  | Causa                                      |
|-------------------------------------------------|--------------------------------------------|
| Azul fijo                                       | Activación de PIR (prueba de paseo)        |
| Azul parpadeante                                | Periodo de calentamiento tras el encendido |
| Parpadeo azul (secuencia de cuatro<br>impulsos) | Fallo de PIR. Sustituya la unidad.         |

Tabla 8.21: Descripción del LED

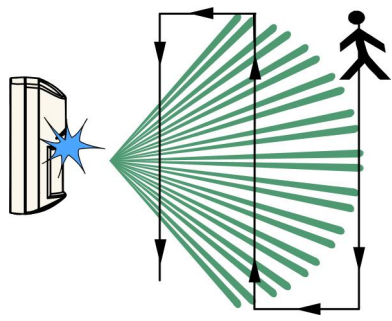

#### Imagen 8.4: Prueba de paseo

- 1. Comience en el límite previsto del patrón y avance por el patrón acercándose al detector (consulte la figura Prueba de paseo anterior).
- 2. Mientras que el detector se encuentre en modo de prueba de paseo, encienda todas las fuentes de calefacción y aire acondicionado que normalmente se activarían durante el período de protección. Apártese del sensor, salga del patrón de cobertura y observe las alarmas.
- 3. El LED parpadea tras la finalización de un periodo de 90 segundos, para indicar que el modo de prueba de paseo está concluyendo. Esto ocurre cuando no hay actividad en el patrón de cobertura del sensor durante el intervalo de 90 segundos.
- 4. Cuando la prueba de paseo finaliza, el detector vuelve al funcionamiento normal tras 90 segundos de inactividad.

## 8.11 Detector de humo RADION

El RADION smoke es un detector de humo inalámbrico sin enclavamiento que envía una señal de alarma a la estación de recepción central. Incluye las siguientes funciones:

- Un LED de estado
- Una sirena incorporada para alertas de alarma
- En condiciones normales, el LED rojo parpadea una vez cada 8 segundos mientras el sensor supervisa el entorno circundante. Si el sensor detecta humo, el LED pasará de parpadear a iluminarse de manera fija y la sirena emitirá un tono alto continuo. Consulte en la tabla del LED para obtener más información.

| Cámara óptica intercambiable | Para un mantenimiento más sencillo                                                                                                |
|------------------------------|----------------------------------------------------------------------------------------------------|
| Potencia/voltaje             | Dos baterías CR123A de litio, 3 VDC ()<br>Tipo de fuente de alimentación: C<br>Nivel de batería bajo: 2,15 V                      |
| Consumo de corriente         | En espera: 45 uA<br>Alarma: 70 mA                                                                                                 |
| Sustitución de las baterías  | Duracell DL123A, Panasonic CR123A o Sanyo CR123A.<br>Compruebe la batería cada año para garantizar una<br>funcionalidad correcta. |
| Duración de la batería       | Mínimo de 5 años o superior                                                                                                    |
| Prueba de dispositivos       | Para garantizar una funcionalidad adecuada, se deberá<br>probar el dispositivo al menos una vez al año.                           |

| Sensibilidad                                                | Oscurecimiento 0.14+/- 0.04 bM/m (0,97 – 2,99 %/pies – solo RFSM-A)                                                                           |
|-------------------------------------------------------------|----------------------------------------------------------------------------------------------------|
| Temperatura (en funcionamiento)                             | Rango de funcionamiento: de -10 °C a +49 °C (de +14 °F<br>a +120 °F)<br>Solo EN 50130-5 Clase II: de -10 °C a +40 °C (de +14 °F a<br>+104 °F) |
| Humedad relativa                                            | 0 % a 93% (sin condensación)                                                                                                    |
| Interruptor de bucle antisabotaje<br>de cubierta y de pared | Transmite una señal de interruptor de bucle antisabotaje<br>cuando se retira el detector de la base o se quita la<br>unidad de la pared.      |
| Ajuste de compensación de deriva                            | -1.64%/m (0.5%/ft) maximum                                                                                                    |
| Sirena                                                      | 85 dBA at 3 m                                                                                                    |
| Función de autodiagnóstico                                  | Supervisa la sensibilidad y el estado de funcionamiento del detector.                                                                         |
| Frecuencia                                                  | 433,42 MHz                                                                                                    |

Tabla 8.22: Especificaciones

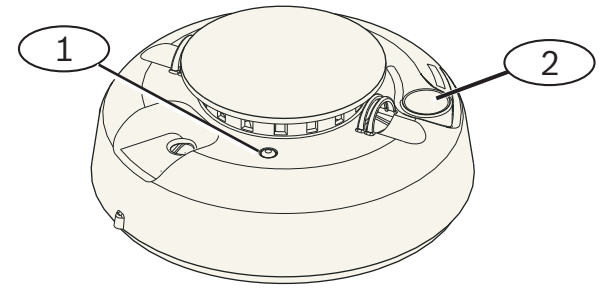

#### Imagen 8.5: Detector de humo

1: LED de alta intensidad

2: botón de prueba/silencio

#### 8.11.1 Sustitución de las baterías

En condiciones normales, el LED suele parpadear cada 8 segundos para indicar un funcionamiento normal. Cambie las baterías cuando el LED deje de parpadear y el sensor suene cada 45 segundos.

Silencie el sonido que indica un estado de carga bajo de la batería durante 24 horas pulsando el botón de **prueba/silencio**. Consulte la ilustración del detector de humos para saber dónde se encuentra el botón de **prueba/silencio**.

#### 8.11.2 Prueba de los detectores de humo

Pruebe los detectores de humo anualmente utilizando los probadores de humo con aerosoles certificados para simular una alarma. Siga las instrucciones que figuran en el envase. El LED deberá permanecer encendido mientras el detector emite un tono continuo. El detector se restablecerá automáticamente al desaparecer todo el humo. Si el detector no se activa con la prueba, deberá limpiarse o sustituirse.

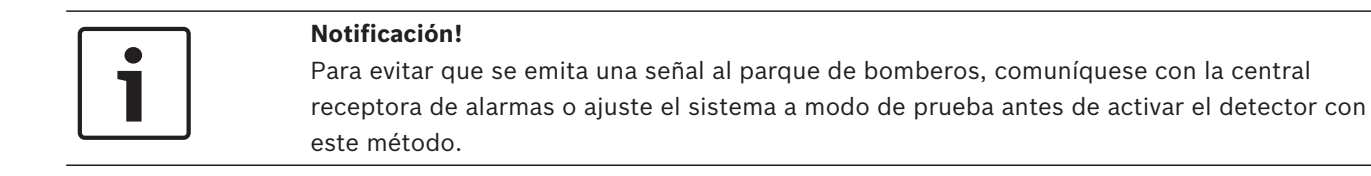

#### 8.11.3 Prueba de sensibilidad

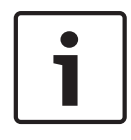

#### Notificación!

El panel de control identifica el modo de prueba como tal. No envía ninguna alarma.

El detector incluye un modo de prueba de nivel de sensibilidad que se utiliza para determinar la sensibilidad del detector:

- 1. Mantenga pulsado el botón de **prueba/silencio** durante 4 segundos. El LED parpadeará de 1 a 9 veces.
- 2. Cuente el número de parpadeos del LED y use la tabla *Condiciones de sensibilidad del detector de humos* para identificar el estado de la sensibilidad del detector y la medida recomendada.

| Parpadeos | Medida recomendada                                                                                                    |
|-----------|----------------------------------------------------------------------------------------------------|
| 1         | Fallo en la función de diagnóstico automático. Devuelva el<br>detector para su reparación o sustitución.                                                 |
| De 2 a 3  | El detector ha perdido sus ajustes de sensibilidad. Limpie el<br>detector y vuelva a probarlo. Si el error continua, sustituya el<br>detector.           |
| De 4 a 7  | El detector se encuentra dentro de los ajustes de sensibilidad normales.                                                                                 |
| De 8 a 9  | La sensibilidad del detector es demasiado alta. Confirme que la<br>cámara de humo se encuentre bien encastrada. Limpie el<br>sensor y vuelva a probarlo. |

Tabla 8.23: Condiciones de sensibilidad del detector de humo

#### 8.11.4 Botón de prueba/silencio

Consulte la ilustración del detector de humos RADION para saber dónde se encuentra el botón de **prueba/silencio**.

- Pruebas. Pulse el botón de prueba/silencio durante 4 segundos. El detector realizará una prueba de la sirena y del nivel de sensibilidad.
- Alarma en silencio. Pulse para silenciar la sirena durante una alarma. Después de algunos minutos y si aún se detecta la presencia de humo, se reanudarán la sirena y la alarma.

#### Prueba de alarma de central de control remota

Pulse el botón durante quince (o 20) segundos para enviar una señal de alarma de incendios a la central de control remota.

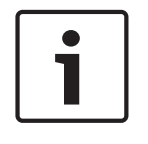

#### Notificación!

Para evitar que se emita una señal al parque de bomberos, comuníquese con la estación de control remota o ajuste el panel de control en modo de prueba correspondiente antes de activar esta prueba.

8.11.5

#### LED

| LED          | Estado                                                                                                    |
|--------------|----------------------------------------------------------------------------------------------------|
| Intermitente | Parpadea cada 8 segundos en condiciones normales de<br>funcionamiento.                                                   |
| Encendido    | Detecta la presencia de humo y envía una alarma.                                                                         |
| Apagado      | Funcionamiento incorrecto, sustituya las baterías, limpie el<br>detector o cambie la cámara óptica, según sea necesario. |

Tabla 8.24: LED

### 8.11.6 Limpieza del detector y sustitución de la cámara óptica

Limpie la tapa del detector con un paño seco o húmedo para eliminar restos de polvo y suciedad. Limpie el interior del detector al menos una vez al año.

Limpieza del detector:

- 1. Retire el detector de la base de montaje.
- 2. Retire las baterías.
- 3. Introduzca un destornillador plano en la ranura de la tapa del detector y presione suavemente para abrir la tapa.

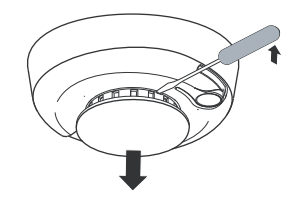

#### Imagen 8.6: Extracción de la tapa del detector

4. Comprima la cámara óptica en el lugar indicado, levántela y retírela del detector.

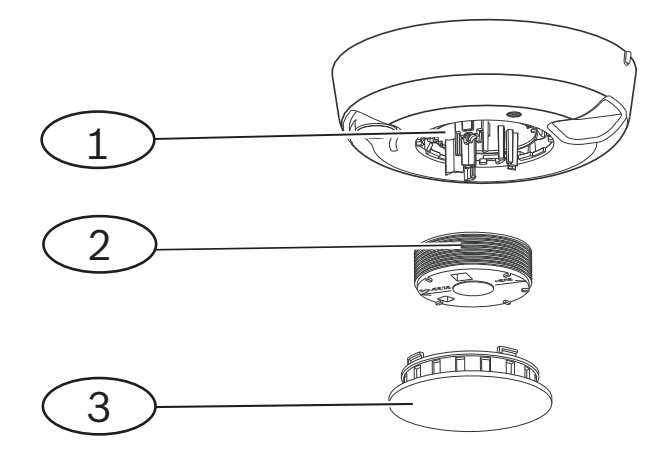

#### Imagen 8.7: Extracción de la tapa del detector

1 - Base óptica

| 2 - | Cámara | óptica |
|-----|--------|--------|
| _   |        |        |

3 - Tapa de la alarma

- 5. Utilice aire comprimido o un cepillo de cerdas suaves para quitar el polvo y la suciedad de la base de la cámara.
- 6. Alinee la cámara óptica con la base y encájela en su lugar.
- 7. Para acoplar la tapa del detector, alinee la tapa hacia arriba con el detector, presione la tapa contra el detector y gírela hacia la derecha para que quede firmemente encajada.
- 8. Instale las baterías fijándose siempre en la polaridad correcta y coloque la tapa del compartimento para baterías. Si no se colocan las baterías correctamente, el detector no quedará firmemente montado sobre la base. Asegúrese de que las baterías se instalan correctamente.
- 9. Monte el detector sobre la base de montaje.
- 10. Pruebe la sensibilidad del detector.

## 8.12 RADION contact SM

El contacto de puerta/ventana RADION contact SM es un dispositivo transmisor inalámbrico de montaje en superficie usado para supervisar puertas y ventanas.

- Entre sus características se incluyen:
- Un interruptor de láminas interno
- Un interruptor antisabotaje de pared y tapa

| Potencia/voltaje                                            | Una batería AAA de litio, 1.5 VDC ( <del></del> )<br>Tipo de fuente de alimentación: C<br>Nivel de batería bajo: 0,9 V                        |
|-------------------------------------------------------------|----------------------------------------------------------------------------------------------------|
| Sustitución de las baterías                                 | Energizer L92. Compruebe la batería cada año para<br>garantizar una funcionalidad correcta.                                                   |
| Duración de la batería                                      | Hasta 5 años                                                                                                    |
| Prueba de dispositivos                                      | Para garantizar una funcionalidad adecuada, un<br>instalador deberá probar el dispositivo al menos una vez<br>al año.                         |
| Dimensiones (transmisor)                                    | 19,50 mm x 82,55 mm x 12,80 mm<br>(0.76 in x 3.25 in x 0.50 in)                                                                               |
| Dimensiones (imán)                                          | 24,5 mm x 18,5 mm x 12,5 mm<br>(0,97 pulg. x 0,72 pulg. x 0,49 pulg.)                                                                         |
| Temperatura (en funcionamiento)                             | Rango de funcionamiento: de -10 °C a +49 °C (de +14 °F<br>a +120 °F)<br>Solo EN 50130-5 Clase II: de -10 °C a +40 °C (de +14 °F a<br>+104 °F) |
| Humedad relativa                                            | 0 % a 93% (sin condensación)                                                                                                    |
| Interruptor de bucle antisabotaje<br>de cubierta y de pared | Transmite una señal de sabotaje cuando alguien retira el detector de su base o lo quita de la pared.                                          |
| Frecuencia                                                  | 433,42 MHz                                                                                                    |

Tabla 8.25: Especificaciones

#### 8.12.1 Consideraciones para la instalación

Puede elegir entre diversas opciones de instalación para el dispositivo. Antes de instalar, debe confirmar la ubicación correcta. Algunas consideraciones para la instalación incluyen:

- Superficies adecuadas para la instalación, como madera, acero y aluminio.
- La ubicación del imán y del transmisor respecto a las dimensiones del marco de la puerta/ventana. Compruebe que deja bastante espacio hasta el cierre de la ventana o puerta en la que va a instalar el dispositivo. De lo contrario, será muy difícil acceder y abrir el dispositivo para su mantenimiento.
- En algunos casos, podría necesitar un separador extra al instalar el transmisor y el imán en la esquina del marco de una puerta o ventana empotrada; este separador servirá para cerrar el espacio vertical entre el imán y el transmisor.
- Para mayor seguridad, puede usar un adhesivo con los tornillos para dejar bien fijos los transmisores e imanes durante la instalación.
- Al instalar el imán, confirme que las muescas en la base del imán se alinean con las muescas de la base del transmisor, de lo contrario, el imán y el transmisor no funcionarán bien.
- Al instalar la base del imán, instale la parte delantera a ras con el borde de la superficie del lugar de instalación. Esto evita daños en la base plástica del imán cada vez que se abra una puerta o ventana.
- Al instalar el imán junto al transmisor, respete las distancias indicadas en la tabla gráfica disponible en la guía de funcionamiento e instalación gráfica.

#### Cómo leer la tabla gráfica de distancias del imán

En la *guía de instalación* de RADION contact SM hay una tabla gráfica además del gráfico de coordenadas X - Y - Z. Use la tabla junto con el gráfico para calcular las distancias aconsejables entre el imán y el transmisor en función del tipo de instalación (madera o metal).

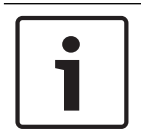

#### Notificación!

El contenido de la tabla de la guía de instalación se aplica a instalaciones EN.

## 8.13 RADION contact RM

El RADION contact RM es un dispositivo transmisor inalámbrico de montaje empotrado usado para supervisar puertas y ventanas. Entre sus características se incluyen:

- Transmisor independiente con interruptor de láminas magnético
- Protección antisabotaje
- Montaje empotrado en puertas o ventanas

| Potencia/voltaje            | Una batería AAA de litio, 1,5 VCC ( <u> </u>                                                |
|-----------------------------|---------------------------------------------------------------------------------------------|
| Sustitución de las baterías | Energizer L92. Compruebe la batería cada año para<br>garantizar una funcionalidad correcta. |
| Duración de la batería      | Hasta 5 años                                                                                |

| Prueba de dispositivos             | Para garantizar una funcionalidad adecuada, un instalador<br>deberá probar el dispositivo al menos una vez al año.                            |
|------------------------------------|----------------------------------------------------------------------------------------------------|
| Dimensiones (transmisor)           | 19,00 mm x 104,80 mm<br>(0,75 pulg. x 4,12 pulg.)                                                                                             |
| Dimensiones (imán)                 | 22 mm x 28 mm x 15 mm<br>(0.87 in x 1.10 in x 0.59 in)                                                                                        |
| Humedad relativa                   | 0 % a 93%, (sin condensación)                                                                                                    |
| Temperatura (en<br>funcionamiento) | Rango de funcionamiento: de -10 °C a +49 °C (de +14 °F a<br>+120 °F)<br>Solo EN 50130-5 Clase II: de -10 °C a +40 °C (de +14 °F a<br>+104 °F) |
| Frecuencia                         | 433,42 MHz                                                                                                    |

Tabla 8.26: Especificaciones

#### 8.13.1 Consideraciones para la instalación

Puede elegir entre diversas opciones de instalación para el dispositivo. Antes de llevar a cabo la instalación, debe confirmar la ubicación correcta. Estas son algunas consideraciones para la instalación:

- Este dispositivo está indicado para instalarse en superficies de madera. No está indicado para superficies de acero.
- La carcasa del transmisor se ha diseñado para abrirse con una moneda. Si usa un destornillador, se podría dañar la parte superior de plástico.
- Al insertar la placa del circuito impreso (conjunto de batería y antena), confirme que el conjunto de dicha placa se asienta en la ranura de la carcasa del transmisor.
- Al volver a insertar la parte superior de plástico, confirme que queda encajada en las ranuras al efecto de la carcasa del transmisor.
- Al instalar el transmisor en posición alta, tenga en cuenta que el conjunto de la placa del circuito impreso podría caerse de la carcasa del transmisor.
- Las lengüetas de plástico se pueden quitar si lo desea, también dependiendo de las necesidades de instalación.
- Para mayor seguridad, puede usar un adhesivo con los tornillos para dejar bien fijos los transmisores e imanes.

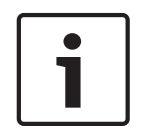

#### Notificación!

Requisitos de EN

Para obtener más información sobre instalaciones certificadas, consulte Requisitos de EN de productos.

#### Cómo leer la tabla gráfica de distancias del imán

En la guía de instalación del contacto de puerta/ventana empotrada hay una tabla gráfica además del gráfico de coordenadas X - Y - Z. Use la tabla junto con el gráfico para calcular las distancias aconsejables entre el imán y el transmisor en función del tipo de instalación.

## 8.14 RADION para aplicaciones especiales

RADION specialty es un trasmisor (pinza de billete) diseñado específicamente para su uso en entornos comerciales o financieros. Transmite una señal de alarma inalámbrica silenciosa sin notificación local (sin activación del LED) cuando un billete o cualquier otra divisa en papel se retiran del transmisor, por lo general, el último billete del fondo de una caja registradora. Entre sus características se incluyen:

- Breve iluminación del LED para indicar estado operativo y activado
- Alarma de sabotaje de pared cuando se extrae de la caja registradora.

| Dimensiones                        | 48,80 mm x 154,10 mm x 23,60 mm<br>(1.92 in x 6.06 in x 0.93 in)                                                                              |
|------------------------------------|----------------------------------------------------------------------------------------------------|
| Potencia/voltaje                   | 1.5 VDC, litio ()<br>Tipo de fuente de alimentación: C<br>Nivel de batería bajo: 0,9 V                                                        |
| Sustitución de las baterías        | Energizer L92. Sustituya la batería cada año para garantizar<br>una funcionalidad correcta.                                                   |
| Duración de la batería             | Hasta 5 años                                                                                                    |
| Prueba de dispositivos             | Para garantizar una funcionalidad adecuada, se deberá<br>probar el dispositivo al menos una vez al año.                                       |
| Humedad relativa                   | 0 % a 93%, (sin condensación)                                                                                                    |
| Temperatura (en<br>funcionamiento) | Rango de funcionamiento: de -10 °C a +49 °C (de +14 °F a<br>+120 °F)<br>Solo EN 50130-5 Clase II: de -10 °C a +40 °C (de +14 °F a<br>+104 °F) |
| Frecuencia                         | 433,42 MHz                                                                                                    |

Tabla 8.27: Especificaciones

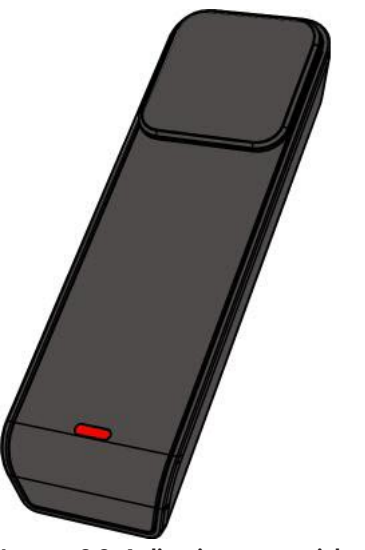

Imagen 8.8: Aplicaciones especiales

#### 8.14.1 Aplicaciones de este producto

Este producto está indicado para ofrecer protección sin señales visibles frente a robos en locales con disponibilidad de efectivo, o en entornos comerciales como pequeñas tiendas o negocios. En ocasiones, el contenedor de efectivo se extrae del cajero o la central de cajas, y se almacena en una cámara acorazada al cierre de la jornada. En estas situaciones, el sistema de cámara acorazada está siempre activado y la pinza de billete permanece en condición de no detección. Se recomienda usar la cinta de doble cara 3M al insertarse en el contenedor de efectivo.

En otras ocasiones, la propia pinza de billete puede extraerse de la caja de efectivo al finalizar el turno de un empleado. En esta situación, la pinza de billete generará una condición de sabotaje al extraerse. En este tipo de aplicación, es importante que el sistema se configure de modo que el sabotaje no genere ninguna alarma silenciosa. Para estos casos, la técnica de montaje más indicada sería cinta de Velcro.

#### 8.14.2 Consideraciones para la instalación

Durante el proceso de instalación, use las tiras de Velcro autoadhesivas situadas bajo la base de la pinza de billete para asegurar y estabilizar la pinza en la caja de efectivo. Para ello, realice lo siguiente:

- 1. Separe las tiras de Velcro.
- 2. Quite la cinta protectora del adhesivo de las tiras de Velcro.
- 3. Pegue las dos secciones del Velcro sobre el fondo de la caja de efectivo, en el lugar en el que desee.
- 4. Alinee y presione la pinza de billete de modo que la tira de Velcro que queda bajo la pinza se alinee con las tiras de Velcro del interior de la caja registradora.

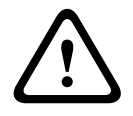

#### Advertencia!

Es importante comprobar las tiras de Velcro semanalmente por si están desgastadas sustituirlas y evitar así posibles falsas alarmas.

## 8.15 Transmisor universal RADION

El RFUN-A es un transmisor inalámbrico utilizado para controlar puertas, ventanas y otros dispositivos de contacto en seco.

Entre sus características se incluyen:

- Un interruptor antisabotaje de pared y tapa
- Entrada única con contacto magnético
- Capacidad de conectarse a un detector externo

| Calibre del cable           | 0.65 mm (22 AWG) to 1.5 mm (16 AWG)                                                                                                    |
|-----------------------------|----------------------------------------------------------------------------------------------------|
| Distancia de cableado       | Distancia máxima de 7,62 m (25 pies)                                                                                                    |
| Potencia/voltaje            | Batería de litio, 3 VDC ( <u> </u>                                                                                                    |
| Sustitución de las baterías | Una Duracell DL123A o Panasonic CR123A, o Sanyo<br>CR123A. Compruebe la batería cada año para garantizar<br>una funcionalidad correcta. |
| Duración de la batería      | Hasta 5 años                                                                                                    |

| Prueba de dispositivos                               | Para garantizar una funcionalidad adecuada, un<br>instalador deberá probar el dispositivo al menos una vez<br>al año.              |
|------------------------------------------------------|----------------------------------------------------------------------------------------------------|
| Temperatura (en funcionamiento)                      | Rango de funcionamiento: -10° C - +49° (+14° F - +120° F)<br>Solo EN 50130-5 Clase II: de -10 ° C a 40 ° C (+14 ° F a<br>+104 ° F) |
| Humedad relativa                                     | 0 % a 93% (sin condensación)                                                                                                    |
| Bloque de terminales                                 | Para conectar otros dispositivos de contacto seco, como<br>por ejemplo otro interruptor de láminas magnético.                      |
| Interruptor de bucle antisabotaje<br>de pared y tapa | Transmite una señal de sabotaje cuando alguien retira el<br>detector de su base o lo quita de la pared.                            |
| Frecuencia                                           | 433,42 MHz                                                                                                    |

Tabla 8.28: Especificaciones

Opción de resistencia de RFL doble

Utilice una resistencia de RFL de 2,2 k  $\Omega$  y una resistencia de RFL de 1,5 k  $\Omega$ . Consulte el diagrama siguiente.

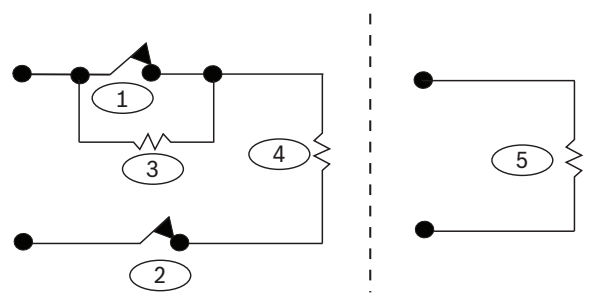

Imagen 8.9: Opción de resistencia de RFL doble

- 1 Contacto de alarma normalmente cerrado (NC)
- 2 Contactos de sabotaje normalmente cerrados (NC)
- 3 RFL de alarma 1,5 k  $\Omega$
- 4 RFL de sabotaje 2,2 k Ω
- 5 Entrada desactivada; sin contacto, RFL de 2,2 k Ω

#### 8.15.1 Consideraciones para la instalación

Puede elegir entre diversas opciones de instalación para el dispositivo. Antes de llevar a cabo la instalación, debe confirmar la ubicación correcta. Estas son algunas consideraciones para la instalación:

 La ubicación del imán y del transmisor respecto a las dimensiones del marco de la puerta/ventana. Compruebe que deja bastante espacio hasta el cierre de la ventana o puerta en la que va a instalar el dispositivo. De lo contrario, será muy difícil acceder y abrir el dispositivo para su mantenimiento.

- En algunos casos, podría necesitar un separador extra al instalar el transmisor y el imán en la esquina del marco de una puerta o ventana empotrada; este separador servirá para cerrar el espacio vertical entre el imán y el transmisor.
- En superficies no conductoras para montaje con tornillos, puede asegurar los transmisores y los imanes con adhesivo de resistencia industrial.
- Al instalar el imán, confirme que las muescas en la base del imán se alinean con las muescas de la base del transmisor, de lo contrario, el imán y el transmisor no funcionarán bien.
- Al instalar la base del imán, instale la parte delantera a ras con el borde de la superficie del lugar de instalación. Esto evita daños en la base plástica del imán cada vez que se abra una puerta o ventana.
- Al instalar el imán junto al transmisor, respete las distancias indicadas en la tabla gráfica disponible en la guía de funcionamiento e instalación gráfica.

#### Cómo leer la tabla gráfica de distancias del imán

En la *guía de instalación* del transmisor universal se incluye una tabla gráfica además del gráfico de coordenadas X - Y - Z. Use la tabla junto con el gráfico para calcular las distancias aconsejables entre el imán y el transmisor en función del tipo de instalación (madera o metal).

|     | ١ |
|-----|---|
| • • |   |
|     |   |
|     |   |
|     | J |

#### Notificación!

El contenido de la tabla gráfica se aplica a instalaciones EN.

## 8.15.2 Ajustes del interruptor de láminas

Ajuste el detector para activar o desactivar el interruptor de láminas reed.

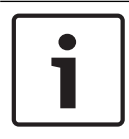

#### Notificación!

Preste atención para insertar el puente sobre la patilla antes de instalar la batería. De lo contrario, el dispositivo podría funcionar de forma imprevista.

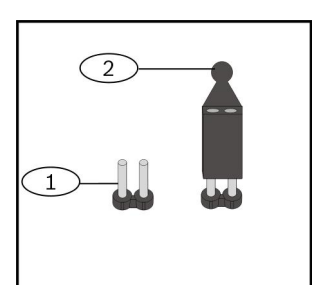

Imagen 8.10: Interruptor Reed

| Número: descripción                                                |
|--------------------------------------------------------------------|
| 1 - Sin puente se desactiva el interruptor de láminas reed interno |
| 2 - El puente activa el interruptor de láminas reed interno        |

## 8.16 RADION inercial

El detector de vibración RFIN-A está combinado con un transceptor inalámbrico que se usa para supervisar puertas y ventanas. Entre sus características se incluyen:

- Un contacto magnético y un bucle externo.
- Ajustes de sensibilidad alta y baja
- Ajustes de ataque menor y mayor
- Un interruptor de bucle antisabotaje de cubierta y de pared

| Distancia máxima entre el detector y<br>el imán | <12.7 mm (1/2 in)<br>El imán puede colocarse a ambos lados del detector.                                                                |
|-------------------------------------------------|----------------------------------------------------------------------------------------------------|
| Dimensiones (transmisor)                        | 22 mm x 91 mm x 35 mm<br>(0.87 in x 3.20 in x 1.38 in)                                                                                  |
| Dimensiones (imán)                              | 22 mm x 28 mm x 15 mm<br>(0.87 in x 1.10 in x .59 in)                                                                                   |
| Potencia/voltaje                                | CR123A Lithium battery, 3 VDC ()                                                                                                    |
| Sustitución de las baterías                     | Una Duracell DL123A o Panasonic CR123A, o Sanyo<br>CR123A. Compruebe la batería cada año para<br>garantizar una funcionalidad correcta. |
| Prueba de dispositivos                          | Para garantizar una funcionalidad adecuada, se deberá<br>probar el dispositivo al menos una vez al año.                                 |
| Temperatura (en funcionamiento)                 | De 0° C a +49° C (de +32° F a +120° F)                                                                                                  |
| Humedad relativa                                | 0 % a 93% (sin condensación)                                                                                                    |
| Interruptor de bucle antisabotaje de<br>pared   | Transmite una señal de sabotaje cuando alguien retira<br>el detector de su base o lo quita de la pared.                                 |
| Frecuencia                                      | 433,42 MHz                                                                                                    |

Tabla 8.29: Especificaciones

#### Opción de resistencia de RFL doble

Use una resistencia de RFL de 2,2 k- $\Omega$  y de 1,5 k- $\Omega$ . Consulte la figura siguiente.

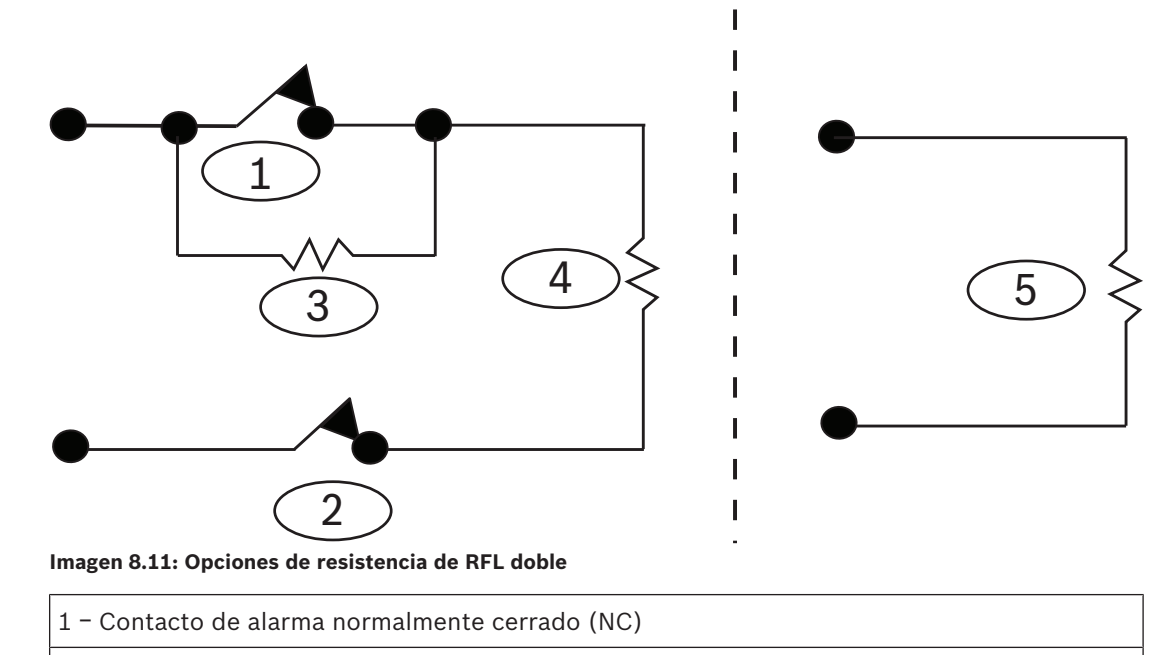

- 2 Contactos de sabotaje normalmente cerrados (NC)
- 3 RFL de alarma 1,5 k  $\Omega$
- 4 RFL de sabotaje 2,2 k  $\Omega$

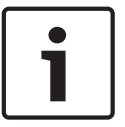

#### Notificación!

Para deshabilitar la entrada de alarma, inserte la resistencia de RFL directamente en el bloque de terminales de inercia, menos el cableado de los dispositivos externos.

### 8.16.1 Consideraciones para la instalación

Puede elegir entre diversas opciones de instalación para el dispositivo. Antes de instalar, debe confirmar la ubicación correcta. Algunas consideraciones para la instalación incluyen:

- Superficies adecuadas para la instalación, como madera, acero y aluminio.
- La ubicación del imán y del transmisor respecto a las dimensiones del marco de la puerta/ventana. Compruebe que deja bastante espacio hasta el cierre de la ventana o puerta en la que va a instalar el dispositivo. De lo contrario, será muy difícil acceder y abrir el dispositivo para su mantenimiento.
- En algunos casos, podría necesitar un separador extra al instalar el transmisor y el imán en la esquina del marco de una puerta o ventana empotrada; este separador servirá para cerrar el espacio vertical entre el imán y el transmisor.
- Para mayor seguridad, puede usar un adhesivo con los tornillos para dejar bien fijos los transmisores e imanes durante la instalación.
- Al instalar el imán, confirme que las muescas en la base del imán se alinean con las muescas de la base del transmisor, de lo contrario, el imán y el transmisor no funcionarán bien.
- Al instalar la base del imán, instale la parte delantera a ras con el borde de la superficie del lugar de instalación. Esto evita daños en la base plástica del imán cada vez que se abra una puerta o ventana.

 Al instalar el imán junto al transmisor, respete las distancias indicadas en la tabla gráfica disponible en la guía de funcionamiento e instalación gráfica.

#### Cómo leer la tabla gráfica de distancias del imán

En la *guía de instalación* de RADION contact SM hay una tabla gráfica además del gráfico de coordenadas X - Y - Z. Use la tabla junto con el gráfico para calcular las distancias aconsejables entre el imán y el transmisor en función del tipo de instalación (madera o metal).

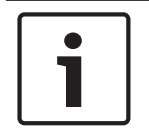

#### Notificación!

El contenido de la tabla de la guía de instalación se aplica a instalaciones EN.

#### 8.16.2 Ajustes del interruptor de puente

Puede establecer el detector para activar o desactivar varios ajustes de sensibilidad, según la posición del puente. Consulte en esta sección las ubicaciones recomendadas para el puente. La siguiente ilustración muestra las patillas del interruptor del puente y su descripción.

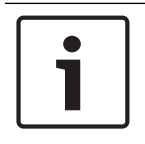

#### Notificación!

Inserte el puente en la patilla antes de instalar la batería. De lo contrario, el dispositivo podría funcionar de forma imprevista.

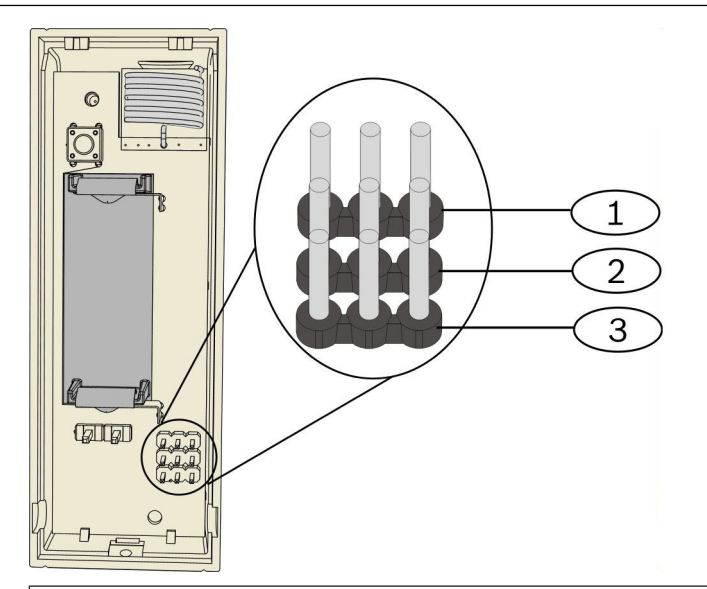

#### Número: descripción

- 1 Uso para la programación de ataque menor
- 2 Uso para la programación de ataque mayor
- 3 Uso para activar o desactivar el interruptor de láminas

#### Ajuste de ataque menor

La ubicación del puente determina cuántos golpecitos repetitivos (vibraciones individuales) detecta el sensor en un ataque menor. El ajuste de ataque menor está activado o desactivado según la posición del puente. Si está activado, hay dos ajustes de sensibilidad:

Baja. Requiere 8 golpecitos para generar una alarma.

– Alta. Requiere 4 golpecitos para generar una alarma.

Cuando se produce un golpecito, se inicia un temporizador durante 90 segundos. Si ocurren más de cuatro u ocho golpecitos dentro de este período de 90 segundos, se transmite una alarma.

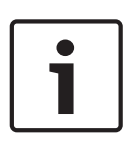

#### Notificación!

Un solo golpecito, como el de una rama que roza ligeramente una ventana por la acción del viento, puede iniciar el temporizador de ataque menor y el conteo de golpecitos. Para evitar falsas alarmas, no utilice el ajuste de ataque menor donde puedan producirse vibraciones de vez en cuando.

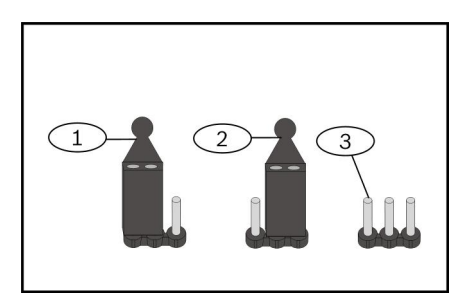

#### Número: descripción

1 - El puente instalado en esta posición activa el ajuste de sensibilidad baja.

2 - El puente instalado en esta posición activa el ajuste de sensibilidad alta.

3 - Sin un puente instalado, se desactiva el ajuste de ataque menor.

#### Ajuste de ataque mayor

Una sola vibración fuerte detectada por el sensor produce un ataque mayor. Seleccione una de estas tres opciones de sensibilidad:

- Media
- Alta
- Baja

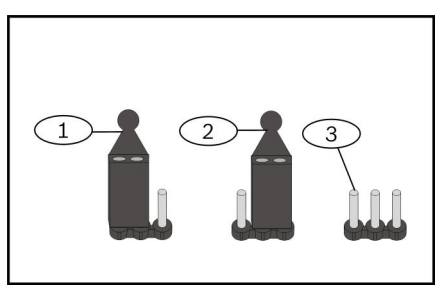

## Número: descripción 1 – El puente instalado en esta posición activa el ajuste de sensibilidad media. 2 – El puente instalado en esta posición activa el ajuste de sensibilidad alta.

3 - Sin un puente instalado, se activa el ajuste de sensibilidad baja.

#### Ajuste del interruptor de láminas reed

Puede establecer el detector para activar o desactivar el interruptor de láminas reed según la posición del puente. Utilice el siguiente procedimiento para obtener el resultado deseado:

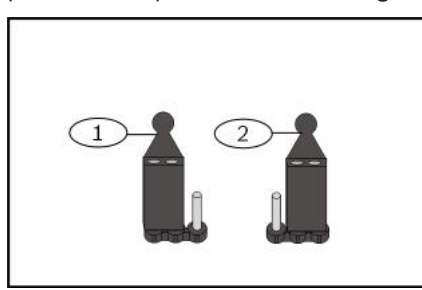

#### Número: descripción

1 - El puente instalado en esta posición activa el interruptor de láminas reed.

2 - El puente instalado en esta posición desactiva el interruptor de láminas reed.

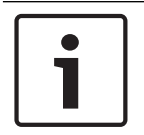

#### Notificación!

Si se produce un fallo al activar el interruptor del puente, se considera que el interruptor de láminas está defectuoso y da lugar a un estado de alarma de las láminas reed.

## 8.17 RADION keyfob

Los llaveros RADION (de dos y cuatro botones) son transmisores personales que lleva el usuario y que le permiten armar o desarmar un área de seguridad de forma remota.

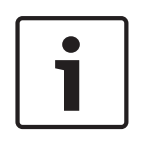

#### Notificación!

Llavero encriptados RADION El uso de llaveros encriptados RADION requiere la utilización de receptores RADION con la última versión de firmware. Consulte las tablas siguientes para ver las versiones de firmware del receptor compatibles.

| Llaveros encriptados          | Llaveros no encriptados      |
|-------------------------------|------------------------------|
| RFKF-FBS (N/P: F.01U.313.182) | RFKF-FB (N/P: F.01U.253.609) |
| RFKF-TBS (N/P: F.01U.313.185) | RFKF-TB (N/P: F.01U.260.847) |

| Dimensiones                 | 63,70 mm x 35,50 mm x 13,00 mm<br>(2,51 pulg. x 1,40 pulg. x 0,51 pulg.)                                           |
|-----------------------------|----------------------------------------------------------------------------------------------------|
| Potencia/voltaje            | Una batería de litio (CR2032)<br>3 VDC<br>Tipo de fuente de alimentación: C<br>Nivel de batería bajo: 2,1 V        |
| Sustitución de las baterías | Panasonic CR2032, Duracell DL2032.<br>Compruebe la batería cada año para<br>garantizar una funcionalidad correcta. |
|                                 | -                                                                                                    |  |  |  |  |  |  |  |
|---------------------------------|----------------------------------------------------------------------------------------------------|--|--|--|--|--|--|--|
| Duración de la batería          | Hasta 5 años                                                                                                    |  |  |  |  |  |  |  |
| Temperatura (en funcionamiento) | Rango de funcionamiento: de -10 °C a +49 °C<br>(de +14 °F a +120 °F)<br>Solo EN 50130-5 Clase II: de -10 °C a 40 °C<br>(de +14 °F a +104 °F) |  |  |  |  |  |  |  |
| Humedad relativa                | 0 % a 93% (sin condensación)                                                                                                    |  |  |  |  |  |  |  |
| Frecuencia                      | 433,42 MHz                                                                                                    |  |  |  |  |  |  |  |

Tabla 8.30: Especificaciones

i

### Notificación!

Tenga en cuenta que la batería no se entrega instalada. Consulte en la tabla de especificaciones el tipo de batería correcto al sustituir una batería usada.

## Botones del llavero

Consulte la documentación del panel de control para programar las funciones de los botones programables.

Al pulsar los botones para armar o para desarmar, el LED parpadea durante 2 segundos aproximadamente para indicar que el llavero envía comandos al panel de control.

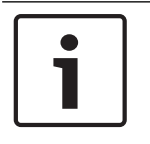

#### Notificación!

Al pulsar los botones de armado y desarmado a la vez durante 1 segundo se transmite una alarma de pánico.

## 8.17.1 RADION keyfob FB

Los llaveros de cuatro botones RADION keyfob FB están diseñados para armar (icono de bloqueo) y desarmar (icono de desbloqueo) el sistema de forma remota. Puede configurar los botones programables en el panel de control para ampliar las funciones de control. Para utilizar los botones programables, solo tiene que mantener pulsado alguno de los botones durante al menos un segundo para que funcione la característica deseada.

- Botones de armado y desarmado con código único
- Alarma de pánico
- Indicador LED
- Botones de opción programables

El llavero RFKF-FBS-CHI incluye cifrado sincronizado y solo es compatible con los receptores RADION que tengan la versión de firmware v1.3 o superior.

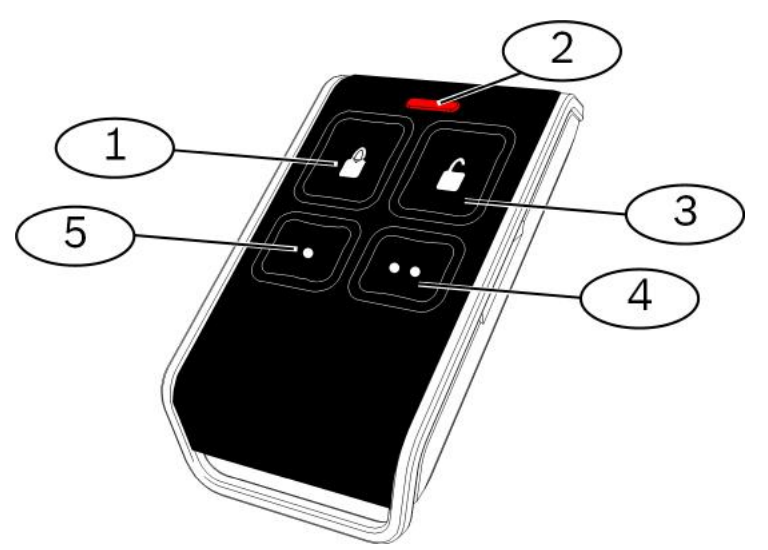

Imagen 8.12: Botones del llavero y LED

| 1: botón de armado    |
|-----------------------|
| 2: LED                |
| 3: botón de desarmado |
| 4: botón programable  |
| 5: botón programable  |

## 8.17.2 RADION keyfob TB

Los llaveros de dos botones RADION keyfob TB están diseñado para armar (icono de bloqueo) y desarmar (icono de desbloqueo) el sistema de forma remota. Para utilizar estos botones, solo tiene que mantener pulsado alguno de los botones durante al menos un segundo para que funcione la característica deseada.

- Botones de armado y desarmado con código único
- Alarma de pánico
- Indicador LED

El llavero RFKF-TBS-CHI incluye cifrado sincronizado y solo es compatible con los receptores RADION que tengan la versión de firmware v1.3 o superior.

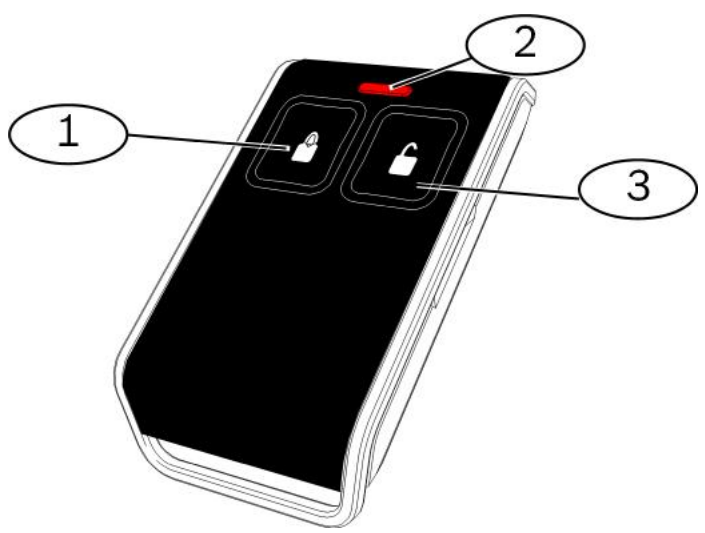

Imagen 8.13: Botones del llavero y LED

1: botón de armado

2: LED

3: botón de desarmado

## 8.18 Pulsador de pánico RADION

El RADION panic es un transmisor que envía una señal de pánico al sistema de seguridad cuando se pulsan uno (modelo de un pulsador de emergencia) o ambos pulsadores de emergencia (modelo de 2 pulsadores de emergencia) durante un segundo. El transmisor de uno o dos pulsadores de emergencia se puede usar de diferentes maneras, como colgante, pulsera, clip para el cinturón, según el accesorio deseado.

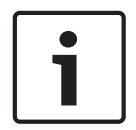

#### Notificación!

Para obtener un rendimiento óptimo del rango de RF, se debe activar el pulsador de pánico RADION mientras se conserva en la mano y no se monta sobre una superficie fija

El RADION panic ofrece las siguientes funciones:

- Cada transmisor tiene un código único
- Señal de alarma de pánico
- Versiones de uno o dos botones
- Indicador LED
- Accesorios opcionales

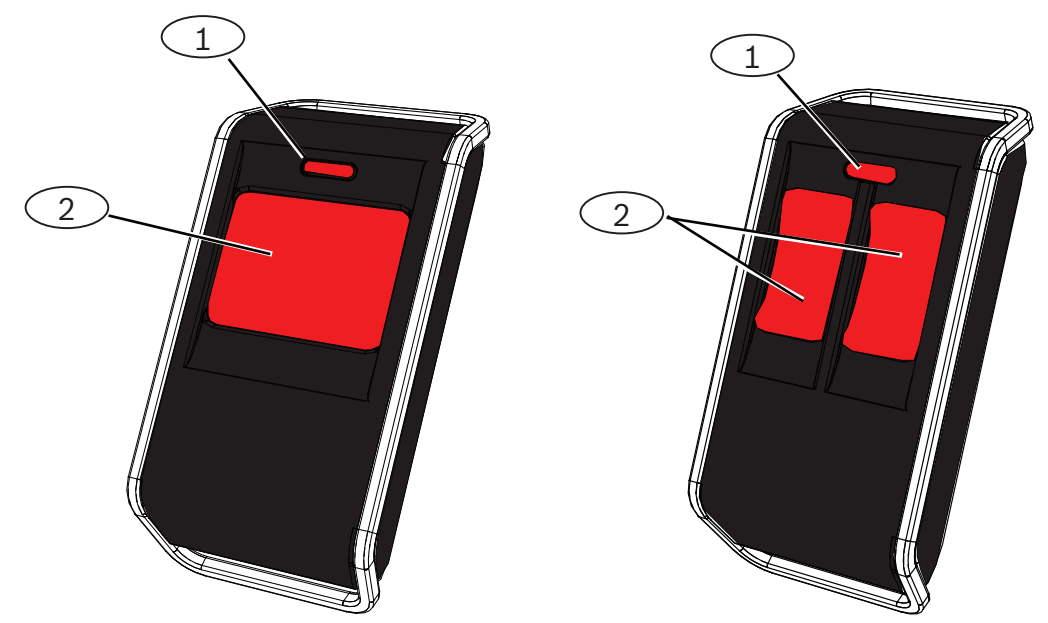

Imagen 8.14: Pulsadores de emergencia

| Número: descripción         |  |  |  |  |  |  |  |  |  |  |
|-----------------------------|--|--|--|--|--|--|--|--|--|--|
| 1: pulsadores de emergencia |  |  |  |  |  |  |  |  |  |  |
| 2: LED                      |  |  |  |  |  |  |  |  |  |  |

| Humedad relativa | 0 % a 93% (sin condensación) |
|------------------|------------------------------|
|------------------|------------------------------|

| Temperatura (en<br>funcionamiento) | Rango de funcionamiento: de -10 °C a +49 °C (de +14 °F a<br>+120 °F)<br>Solo EN 50130-5 Clase II: de -10 °C a 40 °C (de +14 °F a<br>+104 °F) |
|------------------------------------|----------------------------------------------------------------------------------------------------|
| Dimensiones                        | 63,70 mm x 35,50 mm x 13,00 mm<br>(2,51 pulg. x 1,40 pulg. x 0,51 pulg.)                                                                     |
| Potencia/voltaje                   | Una batería de litio CR2032 de 3 VDC<br>Tipo de fuente de alimentación: C<br>Nivel de batería bajo: 2,1 V                                    |
| Sustitución de las baterías        | Panasonic CR2032, Duracell DL2032. Compruebe la batería cada año para garantizar una funcionalidad correcta.                                 |
| Duración de la batería             | Hasta 5 años                                                                                                    |
| LED                                | Rojo                                                                                                    |
| Frecuencia                         | 433,42 MHz                                                                                                    |

Tabla 8.31: Especificaciones

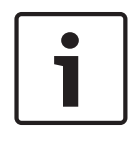

## Notificación!

Tenga en cuenta que la batería no se entrega instalada. Compruebe que la batería es la correcta según lo indicado en la tabla de especificaciones, y que se ha instalado con la polaridad correcta.

|                      | Accesorios opcionales                                                                                                    |
|----------------------|----------------------------------------------------------------------------------------------------|
| Colgante             | Los transmisores colgantes ofrecen activación con uno o dos botones<br>confirmada por un LED parpadeante con transmisiones claramente visibles<br>que muestran al usuario cuándo la unidad está funcionando. Los usuarios<br>pueden llevar los colgantes en un cordón para el cuello. Los colgantes<br>están indicados para vigilantes de seguridad, empleados de bancos y<br>almacenes. |
| Pinza de<br>cinturón | Los transmisores de pinza de cinturón ofrecen activación con uno o dos<br>botones confirmada por un LED parpadeante con transmisiones<br>claramente visibles que muestran al usuario cuándo la unidad está<br>funcionando. El diseño de un botón es perfecto para instalaciones de<br>asistencia a personas, mientras que el diseño de dos botones reduce la<br>activación accidental.   |
| Pulsera              | Los transmisores de pulsera ofrecen activación con uno o dos botones<br>confirmada por un LED parpadeante con transmisiones claramente visibles<br>que muestran al usuario cuándo la unidad está funcionando.                                                                                                    |

# 9 Detalles y valores de programación de fábrica

Esta sección define la función principal de los elementos de programación más importantes. En esta sección también se indican los valores predeterminados de programación para los códigos de país que se utilizan con más frecuencia.

## 9.1 Detalles de programación de los elementos de programación

## 102. Código de país

Seleccione el código correspondiente al funcionamiento específico de cada país.

## **107.** Tiempo límite de la sirena de incendios

Teclee cuánto durará el sonido de la alarma de incendio en las salidas y en el centro de control.

## 108. Tiempo límite de la sirena de intrusión

Teclee cuánto durará el sonido de la alarma de intrusión en las salidas y en el centro de control.

## 110. Ventana de abortar intrusión

Teclee cuánto debe esperar el panel de control antes de enviar un informe de alarma si se dispara una alarma.

## 111. Ventana de cancelación de alarma de incendio

Teclee el tiempo de que dispone el usuario para cancelar un informe de alarma de incendio una vez que el sistema ha informado a la central receptora. Si se confirma una alarma de incendio durante la ventana de cancelación, el sistema envía un informe de cancelación a la estación receptora. Una entrada de 0 desactiva esta función.

## 112. Ventana de cancelación de intrusión

Teclee el tiempo de que dispone el usuario para anular un informe de alarma de intrusión una vez que el sistema ha informado a la central receptora.

## 115. Funcionamiento en modo chime tras desactivar el sistema

Determina el tipo de funcionamiento en modo chime una vez que se desactiva el sistema.

## 116. Frecuencia de informe de prueba automático

Determina la frecuencia con que el panel de control envía informes de prueba automáticos.

### 118. Contraseña del RPS

Teclee una contraseña de 6 dígitos que permita el acceso al panel de control del RPS.

## **124.** Verificación de la alarma por punto

Determina el nivel de verificación de alarma requerido por cada punto antes de generar una condición de alarma de intrusión.

## 125. Umbral permitido de zonas en detección

Determina el número máximo de puntos que se encuentran en detección o abiertos que son desactivados mientras el sistema se encuentra activado.

## 126. Tiempo de salida

Teclee el tiempo de que dispone el usuario para abandonar el edificio antes de que se active el sistema.

## 127. Tiempo de entrada

Teclee el tiempo de que dispone el usuario para entrar en el edificio y desactivar el sistema antes de que se produzca una condición de alarma.

#### 131. Recuento para exclusión

Teclee el número de informes de alarma permitidos desde un punto mientras el sistema está activado antes de anular el punto.

## 133. Orden de opciones del sistema activado

Determina el orden en que las opciones del sistema activado se presentan al usuario.

134. Temporizador de zona de doble detección

Teclee el tiempo de espera del sistema para que se produzca algún fallo en al menos dos puntos con la opción activada de doble detección antes de que el panel de control envíe un informe de alarma verificado a la central receptora.

#### 140. Modo de demostración

El modo de demostración controla la forma en que el sistema anuncia los mensajes telefónicos: solo por teléfono o bien por teléfono y a través de todos los centros de control inactivos (centros de control que en ese momento no estén ocupados en un comando). Ajuste el modo de demostración como **2** (Modo de demostración con encendido/apagado automático). Acceda al menú telefónico.

En el centro de control inactivo, pulse el botón [i] para activar o desactivar el anuncio de mensajes telefónicos a través de todos los centros de control inactivos. Al salir del menú telefónico y finalizar la sesión telefónica, el sistema desactiva el modo de demostración.

#### 142. Contraseña de instalación restringida

Si se ajusta como 0, el Usuario maestro debe activar la contraseña de instalación para que una persona que haya iniciado sesión con la contraseña de instalación pueda realizar cualquier tarea a través del menú telefónico o RPS; la activación de la contraseña de instalación otorga acceso de Nivel 3. La contraseña de instalación permanece en el Nivel 3 hasta un tiempo de salida.

Si se ajusta como 0 y el instalador obtiene acceso mientras el panel de control está armado, los elementos de programación son limitados.

Para activar la contraseña de instalación:

- 1. Desde el centro de control, el usuario maestro activa la contraseña. Cuando finaliza la validación de la contraseña del usuario maestro, se activa la contraseña de instalación.
- 2. Si se utiliza un testigo, el usuario maestro lo presenta varias veces hasta que el centro de control anuncia "Desactivando su sistema". Si se vuelve a presentar el testigo del usuario maestro, se desactiva la contraseña de instalación.
- 3. En la interfaz del teléfono, el usuario maestro introduce la contraseña y pulsa [3] para mantenimiento del sistema, [3] para el menú prueba del sistema y [6] para activar la contraseña de instalación.

#### 145. Día de la semana del informe de prueba

Seleccione el día en que el panel de control debe enviar el informe de prueba.

#### 146. Día del mes del informe de prueba

Teclee el día del mes en que el panel de control debe enviar el informe de prueba.

#### 148. Pitidos de armado/aviso gradual

Seleccione si los tipos de función de salida de intrusión e incendio deben emitir un pitido cuando se utiliza el llavero para armar o desarmar el panel de control.

#### 150. Nivel de detección de interferencias de dispositivos inalámbricos

Configure el nivel de detección de interferencia de los dispositivos inalámbricos.

#### 163. Silenciar tonos de problema

Silencie los anuncios de tonos de problemas.

164. Tiempo de inactividad del sistema (Horas)

Teclee el número de horas que el sistema debe permanecer apagado antes de enviar el informe de sistema inactivo.

#### 165. Tiempo de inactividad del sistema (Días)

Teclee el número de días que el sistema debe permanecer apagado antes de enviar el informe de sistema inactivo.

#### 166. Tiempo de inactividad del sistema (Semanas)

Teclee el número de semanas que el sistema debe permanecer apagado antes de enviar el informe de sistema inactivo.

#### 168. Selección de comandos para la verificación por audio

Seleccione el conjunto de comandos que debe utilizar el panel de control para la verificación de una alarma interna. Pulse la tecla [\*] del teléfono para activar el micrófono en los centros de control. Esto permite al operador de la central receptora oír el ruido que se produce en las instalaciones. Esta opción solo afecta a las pulsaciones de botones en el teléfono mientras está activa una sesión de verificación de audio entre el panel de control y el operador de la central receptora.

### 224. Tiempo de llamadas entrantes automáticas del RPS (Horas)

#### 202. Conexión RTC, IP o móvil

Seleccione el tipo de conexión que utilizará el sistema para enviar informes a la central receptora.

#### 203. Recuento de repeticiones en formato de voz

Teclee la cantidad de veces que el sistema repetirá un informe verbal durante la llamada telefónica.

### 204. Intentos de envío de mensajes en formato de voz

Teclee la cantidad de veces que el sistema intentará enviar un mensaje en formato de voz. 217. Espera del número de anulación para llamadas de emergencia

Teclee el tiempo que esperará el sistema antes de enviar informes si se marca un número de emergencia.

#### 222. Contador de tonos antes de responder

Teclee la cantidad de rings emitidos antes de que el sistema responda una llamada entrante. **223. Prueba de sirena** 

Este elemento de programación es válido para todas las funciones de salida de intrusión y todos los modos de armado.

0 = sin indicación del armado o prueba de sirena al cierre; 1 = activado

Si los informes de cierre están desactivados, las salidas se activan durante un segundo al final del tiempo de salida.

Si los informes de cierre están activados, las salidas se activan durante un segundo cuando el panel de control recibe una confirmación del informe de cierre desde la central receptora. Seleccione la hora en que el panel de control llamará al RPS.

#### 225. Tiempo de llamadas entrantes automáticas del RPS (minutos)

Seleccione el minuto en que el panel de control llamará al RPS.

## 227. Tiempo de llamadas entrantes automáticas de RPS (día de la semana)

Seleccione el día de la semana en que el panel de control llamará al RPS.

#### 228. Tiempo de llamadas entrantes automáticas de RPS (Día del mes)

Seleccione el día del mes en que el panel de control llamará al RPS.

229. Número de teléfono de llamada automática del RPS

Teclee el número de teléfono que utiliza el panel de control para llamar a RPS.

#### 245. Procedimiento de las llamadas entrantes automáticas del RPS

Seleccione si el panel de control debe utilizar un número telefónico o una dirección IP para Ilamar al RPS.

#### 246. Número de puerto del RPS

Teclee el número de puerto para contactar con el RPS cuando la llamada automática se realiza a través de una conexión de red.

#### 305. Intentos de rutas

Teclee la cantidad de veces que el sistema intentará cada uno de los destinos de la ruta seleccionada si falla el primer intento.

#### 601. Coacción del llavero

Seleccione si un llavero inalámbrico debe enviar un evento de coacción cuando se pulsan y mantienen presionados a la vez los botones de armar y desarmar.

### 611. Salida tipo 1

- **Desactivada:** la salida está desactivada.
- Intrusión: la salida se activa si salta una alarma de intrusión. Para desactivar la salida, desactive el sistema o espere a que finalice el tiempo límite de la sirena de intrusión.
- Incendio: la salida se activa si salta una alarma de incendio. Para desactivar la salida, desactive el sistema si está activo o espere a que finalice el tiempo límite de la sirena de incendio.
- Enclavamiento de incendio: la salida se activa cuando salta una alarma de incendio. Para desactivar la salida, desactive el sistema si está activo o confirme la alarma si el sistema no está activo.
- Intrusión e incendio: la salida se activa cuando salta una alarma de intrusión o incendio.
  Para desactivar la salida, desactive el sistema o espere a que finalice el tiempo límite de la sirena. Las alarmas de incendio tienen prioridad sobre las alarmas de intrusión.
- Intrusión y enclavamiento de incendio: la salida se activa cuando salta una alarma de intrusión o incendio. Para desactivar la salida, desactive el sistema si está activo o confirme la alarma si el sistema no está activo. Las alarmas de incendio tienen prioridad sobre las alarmas de intrusión.
- Restablecimiento del sistema: la salida se encuentra normalmente activada. La salida se desactiva durante unos 10 segundos al restablecer el sistema. Utilice esta función para alimentar dispositivos como, por ejemplo, detectores de humo de cuatro hilos que deben interrumpir su funcionamiento para restablecer una condición de alarma de enclavamiento.
- Sistema activado: la salida se activa a la vez que el sistema y permanece activada hasta que se desactiva el sistema.
- Sistema listo: la salida se activa cuando el sistema está listo para activarse (no se registran zonas en detección ni problemas del sistema).
- Llavero encendido/apagado: la salida se activa o desactiva cuando el usuario pulsa el botón armar (bloquear) o desarmar (desbloquear) del llavero.
- Controlado por el usuario: la salida se activa o desactiva cuando un usuario o el programa de instalación utiliza la opción Operar salidas de los menús telefónicos.
- Intrusión e incendio interior: la salida se activa cuando salta una alarma de intrusión o incendio interior. Para desactivar la salida, desactive el sistema o espere a que finalice el tiempo límite de la sirena. Las alarmas de incendio tienen prioridad sobre las alarmas de intrusión.
- Sistema armado (desocupado): la salida se activa cuando el sistema está armado (desocupado) y no hay puntos anulados ni armados forzados).
- Intrusión e incendio;
  - La salida se activa cuando se produce cualquier alarma (intrusión o incendio). Para desactivar la salida, desactive el sistema o espere a que finalice el tiempo límite de la sirena.
  - Cuando salta una alarma de incendio, esta función de salida proporciona solo una salida constante (sin código temporal 3 ni cadencia de impulsos).
    - Las alarmas de incendio tienen prioridad sobre las alarmas de intrusión.

## 880. Tiempo de repetición mínimo de mensaje de alarma

Teclee el tiempo de espera del centro de control entre los distintos mensajes de alarma antes de repetir el mensaje, incluso si el sensor de proximidad del centro de control detecta movimiento.

## 9xx1. Tipos de punto

- **Desactivado:** el punto está desactivado.
- Perímetro (entrada o salida): si se registra una detección y el sistema está activado, se inicia el tiempo de entrada. Si el sistema no se desactiva antes de que finalice este tiempo, suena la alarma.
- Interior (seguimiento): si el sistema está desocupado, ignora estos puntos. Si el sistema está como desocupado, las detecciones en puntos internos harán saltar la alarma. Estos puntos se ignoran durante los tiempos de entrada y salida.
- Perímetro instantáneo : Si se registra una detección cuando el sistema está activado, salta una alarma local.
- 24 horas: si se registra una detección, siempre salta una alarma. Para restablecer un punto de 24 horas, desactive el sistema si éste está activado o confirme la alarma si el sistema está desactivado.
- Incendio verificado: si se registra una detección, se produce una verificación de incendio.
  Si se produce un segundo evento de incendio durante el período de espera de dos minutos, salta una alarma de incendio. Si no se produce este segundo evento de incendio, el sistema regresa a modo normal.
- Incendio instantáneo : si se registra una detección, siempre salta una alarma de incendio.
- Pánico silencioso : si se registra una detección, siempre salta una alarma. No habrá ningún tipo de indicación visual o auditiva de la alarma.
- Interior y seguimiento : si se registra una detección y el sistema está con protección personalizada, se inicia el tiempo de entrada. Si el sistema está ocupado o desocupado, este punto funciona como un punto interior.
- Cancelación del perímetro de salida : si se registra y restaura una detección durante el tiempo de salida, se detiene el tiempo de salida y el sistema se activa de inmediato.
- Llave por impulso: activa o desactiva el sistema con una llave por impulso.
- Llave mantenida: activa o desactiva el sistema con una llave mantenida.
- Problema 24 horas: si se registra una detección, siempre se genera una condición de problema. Para restablecer un punto 24 horas, desactive el sistema si está activado o confirme la alarma si el sistema está desactivado.
- Emergencia de usuario, tipo de punto supervisado 24 horas:
  - Si el estilo de circuito del punto = 0, un circuito abierto o en cortocircuito crea una condición de sabotaje. Un circuito anómalo crea una condición de alarma.
  - Si el estilo de circuito del punto = 1, un circuito abierto o en cortocircuito crea una condición de alarma.
  - Para obtener más información, consulte la sección Estilo de circuitos de la página 68.
  - Si se asigna la emergencia de usuario a un detector inalámbrico, cualquier condición de alarma anormal crea una condición de alarma.
  - Para restablecer un punto de emergencia de usuario, desactive el sistema si está activado o confirme la alarma si el sistema está desactivado.

## 9xx6. Verificación de alarmas

Seleccione si la central receptora podrá verificar la alarma cuando reciba un informe de alarma desde el punto y el informe se confirme.

## 9.2 Códigos de país

El código de país ajusta el panel de control en los valores predeterminados específicos de cada país.

| País            | Código | País                   | Código |
|-----------------|--------|------------------------|--------|
| Argentina       | 01     | Israel                 | 63     |
| Australia       | 02     | Italia                 | 25     |
| Austria         | 03     | Japón                  | 26     |
| Bielorrusia     | 62     | Lituania               | 29     |
| Bélgica         | 04     | Luxemburgo             | 20     |
| Bosnia          | 65     | Malasia                | 32     |
| Brasil          | 05     | México                 | 34     |
| Bulgaria        | 06     | Holanda                | 35     |
| Canadá          | 07     | Nueva Zelanda          | 36     |
| China           | 08     | Noruega                | 38     |
| Croacia         | 10     | Polonia                | 41     |
| República Checa | 12     | Portugal               | 42     |
| Dinamarca       | 13     | Rumanía                | 43     |
| Egipto          | 14     | Rusia                  | 44     |
| Finlandia       | 16     | España                 | 51     |
| Francia         | 17     | Suecia                 | 52     |
| Alemania        | 18     | Taiwán                 | 54     |
| Grecia          | 19     | Tailandia              | 55     |
| Hong Kong       | 20     | Turquía                | 56     |
| Hungría         | 21     | Ucrania                | 62     |
| India           | 22     | Emiratos Árabes Unidos | 65     |
| Indonesia       | 23     | Reino Unido            | 57     |
| Irlanda         | 24     | Estados Unidos         | 58     |

## 9.3

## Códigos de programación predeterminados específicos de cada código de país

| Elem.  | Códigos de países |    |    |    |    |    |    |    |    |    |    |    |    |    |
|--------|-------------------|----|----|----|----|----|----|----|----|----|----|----|----|----|
| progr. | 3                 | 4  | 6  | 10 | 12 | 13 | 14 | 16 | 17 | 18 | 19 | 21 | 24 | 25 |
| 107    | 5                 | 3  | 5  | 5  | 1  | 3  | 5  | 5  | 3  | 5  | 7  | 5  | 15 | 3  |
| 108    | 5                 | 3  | 5  | 5  | 1  | 3  | 5  | 5  | 3  | 5  | 7  | 5  | 15 | 3  |
| 125    | 0                 | 3  | 3  | 3  | 3  | 0  | 3  | 3  | 3  | 0  | 3  | 3  | 0  | 3  |
| 126    | 60                | 60 | 60 | 60 | 30 | 45 | 60 | 30 | 45 | 60 | 60 | 60 | 45 | 30 |
| 127    | 30                | 30 | 30 | 30 | 30 | 45 | 30 | 25 | 30 | 30 | 30 | 30 | 45 | 20 |
| 133    | 1                 | 1  | 1  | 1  | 1  | 3  | 1  | 3  | 3  | 1  | 1  | 3  | 3  | 1  |

| Elem.  |     |     |     |     |     | Códi | gos de | paíse | 5   |     |     |     |     |     |
|--------|-----|-----|-----|-----|-----|------|--------|-------|-----|-----|-----|-----|-----|-----|
| progr. | 3   | 4   | 6   | 10  | 12  | 13   | 14     | 16    | 17  | 18  | 19  | 21  | 24  | 25  |
| 136    | 0   | 1   | 0   | 0   | 0   | 0    | 0      | 0     | 0   | 0   | 0   | 0   | 0   | 0   |
| 137    | 0   | 0   | 0   | 0   | 0   | 1    | 0      | 0     | 0   | 0   | 0   | 0   | 0   | 0   |
| 138    | 0   | 0   | 0   | 0   | 0   | 0    | 0      | 0     | 0   | 0   | 0   | 0   | 0   | 0   |
| 204    | 3   | 3   | 1   | 1   | 3   | 3    | 1      | 2     | 3   | 3   | 5   | 3   | 3   | 5   |
| 211    | 0   | 0   | 0   | 0   | 0   | 0    | 0      | 0     | 0   | 0   | 0   | 0   | 5   | 3   |
| 212    | 0   | 0   | 0   | 0   | 0   | 0    | 0      | 0     | 0   | 0   | 0   | 0   | 5   | 3   |
| 213    | 0   | 0   | 0   | 0   | 0   | 0    | 0      | 0     | 0   | 0   | 0   | 0   | 5   | 3   |
| 214    | 0   | 0   | 0   | 0   | 0   | 0    | 0      | 0     | 0   | 0   | 0   | 0   | 4   | 3   |
| 216    | 110 | 112 | 000 | 112 | 112 | 112  | 000    | 112   | 112 | 110 | 000 | 112 | 999 | 113 |
| 306    | 0   | 0   | 0   | 0   | 0   | 0    | 0      | 0     | 0   | 0   | 0   | 0   | 0   | 0   |
| 9011   | 6   | 1   | 6   | 6   | 1   | 6    | 6      | 6     | 1   | 6   | 6   | 6   | 1   | 1   |
| 9021   | 1   | 3   | 1   | 1   | 2   | 1    | 1      | 1     | 2   | 1   | 1   | 1   | 8   | 3   |
| 9031   | 1   | 3   | 1   | 1   | 2   | 3    | 1      | 2     | 2   | 1   | 3   | 1   | 3   | 3   |
| 9041   | 1   | 3   | 1   | 1   | 2   | 3    | 1      | 2     | 2   | 1   | 3   | 1   | 3   | 3   |
| 9051   | 1   | 3   | 1   | 1   | 2   | 3    | 1      | 3     | 3   | 1   | 2   | 1   | 3   | 2   |
| 9061   | 2   | 3   | 2   | 2   | 2   | 2    | 2      | 3     | 3   | 2   | 2   | 2   | 3   | 2   |
| 9071   | 2   | 3   | 2   | 2   | 2   | 2    | 2      | 4     | 3   | 2   | 2   | 2   | 2   | 2   |
| 9081   | 2   | 3   | 2   | 2   | 2   | 2    | 2      | 3     | 4   | 2   | 4   | 2   | 2   | 4   |
| 9012   | 2   | 0   | 2   | 2   | 2   | 2    | 2      | 2     | 0   | 2   | 2   | 2   | 0   | 0   |
| 9022   | 2   | 0   | 2   | 2   | 2   | 0    | 2      | 2     | 0   | 2   | 2   | 2   | 0   | 0   |
| 9032   | 2   | 0   | 2   | 2   | 2   | 0    | 2      | 2     | 0   | 2   | 2   | 2   | 0   | 0   |
| 9042   | 2   | 0   | 2   | 2   | 2   | 0    | 2      | 2     | 0   | 2   | 2   | 2   | 0   | 0   |
| 9052   | 2   | 0   | 2   | 2   | 2   | 0    | 2      | 2     | 0   | 2   | 2   | 2   | 0   | 0   |
| 9062   | 2   | 0   | 2   | 2   | 2   | 0    | 2      | 2     | 0   | 2   | 2   | 2   | 0   | 0   |
| 9072   | 2   | 0   | 2   | 2   | 2   | 0    | 2      | 2     | 0   | 2   | 2   | 2   | 0   | 0   |
| 9082   | 2   | 0   | 2   | 2   | 2   | 0    | 2      | 2     | 0   | 2   | 2   | 2   | 0   | 0   |
| 9092   | 2   | 0   | 2   | 2   | 2   | 0    | 2      | 2     | 0   | 2   | 2   | 2   | 0   | 0   |
| 9102   | 2   | 0   | 2   | 2   | 2   | 0    | 2      | 2     | 0   | 2   | 2   | 2   | 0   | 0   |
| 9112   | 2   | 0   | 2   | 2   | 2   | 0    | 2      | 2     | 0   | 2   | 2   | 2   | 0   | 0   |
| 9122   | 2   | 0   | 2   | 2   | 2   | 0    | 2      | 2     | 0   | 2   | 2   | 2   | 0   | 0   |
| 9132   | 2   | 0   | 2   | 2   | 2   | 0    | 2      | 2     | 0   | 2   | 2   | 2   | 0   | 0   |
| 9142   | 2   | 0   | 2   | 2   | 2   | 0    | 2      | 2     | 0   | 2   | 2   | 2   | 0   | 0   |

| Elem.  | Códigos de países |   |   |    |    |    |    |    |    |    |    |    |    |    |
|--------|-------------------|---|---|----|----|----|----|----|----|----|----|----|----|----|
| progr. | 3                 | 4 | 6 | 10 | 12 | 13 | 14 | 16 | 17 | 18 | 19 | 21 | 24 | 25 |
| 9152   | 2                 | 0 | 2 | 2  | 2  | 0  | 2  | 2  | 0  | 2  | 2  | 2  | 0  | 0  |
| 9162   | 2                 | 0 | 2 | 2  | 2  | 0  | 2  | 2  | 0  | 2  | 2  | 2  | 0  | 0  |
| 9172   | 2                 | 0 | 2 | 2  | 2  | 0  | 2  | 2  | 0  | 2  | 2  | 2  | 0  | 0  |
| 9182   | 2                 | 0 | 2 | 2  | 2  | 0  | 2  | 2  | 0  | 2  | 2  | 2  | 0  | 0  |
| 9192   | 2                 | 0 | 2 | 2  | 2  | 0  | 2  | 2  | 0  | 2  | 2  | 2  | 0  | 0  |
| 9202   | 2                 | 0 | 2 | 2  | 2  | 0  | 2  | 2  | 0  | 2  | 2  | 2  | 0  | 0  |
| 9212   | 2                 | 0 | 2 | 2  | 2  | 0  | 2  | 2  | 0  | 2  | 2  | 2  | 0  | 0  |
| 9222   | 2                 | 0 | 2 | 2  | 2  | 0  | 2  | 2  | 0  | 2  | 2  | 2  | 0  | 0  |
| 9223   | 2                 | 0 | 2 | 2  | 2  | 0  | 2  | 2  | 0  | 2  | 2  | 2  | 0  | 0  |
| 9242   | 2                 | 0 | 2 | 2  | 2  | 0  | 2  | 2  | 0  | 2  | 2  | 2  | 0  | 0  |
| 9252   | 2                 | 0 | 2 | 2  | 2  | 0  | 2  | 2  | 0  | 2  | 2  | 2  | 0  | 0  |
| 9262   | 2                 | 0 | 2 | 2  | 2  | 0  | 2  | 2  | 0  | 2  | 2  | 2  | 0  | 0  |
| 9272   | 2                 | 0 | 2 | 2  | 2  | 0  | 2  | 2  | 0  | 2  | 2  | 2  | 0  | 0  |
| 9282   | 2                 | 0 | 2 | 2  | 2  | 0  | 2  | 2  | 0  | 2  | 2  | 2  | 0  | 0  |
| 9292   | 2                 | 0 | 2 | 2  | 2  | 0  | 2  | 2  | 0  | 2  | 2  | 2  | 0  | 0  |
| 9302   | 2                 | 0 | 2 | 2  | 2  | 0  | 2  | 2  | 0  | 2  | 2  | 2  | 0  | 0  |
| 9612   | 2                 | 0 | 2 | 2  | 2  | 0  | 2  | 2  | 0  | 2  | 2  | 2  | 0  | 0  |
| 9322   | 2                 | 0 | 2 | 2  | 2  | 0  | 2  | 2  | 0  | 2  | 2  | 2  | 0  | 0  |
| 814    | 0                 | 1 | 0 | 0  | 1  | 1  | 0  | 0  | 1  | 0  | 0  | 0  | 2  | 0  |
| 824    | 0                 | 1 | 0 | 0  | 1  | 1  | 0  | 0  | 1  | 0  | 1  | 0  | 2  | 2  |
| 834    | 0                 | 1 | 0 | 0  | 1  | 1  | 0  | 0  | 1  | 0  | 1  | 0  | 2  | 2  |
| 844    | 0                 | 1 | 0 | 0  | 1  | 1  | 0  | 0  | 1  | 0  | 1  | 0  | 2  | 2  |
| 861    | 4                 | 6 | 4 | 4  | 4  | 4  | 4  | 6  | 6  | 4  | 4  | 6  | 4  | 4  |
| 611    | 5                 | 5 | 5 | 5  | 5  | 5  | 5  | 5  | 14 | 5  | 5  | 5  | 5  | 5  |
| 621    | 5                 | 5 | 5 | 5  | 5  | 5  | 5  | 5  | 5  | 5  | 5  | 5  | 5  | 6  |
| 631    | 5                 | 6 | 7 | 7  | 7  | 7  | 7  | 7  | 6  | 5  | 7  | 7  | 1  | 8  |
| 641    | 5                 | 7 | 5 | 5  | 5  | 6  | 5  | 5  | 7  | 5  | 5  | 5  | 9  | 5  |
| 642    | 0                 |   | 0 | 0  | 1  | 1  | 0  | 0  | 1  | 0  | 0  | 0  | 0  | 1  |
| 121    | 2                 | 2 | 2 | 2  | 2  | 2  | 8  | 2  | 2  | 2  | 2  | 2  | 2  | 2  |
| 600    | 0                 | 1 | 1 | 1  | 1  | 1  | 1  | 1  | 1  | 0  | 1  | 1  | 1  | 1  |
| 115    | 0                 | 2 | 2 | 0  | 2  | 2  | 0  | 0  | 2  | 0  | 0  | 0  | 0  | 2  |
| 116    | 0                 | 0 | 0 | 0  | 0  | 0  | 0  | 0  | 0  | 0  | 0  | 1  | 0  | 0  |

| Elem.  |   |   |   |    |    | Códi | gos de | paíse | s  |    |    |    |    |    |
|--------|---|---|---|----|----|------|--------|-------|----|----|----|----|----|----|
| progr. | 3 | 4 | 6 | 10 | 12 | 13   | 14     | 16    | 17 | 18 | 19 | 21 | 24 | 25 |
| 128    | 1 | 1 | 0 | 1  | 1  | 1    | 1      | 1     | 1  | 1  | 1  | 1  | 1  | 1  |
| 132    | 0 | 0 | 1 | 1  | 1  | 0    | 1      | 0     | 0  | 0  | 1  | 1  | 1  | 0  |
| 147    | 0 | 0 | 0 | 0  | 0  | 0    | 0      | 0     | 0  | 0  | 0  | 0  | 1  | 0  |
| 153    | 1 | 1 | 1 | 1  | 1  | 0    | 1      | 1     | 1  | 1  | 1  | 1  | 0  | 1  |
| 159    | 0 | 1 | 1 | 1  | 1  | 1    | 1      | 1     | 1  | 0  | 1  | 1  | 1  | 0  |
| 160    | 1 | 1 | 1 | 1  | 1  | 1    | 0      | 1     | 1  | 1  | 1  | 1  | 1  | 1  |
| 344    | 3 | 3 | 3 | 3  | 3  | 3    | 3      | 3     | 3  | 3  | 3  | 3  | 3  | 3  |
| 403    | 3 | 3 | 3 | 3  | 3  | 3    | 3      | 3     | 3  | 3  | 3  | 3  | 3  | 3  |
| 9015   | 6 | 6 | 6 | 6  | 6  | 6    | 6      | 5     | 4  | 6  | 6  | 6  | 6  | 6  |
| 9025   | 6 | 6 | 6 | 6  | 6  | 6    | 6      | 5     | 4  | 6  | 6  | 6  | 6  | 6  |
| 9035   | 6 | 6 | 6 | 6  | 6  | 6    | 6      | 5     | 4  | 6  | 6  | 6  | 6  | 6  |
| 9045   | 6 | 6 | 6 | 6  | 6  | 6    | 6      | 5     | 4  | 6  | 6  | 6  | 6  | 6  |
| 9055   | 6 | 6 | 6 | 6  | 6  | 6    | 6      | 5     | 4  | 6  | 6  | 6  | 6  | 6  |
| 9065   | 6 | 6 | 6 | 6  | 6  | 6    | 6      | 5     | 4  | 6  | 6  | 6  | 6  | 6  |
| 9075   | 6 | 6 | 6 | 6  | 6  | 6    | 6      | 5     | 4  | 6  | 6  | 6  | 6  | 6  |
| 9085   | 6 | 6 | 6 | 6  | 6  | 6    | 6      | 5     | 4  | 6  | 6  | 6  | 6  | 6  |
| 163    | 1 | 0 | 1 | 1  | 1  | 1    | 1      | 1     | 1  | 1  | 1  | 1  | 1  | 1  |
| 168    | 0 | 0 | 0 | 0  | 0  | 0    | 0      | 0     | 1  | 0  | 0  | 0  | 0  | 0  |

| Elem.  |    |    |    |    |    | Códig | os de p | aíses |    |    |    |    |    |
|--------|----|----|----|----|----|-------|---------|-------|----|----|----|----|----|
| progr. | 29 | 30 | 35 | 38 | 41 | 42    | 43      | 44    | 51 | 52 | 53 | 56 | 57 |
| 107    | 5  | 3  | 3  | 5  | 5  | 2     | 5       | 5     | 2  | 5  | 5  | 5  | 15 |
| 108    | 5  | 3  | 3  | 5  | 5  | 2     | 3       | 5     | 2  | 5  | 5  | 5  | 15 |
| 125    | 3  | 3  | 3  | 3  | 3  | 8     | 3       | 3     | 3  | 3  | 0  | 3  | 0  |
| 126    | 60 | 60 | 60 | 60 | 60 | 30    | 30      | 60    | 30 | 60 | 60 | 60 | 45 |
| 127    | 30 | 30 | 20 | 30 | 30 | 30    | 15      | 45    | 20 | 30 | 30 | 30 | 45 |
| 133    | 1  | 1  | 3  | 3  | 1  | 3     | 1       | 3     | 3  | 3  | 1  | 1  | 4  |
| 136    | 0  | 0  | 0  | 0  | 0  | 0     | 1       | 0     | 0  | 0  | 0  | 0  | 0  |
| 137    | 0  | 0  | 0  | 0  | 0  | 0     | 0       | 0     | 0  | 0  | 0  | 0  | 0  |
| 138    | 0  | 0  | 0  | 0  | 0  | 0     | 0       | 0     | 0  | 0  | 0  | 0  | 0  |
| 204    | 1  | 3  | 3  | 3  | 1  | 2     | 1       | 1     | 3  | 3  | 3  | 1  | 3  |
| 211    | 0  | 0  | 0  | 0  | 0  | 3     | 0       | 1     | 1  | 0  | 0  | 0  | 5  |

| Elem.  | Códigos de países |     |     |     |     |     |     |     |     |     |     |     |     |
|--------|-------------------|-----|-----|-----|-----|-----|-----|-----|-----|-----|-----|-----|-----|
| progr. | 29                | 30  | 35  | 38  | 41  | 42  | 43  | 44  | 51  | 52  | 53  | 56  | 57  |
| 212    | 0                 | 0   | 0   | 0   | 0   | 0   | 0   | 1   | 1   | 0   | 0   | 0   | 5   |
| 213    | 0                 | 0   | 0   | 0   | 0   | 0   | 0   | 0   | 0   | 0   | 0   | 0   | 5   |
| 214    | 0                 | 0   | 0   | 0   | 0   | 0   | 0   | 0   | 0   | 0   | 0   | 0   | 5   |
| 216    | 000               | 112 | 000 | 112 | 000 | 112 | 000 | 000 | 000 | 112 | 110 | 000 | 000 |
| 306    | 0                 | 0   | 0   | 0   | 0   | 0   | 0   | 1   | 0   | 0   | 0   | 0   | 0   |
| 9011   | 6                 | 1   | 6   | 6   | 6   | 6   | 6   | 6   | 6   | 6   | 6   | 6   | 1   |
| 9021   | 1                 | 3   | 1   | 1   | 1   | 1   | 1   | 1   | 1   | 1   | 1   | 1   | 8   |
| 9031   | 1                 | 3   | 1   | 2   | 1   | 2   | 1   | 2   | 2   | 2   | 1   | 1   | 3   |
| 9041   | 1                 | 3   | 1   | 2   | 1   | 2   | 1   | 2   | 2   | 2   | 1   | 1   | 3   |
| 9051   | 1                 | 3   | 1   | 2   | 1   | 2   | 1   | 2   | 2   | 2   | 1   | 1   | 3   |
| 9061   | 2                 | 3   | 2   | 2   | 2   | 2   | 2   | 2   | 2   | 2   | 2   | 2   | 3   |
| 9071   | 2                 | 3   | 2   | 2   | 2   | 2   | 2   | 2   | 2   | 2   | 2   | 2   | 2   |
| 9081   | 2                 | 3   | 2   | 2   | 2   | 2   | 2   | 2   | 2   | 2   | 2   | 2   | 2   |
| 9012   | 2                 | 0   | 2   | 2   | 2   | 2   | 2   | 2   | 0   | 2   | 2   | 2   | 0   |
| 9022   | 2                 | 0   | 0   | 0   | 2   | 2   | 2   | 2   | 0   | 0   | 2   | 2   | 0   |
| 9032   | 2                 | 0   | 0   | 0   | 2   | 2   | 2   | 2   | 0   | 0   | 2   | 2   | 0   |
| 9042   | 2                 | 0   | 0   | 0   | 2   | 2   | 2   | 2   | 0   | 0   | 2   | 2   | 0   |
| 9052   | 2                 | 0   | 0   | 0   | 2   | 2   | 2   | 2   | 0   | 0   | 2   | 2   | 0   |
| 9062   | 2                 | 0   | 0   | 0   | 2   | 2   | 2   | 2   | 0   | 0   | 2   | 2   | 0   |
| 9072   | 2                 | 0   | 0   | 0   | 2   | 2   | 2   | 2   | 0   | 0   | 2   | 2   | 0   |
| 9082   | 2                 | 0   | 0   | 0   | 2   | 2   | 2   | 2   | 0   | 0   | 2   | 2   | 0   |
| 9092   | 2                 | 0   | 0   | 0   | 2   | 0   | 2   | 2   | 0   | 0   | 2   | 2   | 0   |
| 9102   | 2                 | 0   | 0   | 0   | 2   | 0   | 2   | 2   | 0   | 0   | 2   | 2   | 0   |
| 9112   | 2                 | 0   | 0   | 0   | 2   | 0   | 2   | 2   | 0   | 0   | 2   | 2   | 0   |
| 9122   | 2                 | 0   | 0   | 0   | 2   | 0   | 2   | 2   | 0   | 0   | 2   | 2   | 0   |
| 9132   | 2                 | 0   | 0   | 0   | 2   | 0   | 2   | 2   | 0   | 0   | 2   | 2   | 0   |
| 9142   | 2                 | 0   | 0   | 0   | 2   | 0   | 2   | 2   | 0   | 0   | 2   | 2   | 0   |
| 9152   | 2                 | 0   | 0   | 0   | 2   | 0   | 2   | 2   | 0   | 0   | 2   | 2   | 0   |
| 9162   | 2                 | 0   | 0   | 0   | 2   | 0   | 2   | 2   | 0   | 0   | 2   | 2   | 0   |
| 9172   | 2                 | 0   | 0   | 0   | 2   | 0   | 2   | 2   | 0   | 0   | 2   | 2   | 0   |
| 9182   | 2                 | 0   | 0   | 0   | 2   | 0   | 2   | 2   | 0   | 0   | 2   | 2   | 0   |
| 9192   | 2                 | 0   | 0   | 0   | 2   | 0   | 2   | 2   | 0   | 0   | 2   | 2   | 0   |

| Elem.  | Códigos de países |    |    |    |    |    |    |    |    |    |    |    |    |
|--------|-------------------|----|----|----|----|----|----|----|----|----|----|----|----|
| progr. | 29                | 30 | 35 | 38 | 41 | 42 | 43 | 44 | 51 | 52 | 53 | 56 | 57 |
| 9202   | 2                 | 0  | 0  | 0  | 2  | 0  | 2  | 2  | 0  | 0  | 2  | 2  | 0  |
| 9212   | 2                 | 0  | 0  | 0  | 2  | 0  | 2  | 2  | 0  | 0  | 2  | 2  | 0  |
| 9222   | 2                 | 0  | 0  | 0  | 2  | 0  | 2  | 2  | 0  | 0  | 2  | 2  | 0  |
| 9223   | 2                 | 0  | 0  | 0  | 2  | 0  | 2  | 2  | 0  | 0  | 2  | 2  | 0  |
| 9232   | 2                 | 0  | 0  | 0  | 2  | 0  | 2  | 2  | 0  | 0  | 2  | 2  | 0  |
| 9242   | 2                 | 0  | 0  | 0  | 2  | 0  | 2  | 2  | 0  | 0  | 2  | 2  | 0  |
| 9252   | 2                 | 0  | 0  | 0  | 2  | 0  | 2  | 2  | 0  | 0  | 2  | 2  | 0  |
| 9262   | 2                 | 0  | 0  | 0  | 2  | 0  | 2  | 2  | 0  | 0  | 2  | 2  | 0  |
| 9272   | 2                 | 0  | 0  | 0  | 2  | 0  | 2  | 2  | 0  | 0  | 2  | 2  | 0  |
| 9282   | 2                 | 0  | 0  | 0  | 2  | 0  | 2  | 2  | 0  | 0  | 2  | 2  | 0  |
| 9292   | 2                 | 0  | 0  | 0  | 2  | 0  | 2  | 2  | 0  | 0  | 2  | 2  | 0  |
| 9302   | 2                 | 0  | 0  | 0  | 2  | 0  | 2  | 2  | 0  | 0  | 2  | 2  | 0  |
| 9312   | 2                 | 0  | 0  | 0  | 2  | 0  | 2  | 2  | 0  | 0  | 2  | 2  | 0  |
| 9322   | 2                 | 0  | 0  | 0  | 2  | 0  | 2  | 2  | 0  | 0  | 2  | 2  | 0  |
| 814    | 0                 | 1  | 0  | 0  | 0  | 1  | 0  | 0  | 0  | 0  | 0  | 0  | 2  |
| 824    | 0                 | 1  | 0  | 0  | 0  | 1  | 0  | 0  | 0  | 0  | 0  | 0  | 2  |
| 834    | 0                 | 1  | 0  | 0  | 0  | 1  | 0  | 0  | 0  | 0  | 0  | 0  | 2  |
| 844    | 0                 | 1  | 0  | 0  | 0  | 1  | 0  | 0  | 0  | 0  | 0  | 0  | 2  |
| 861    | 4                 | 6  | 4  | 4  | 4  | 4  | 4  | 4  | 4  | 4  | 4  | 4  | 4  |
| 611    | 5                 | 5  | 5  | 5  | 5  | 5  | 5  | 1  | 5  | 5  | 5  | 5  | 5  |
| 621    | 5                 | 5  | 5  | 5  | 5  | 5  | 5  | 3  | 5  | 5  | 5  | 5  | 5  |
| 631    | 7                 | 6  | 5  | 7  | 7  | 7  | 7  | 7  | 7  | 7  | 5  | 7  | 1  |
| 641    | 5                 | 7  | 5  | 6  | 5  | 8  | 5  | 5  | 5  | 6  | 5  | 5  | 5  |
| 642    | 0                 | 1  | 1  | 1  | 0  | 1  | 0  | 1  | 1  | 1  | 0  | 0  | 0  |
| 121    | 2                 | 2  | 2  | 2  | 2  | 2  | 2  | 2  | 2  | 2  | 2  | 2  | 2  |
| 600    | 1                 | 1  | 1  | 1  | 1  | 1  | 1  | 1  | 1  | 1  | 0  | 1  | 1  |
| 115    | 0                 | 2  | 0  | 0  | 0  | 0  | 0  | 2  | 0  | 0  | 0  | 0  | 0  |
| 116    | 0                 | 0  | 0  | 0  | 0  | 0  | 1  | 1  | 1  | 0  | 0  | 0  | 0  |
| 128    | 1                 | 1  | 1  | 1  | 1  | 1  | 1  | 1  | 1  | 1  | 1  | 1  | 1  |
| 132    | 1                 | 0  | 0  | 0  | 1  | 1  | 1  | 0  | 0  | 0  | 0  | 1  | 0  |
| 147    | 0                 | 0  | 0  | 0  | 0  | 0  | 0  | 0  | 0  | 0  | 0  | 0  | 1  |
| 153    | 1                 | 1  | 0  | 0  | 1  | 1  | 1  | 0  | 1  | 1  | 1  | 1  | 0  |

| Elem.  | Códigos de países |    |    |    |    |    |    |    |    |    |    |    |    |
|--------|-------------------|----|----|----|----|----|----|----|----|----|----|----|----|
| progr. | 29                | 30 | 35 | 38 | 41 | 42 | 43 | 44 | 51 | 52 | 53 | 56 | 57 |
| 159    | 1                 | 1  | 1  | 1  | 1  | 1  | 1  | 0  | 1  | 1  | 0  | 1  | 1  |
| 160    | 1                 | 1  | 1  | 1  | 1  | 1  | 1  | 1  | 1  | 1  | 1  | 1  | 1  |
| 344    | 3                 | 3  | 3  | 3  | 3  | 3  | 3  | 1  | 3  | 3  | 3  | 3  | 0  |
| 403    | 3                 | 3  | 3  | 3  | 3  | 3  | 3  | 1  | 3  | 3  | 3  | 3  | 3  |
| 9015   | 6                 | 6  | 6  | 6  | 6  | 6  | 6  | 6  | 6  | 6  | 6  | 6  | 6  |
| 9025   | 6                 | 6  | 6  | 6  | 6  | 6  | 6  | 6  | 6  | 6  | 6  | 6  | 6  |
| 9035   | 6                 | 6  | 6  | 6  | 6  | 6  | 6  | 6  | 6  | 6  | 6  | 6  | 6  |
| 9045   | 6                 | 6  | 6  | 6  | 6  | 6  | 6  | 6  | 6  | 6  | 6  | 6  | 6  |
| 9055   | 6                 | 6  | 6  | 6  | 6  | 6  | 6  | 6  | 6  | 6  | 6  | 6  | 6  |
| 9065   | 6                 | 6  | 6  | 6  | 6  | 6  | 6  | 6  | 6  | 6  | 6  | 6  | 6  |
| 9075   | 6                 | 6  | 6  | 6  | 6  | 6  | 6  | 6  | 6  | 6  | 6  | 6  | 6  |
| 9085   | 6                 | 6  | 6  | 6  | 6  | 6  | 6  | 6  | 6  | 6  | 6  | 6  | 6  |
| 163    | 1                 | 1  | 1  | 1  | 1  | 1  | 1  | 1  | 1  | 1  | 1  | 1  | 1  |
| 168    | 0                 | 0  | 0  | 0  | 0  | 0  | 0  | 0  | 0  | 0  | 0  | 0  | 0  |

Bosch Security Systems, Inc. 130 Perinton Parkway Fairport, NY 14450 USA www.boschsecurity.com © Bosch Security Systems, Inc., 2018

## Bosch Sicherheitssysteme GmbH

Robert-Bosch-Ring 5 85630 Grasbrunn Germany